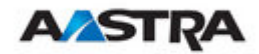

# Installation, Verwaltung und Wartung

# DECToverSIP

Release 1.8

Dokument-ID: depl-0900 Version: 1.8

Aastra Zeughofstr. 1 10997 Berlin, Deutschland ©Februar -2010 - Alle Rechte vorbehalten

Kein Teil dieses Dokuments darf auf irgend eine Art und Weise elektronisch oder mechanisch und zu keinem wie auch immer gearteten Zweck ohne ausdrückliche schriftliche Genehmigung durch Aastra reproduziert oder gesendet werden. Dies schliesst unter anderem das Fotokopieren und Aufzeichnen sowie alle Informationsspeicherungs- und Abrufsysteme ein.

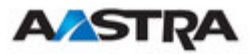

# Inhaltsverzeichnis

| 1 | ÜBERBLICK |              |                        |                                            |                                         |
|---|-----------|--------------|------------------------|--------------------------------------------|-----------------------------------------|
|   | 1.1       | ZWEC         | СК                     |                                            | 4                                       |
|   | 1.2       | KONF         | ORMITÄ                 | TSERKLÄRUNG                                |                                         |
|   | 1.3       | ABKÜ         | RZUNGE                 | N UND DEFINITIONEN                         |                                         |
|   |           | 1.3.1        | ABKÜR                  | ZUNGEN                                     |                                         |
|   |           | 1.3.2        | DEFINI                 | TIONEN                                     |                                         |
|   | 14        | REFEI        | RENZEN                 |                                            | 7                                       |
|   | 1.1       |              |                        |                                            | ,,,,,,,,,,,,,,,,,,,,,,,,,,,,,,,,,,,,,,, |
| 2 | EINI      | LEITUN       | G                      |                                            |                                         |
|   | 2.1       | DIE DI       | ECTOVE                 | RIP USING SIP LÖSUNG                       | 8                                       |
|   | 2.2       | ACCE         | SS POINT               | S (BASISSTATIONEN, RFPS)                   | 9                                       |
|   | 2.3       | OPEN         | MOBILIT                | Y MANAGER                                  |                                         |
|   | 2.4       | IP-SIG       | ANALISIE               | RUNG UND MEDIA-STREAM                      |                                         |
|   | 2.5       | RFP-S        | <b>YNCHRO</b>          | NISATION                                   |                                         |
|   | 2.6       | KANA         | LKAPAZ                 | ITÄT EINES RFP                             |                                         |
|   | 2.7       | ENDG         | ERÄTE (I               | PPS)                                       |                                         |
|   | 2.8       | SYSTE        | EMKAPAZ                | ZITÄTEN                                    | 18                                      |
|   | 2.0       | DIDII        |                        |                                            |                                         |
| 3 | INST      | TALLAT       | ION UND                | • KONFIGURATION                            |                                         |
|   | 3.1       | STAR         | Γ VON OI               | PENMOBILITY                                |                                         |
|   |           | 3.1.1        | START                  | DER RFPS'                                  |                                         |
|   |           |              | 3.1.1.1                | Booten, Überblick                          | 19                                      |
|   |           | 3.1.2        | START                  | DES OPENMOBILITY MANAGER                   |                                         |
|   |           | 3.1.3        | BOOTE                  | R                                          |                                         |
|   |           |              | 3.1.3.1                | DHCP-Client                                | 20                                      |
|   |           |              | 3.1.3.1.1              | DHCP-Anforderung                           | 20                                      |
|   |           |              | 3.1.3.1.2              | DHCP-Angebot                               | 22                                      |
|   |           |              | 3.1.3.1.3              | Wiederholungsversuche                      | 22                                      |
|   |           |              | 3.1.3.2                | TFTP-Client                                |                                         |
|   |           | 3.1.4        | ANWEN                  | DUNG                                       |                                         |
|   |           |              | 3.1.4.1                | Booter-Update                              |                                         |
|   |           |              | 3.1.4.2                | Auswahl des richtigen DHCP-Servers         |                                         |
|   |           | 3.1.5        | LED-ST                 | ATUS DES RFP                               |                                         |
|   |           | 3.1.6        | ZUSTAI                 | NDSDIAGRAMM DER EINZELNEN STARTPHASEN      |                                         |
|   | 3.2       | STATI        | ISCHE LC               | DKALE KONFIGURATION EINES RFP              |                                         |
|   | 3.3       | OPEN         | MOBILIT                | Y MANAGER KONFIGURIEREN                    |                                         |
|   |           | 3.3.1        | ANMEL                  | DEPROZEDUR FUR DEN DIENST                  |                                         |
|   |           | 3.3.2        | SYSTEN                 | <i>I</i>                                   |                                         |
|   |           |              | 3.3.2.1                | Systemeinstellungen                        |                                         |
|   |           |              | 3.3.2.1.1              | Neustart des OMM                           |                                         |
|   |           |              | 3.3.2.1.2              | Verschlüsselung                            |                                         |
|   |           |              | 3.3.2.1.3              | Regulierungsdomane                         |                                         |
|   |           |              | 3.3.2.2                | SIP                                        |                                         |
|   |           |              | 3324                   | Zeitzonen                                  |                                         |
|   |           |              | 3325                   | Datenbank-Management                       |                                         |
|   |           |              | 3.3.2.5.1              | Manueller Datenbankimport                  |                                         |
|   |           |              | 3.3.2.5.2              | Manueller Datenbankexport                  |                                         |
|   |           |              | 3.3.2.5.3              | Automatischer Datenbankimport              |                                         |
|   |           |              | 3.3.2.5.4              | Automatischer Datenbankexport              |                                         |
|   |           | 3.3.3        | KONFI                  | <b>JURIEREN DER BASISSTATION</b>           |                                         |
|   |           |              | 3.3.3.1                | Erzeugung und Änderung von RFPs            | 49                                      |
|   |           |              | 3.3.3.1.1              | Schaltfläche "Neu". "Ändern" und "Löschen" | 49                                      |
|   |           |              | 3.3.3.1.2              | Import durch Konfigurationsdateien         | 50                                      |
|   |           |              | 3.3.3.1.3              | Erfassung von RFPs                         | 51                                      |
|   |           |              | 3.3.3.2                | RFP-Betriebszustände                       |                                         |
|   |           |              | 3.3.3.3                | Hardwaretyp des KFP                        |                                         |
|   |           | 224          | 5.5.5.4                | OMINI-/KFP-Software-Versionsprutung        |                                         |
|   |           | <b>3.3.4</b> | ENDGE<br>2 2 4 1       | KAIE KUNFIGUKIEKEN                         |                                         |
|   |           |              | 5.5.4.1<br>2 2 4 1 1   | Erzeugung und Anderung von PPS             |                                         |
|   |           |              | 3.3.4.1.1<br>3 2 1 1 2 | Import durch Konfigurations dataion        |                                         |
|   |           |              | 334.1.2                | Anmeldung                                  |                                         |
|   |           |              | 3.3.4.2                | Anmeldung mit konfigurierter IPFI          | 57<br>58                                |
|   |           |              | 3.3.4.2.2              | Wildcard-Anmeldung                         |                                         |
|   |           |              |                        |                                            |                                         |

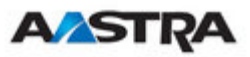

|   |            |         | 3.3.4.3 Suche innerhalb der PP-Liste                                                                            | 58         |
|---|------------|---------|----------------------------------------------------------------------------------------------------|------------|
|   |            | 3.3.5   | WLAN-KONFIGURATION (NUR RFP L42-WLAN)                                                                           | 59         |
|   |            |         | 3.3.5.1 Optimierung des WLAN                                                                                    | 62         |
|   |            |         | 3.3.5.2 Sicherstellung des WLAN mit Radius                                                                      | 62         |
|   |            |         | 3.3.5.3 Anforderungen für das WLAN                                                                              | 66         |
|   |            | 3.3.6   | SYSTEMFUNKTIONEN                                                                                                | 66         |
|   |            |         | 3.3.6.1 Zentrale Konfiguration des LDAP-Zugangs                                                                 | 66         |
|   |            |         | 3.3.6.2 Stellenbehandlung                                                                                       | 68         |
|   |            |         | 3.3.6.3 Service-Codes                                                                                           | 68         |
|   | arat       | IDDIIDI | The second second second second second second second second second second second second second second second se | =0         |
| 4 | SICE       | IEKHEI  |                                                                                                    | 70         |
|   | 4.1        | DAS S   | ICHERHEITSKONZEPT                                                                                               | 70         |
|   | 4.2        | KONT    | OTYPEN                                                                                                    | 70         |
|   | 4.3        | ANDE    | RUNG VON KONTODATEN                                                                                             | 71         |
|   | 4.4        | POTE    | NZIELLE FALLGRUBEN                                                                                              | 72         |
| 5 | OM         | 1_DESI  | IENCV                                                                                                    | 73         |
| 5 | 5 1        | WIF C   | MM RESH IENCV (FEHI FRTAI FRANZ) ARREITET                                                                       | 73         |
|   | 5.1        |         | MIN RESIDENCI (FEIDERIOLERANE) ARDEITEI                                                                         | 73         |
|   | 5.2        | LINLI   | ICUDEDING DED OMM EEU EDTOI ED ANZ (DESU IENCV)                                                                 | 13<br>72   |
|   | 5.5<br>5.4 | ADGTI   | IGURIERUNG DER UMMI-FERLER I ULERANZ (RESILIENU I )                                                             | 13         |
|   | 5.4<br>5.5 | ADSI    |                                                                                                    | /4         |
|   | 5.5<br>5 ( | ABST    | UKZ-FEILLAUHLAUHI UA HUNEN<br>EISCHE EEHLEDTALED ANTE ZUCTÄNDE                                                  | /4         |
|   | 5.0        | SPEZI   | FISCHE FEHLEKIOLEKANIE ZUSIANDE.                                                                                | 75         |
|   |            | 5.6.1   | WIE EIN FEHLERTOLERANTER OMM AKTIV WIRD                                                                         | 75         |
|   |            | 5.6.2   | BEHANDLUNG, WENN BEIDE OMMS NICHT SYNCHRONISIERT SIND                                                           | 75         |
|   |            |         | 5.6.2.1 Zwei DECT-Funkschnittstellen                                                                            | 76         |
| 6 | DOV        | VNLOAI  | D NEUER FIRMWARE IN DIE ENDGERÄTE                                                                               | 77         |
| Ū | 6.1        | SO FU   | NKTIONIERT DER DOWNLOAD NEUER FIRMWARE IN DIE ENDGERÄTE                                                         |            |
|   | 62         | DOWN    | MATIONERT DER DOWNLOND NEURTRANNE IN DIE ENDOERTTE                                                              | 78         |
|   | 0.2        | DOM     |                                                                                                    |            |
| 7 | WAI        | RTUNG.  |                                                                                                    | 82         |
|   | 7.1        | MESS.   | AUSRÜSTUNG FÜR DIE STANDORTAUFNAHME                                                                             | 82         |
|   | 7.2        | FIRM    | WARE-VERSION DES AASTRA DECT 142 / AASTRA 142D HANDSET PRÜFEN                                                   | 82         |
|   | 7.3        | DIAG    | NOSEFUNKTIONEN                                                                                                  | 82         |
|   |            | 7.3.1   | STANDORTAUFNAHME-BETRIEBSART DES AASTRA DECT 142 / AASTRA 14                                                    | 42D82      |
|   |            | 7.3.2   | ANRUFTEST-BETRIEBSART DES AASTRA DECT 142 / AASTRA 142D                                                         | 83         |
|   |            | 7.3.3   | ANNAHMETEST-BETRIEBSART DES AASTRA DECT 142 / AASTRA 142D                                                       | 83         |
|   |            | 7.3.4   | SYSLOG                                                                                                    | 84         |
|   |            | 7.3.5   | SSH-BENUTZEROBERFLÄCHE                                                                                          | 84         |
|   |            |         | 7.3.5.1 Anmelden                                                                                                |            |
|   |            |         | 7.3.5.2 Befehlsübersicht                                                                                        | 85         |
|   |            |         | 7.3.5.3 RFP-Konsolenbefehle                                                                                     | 86         |
|   |            |         | 7.3.5.4 OMM-Konsolenbefehle                                                                                     | 86         |
|   |            | 7.3.6   | ERFASSUNG VON CORE-DATEIEN                                                                                      | 87         |
|   |            | 7.3.7   | DECT-MONITOR                                                                                                    | 88         |
| 0 |            |         |                                                                                                    | 0.2        |
| 8 | ANH        | LANG    |                                                                                                    | 93         |
|   | 8.1        | FERN    | MELDERECHTLICHE INFORMATIONEN ZU AASTRA DECT <u>142 US</u>                                                      | 93         |
|   | 8.2        | FERN    | MELDERECHTLICHE INFORMATIONEN ZU RFP 32 BZW. RFP 34 (NA)                                                        | 94         |
|   | 8.3        | REGE    | LN FUR DATEIEN VOR DER KONFIGURATION                                                                            | 97         |
|   |            | 8.3.1   | PP KONFIGURATIONSDATEI (OMM-DATENBANK)                                                                          | 98         |
|   |            |         | 8.3.1.1 Unterstützte Anweisungen                                                                                | 98         |
|   |            |         | 8.3.1.2 Datenbereichsfelder                                                                                     | 98         |
|   |            | 0.2.2   | 8.3.1.3 Beispiel                                                                                                | 98         |
|   |            | 8.3.2   | PP KONFIGURATIONSDATEI/ ZENTRAL (OMM-DATENBANK)                                                                 | 100        |
|   |            |         | 8.3.2.1 Unterstützte Anweisungen                                                                                | 100        |
|   |            |         | 0.5.2.2 Datendereichsteider                                                                                     | 100        |
|   |            | 0 7 7   | 0.3.2.3 DESPICE                                                                                                 | 100        |
|   |            | 0.3.3   | RFF-ROINFIGURATIONDDATEL/LURAL (UNI CONFIGURATUK)                                                               | 102        |
|   |            |         | 0.5.5.1 Unterstutzte Anweisungen                                                                                | 102        |
|   |            |         | 8333 Reisniel                                                                                                   | 103        |
|   | Q /        | PROT    | OKOLI F LIND PORTS                                                                                              | 105<br>106 |
|   | 0.7        | 1 101   |                                                                                                    | TOO        |

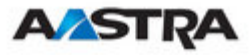

# 1 Überblick

## 1.1 Zweck

Dieses Dokument beschreibt die Installation, Konfiguration und Wartung der Lösung DECToverIP using SIP .

## 1.2 Konformitätserklärung

Das CE-Zeichen auf dem Produkt bestätigt die Einhaltung der zum Zeitpunkt der entsprechenden Konformitätserklärung geltenden technischen Richtlinien für die Benutzersicherheit und elektromagnetische Kompatibilität gemäss Europäischer Richtlinie 99/5/EC. Die Konformitätserklärung kann auf der Aastra-Homepage eingesehen werden.

# 1.3 Abkürzungen und Definitionen

## 1.3.1 Abkürzungen

| AC<br>ADPCM | Authentication Code (Authentifizierungscode)<br>Adaptive Differential Pulse Code Modulation<br>(adaptive Pulscodemodulation) |
|-------------|----------------------------------------------------------------------------------------------------|
| DECT        | Digital Enhanced Cordless Telecommunication                                                                                  |
| DHCP        | Dynamic Host Configuration Protocol                                                                                          |
| DSP         | Digital Signal Processor (digitaler Signalprozessor)                                                                         |
| FCC         | Federal Communications Commission (US-<br>Fernmeldebehörde)                                                                  |
| GAP         | Generic Access Profile                                                                                                    |
| IPEI        | International Portable Equipment Identity (DECT-<br>Endgeräteidentifikation)                                                 |
| HTTP        | Hyper Text Transfer Protocol                                                                                                 |
| OMM         | OpenMobility Manager                                                                                                    |
| PARK        | Portable Access Rights Key (Schlüssel der                                                                                    |
|             | portablen Zugangsrechte)                                                                                                    |
| PP          | Portable Part (DECT-Endgerät)                                                                                                |
| SNMP        | Simple Network Management Protocol (Protokoll                                                                                |
|             | zur Überwachung und Steuerung von                                                                                            |
|             | Netzwerkgeräten)                                                                                                    |
| TFTP        | Trivial File Transfer Protocol (einfaches                                                                                    |
|             | Dateiübertragungsprotokoll)                                                                                                  |
| RFP         | Radio Fixed Part (Basisstation, Access Point)                                                                                |
| RTCP        | Real Time Control Protocol (RTP-Steuerprotokoll)                                                                             |
| RTP         | Real Time Protocol (Internetprotokoll für den                                                                                |
|             | Transport von Echtzeitdaten)                                                                                                 |

## 1.3.2 Definitionen

| Aastra DECT 142               | Aastra DECT 142 Handset / Aastra Phone 142                                                                                                    |
|-------------------------------|----------------------------------------------------------------------------------------------------|
| Handset / Aastra<br>Phone 142 | Im Zusammenhang mit der Lösung DECToverIP using SIP<br>sind die Begriffe Aastra DECT 142 Handset, Aastra Phone<br>142 und Endgerät (PP) gegeneinander austauschbar. |

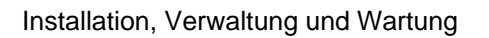

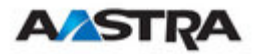

|                                                  | Aufgrund der Unterschiede zwischen den gesetzlichen<br>Bestimmungen in Nordamerika und den anderen Teilen<br>der Welt gibt es zwei PP-Varianten, die unterschiedliche<br>Frequenzbänder und Feldstärken nutzen.                                                                                                    |  |
|--------------------------------------------------|----------------------------------------------------------------------------------------------------|--|
|                                                  | Aastra DECT 142                                                                                                    |  |
|                                                  | für den Einsatz in Nordamerika                                                                                                    |  |
|                                                  | Aastra 142d                                                                                                    |  |
|                                                  | für den Einsatz in allen anderen Ländern                                                                                                    |  |
| Access Point                                     | Access Point                                                                                                    |  |
|                                                  | Im Zusammenhang mit der Lösung DECToverIP using SIP sind die Begriffe "Access Point" und Basisstation (RFP) gegeneinander austauschbar.                                                                                                    |  |
| Asterisk                                         | Asterisk                                                                                                    |  |
|                                                  | Asterisk ist eine vollständige Open-Source-PBX-Software.<br>Sie läuft unter Linux, BSD und MacOSX und besitzt einen<br>grossen Funktionsumfang. Asterisk unterstützt IP-<br>Sprachübertragungen (Voice over IP) in vielen<br>verschiedenen Protokollen und arbeitet mit fast jeder der<br>Norm entsprechenden Telefonanlage zusammen. |  |
| DECT Digital Enhanced Cordless Telecommunication |                                                                                                    |  |
|                                                  | <ul> <li>Die Norm (ETS 300 175) spezifiziert im wesentlichen<br/>die Funkschnittstelle. Über diese Schnittstelle können<br/>sowohl Sprache als auch Daten übertragen werden.</li> </ul>                                                                                                    |  |
|                                                  | <ul> <li>In Europa sind folgende wichtige technische Daten<br/>vorgegeben:</li> </ul>                                                                                                    |  |
|                                                  | <ul> <li>Frequenzbereich: ca. 1'880 bis 1'900 MHz<br/>(Bandbreite ca. 20 MHz)</li> </ul>                                                                                                    |  |
|                                                  | <ul> <li>10 Trägerfrequenzen (1'728 kHz Abstand) mit je 12<br/>Zeitschlitzen</li> </ul>                                                                                                    |  |
|                                                  | <ul> <li>Verdopplung der Anzahl der Zeitschlitze (auf 24)<br/>mit TDMA-Prozess</li> </ul>                                                                                                    |  |
|                                                  | <ul> <li>Netto-Datenrate pro Kanal 32 kb/s<br/>(für Sprachübertragungen mit ADPCM)</li> </ul>                                                                                                    |  |
|                                                  | <ul> <li>Sprachcodierung mit ADPCM-Methode</li> </ul>                                                                                                    |  |
|                                                  | In Nordamerika sind folgende wichtige technische Daten vorgegeben:                                                                                                    |  |
|                                                  | <ul> <li>Frequenzbereich: ca. 1'920 bis 1'930 MHz<br/>(Bandbreite ca. 10 MHz)</li> </ul>                                                                                                    |  |
|                                                  | <ul> <li>5 Trägerfrequenzen (1'728 kHz Abstand) mit je 12<br/>Zeitschlitzen</li> </ul>                                                                                                    |  |
|                                                  | <ul> <li>Verdopplung der Anzahl der Zeitschlitze (auf 24)</li> </ul>                                                                                                    |  |

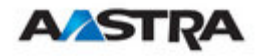

|          | mit TDMA-Prozess                                                                                                    |
|----------|----------------------------------------------------------------------------------------------------|
|          | Netto-Datenrate pro Kanal 32 kb/s                                                                                                    |
|          | (fur Sprachubertragungen mit ADPCM)                                                                                                    |
|          | <ul> <li>Sprachcodierung mit ADPCM-Methode</li> </ul>                                                                                                    |
|          |                                                                                                    |
| GAP      | Generic Access Profile                                                                                                    |
|          | <ul> <li>GAP ist die Abkürzung für "Generic Access Profile",<br/>das Übertragungsprofil für DECT-Telefone.</li> </ul>                                                                                                    |
|          | <ul> <li>Der GAP-Standard (ETS 300 444) basiert auf der<br/>gleichen Technologie wie DECT, beschränkt sich aber<br/>auf die wichtigsten Grundmerkmale. Dieser Standard<br/>wurde geschaffen, um die Verwendung von Telefonen<br/>verschiedener Hersteller an jedem DECT-System zu<br/>gestatten. Er stellt daher den kleinsten gemeinsamen<br/>Nenner aller herstellerspezifischen Varianten des<br/>DECT-Standards dar.</li> </ul> |
|          | <ul> <li>Eine wichtige Einschränkung des GAP-Standards ist,<br/>dass kein externes Handover möglich ist. Aus diesem<br/>Grund wird mit Verbindungs-Handover gearbeitet, das<br/>von GAP-Endgeräten unterstützt wird.</li> </ul>                                                                                                    |
|          | <ul> <li>GAP-f\u00e4hige Telefone werden \u00e4hnlich wie analoge<br/>Endger\u00e4te bedient. So lassen sich zum Beispiel<br/>Leistungsmerkmale \u00fcber "*" und "\u00c4" aufrufen.</li> </ul>                                                                                                    |
| Handover | Handover                                                                                                    |
|          | Ein Handover ähnelt dem Roaming, findet aber während<br>eines laufenden Anrufs statt. Das Handover läuft in der<br>Regel "im Hintergrund" ab, ohne dass der Anruf<br>unterbrochen wird (nahtloses Handover).                                                                                                    |
| IPEI     | International Portable Equipment Identity (DECT-                                                                                                    |
|          | Endgeräteidentifikation)                                                                                                    |
|          | <ul> <li>Beispiel: 00019 0592015 3</li> </ul>                                                                                                    |
|          | (Die letzte Stelle ist eine Prüfsumme).                                                                                                    |
|          | <ul><li>Der Code wird in Dezimalform angegeben.</li><li>Er ist weltweit eindeutig.</li></ul>                                                                                                    |
|          |                                                                                                    |
| PARK     | Portable Access Rights Key (Schlussel der portablen<br>Zugangsrechte)                                                                                                    |
|          | Zugriffscode für das Endgerät. Dieser Code legt fest, ob<br>ein PP auf ein bestimmtes DECT-System zugreifen kann.<br>Er wird für die Auswahl eines bestimmten Systems von<br>einem Endgerät aus zum Zeitpunkt der Anmeldung<br>verwendet. Er ist auf der OpenMobility-CD angegeben<br>und für jede SIP-DECT-Installation eindeutig.                                                                                                 |

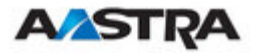

Roaming

#### Roaming

Wenn er bewegt wird, führt das PP ständig Messungen durch, um festzustellen, welches RFP am besten empfangen wird. Das am besten empfangbare RFP wird als aktives RFP festgelegt. Um zu verhindern, dass das PP schnell zwischen zwei RFPs mit ähnlicher Signalstärke hin und her schaltet, gelten bestimmte Schwellenwerte.

## 1.4 Referenzen

- /1/ RFC 1350, The TFTP Protocol, Ausgabe 2, Juli 1992
- /2/ RFC 1889, RTP: A Transport Protocol for Real-Time Applications, Januar 1996
- /3/ RFC 2030, Simple Network Time Protocol (SNTP) Version 4 for IPv4, IPv6 and OSI, Oktober 1996
- /4/ RFC 2131, Dynamic Host Configuration Protocol, März 1997
- /5/ RFC 2327, SDP: Session Description Protocol, April 1998
- /6/ RFC 2474, Definition of the Differentiated Service Field (DS Field) in the IPv4 and IPv6 Headers, Dezember 1998
- /7/ RFC 2617, HTTP Authentication: Basic and Digest Access Authentication, Juni 1999
- /8/ RFC 3164, The BSD Sys Log Protocol, August 2001
- /9/ RFC 2833, RTP Payload for DTMF Digits, Telephony Tones and Telephony Signals, Mai 2000
- /10/ RFC 3261, Session Initiation Protocol (SIP), Juni 2002
- /11/ RFC 3264, An Offer/Answer Model with Session Description Protocol (SDP), Juni 2002
- /12/ RFC 3420, Internet Media Type message/sipfrag, November 2002
- /13/ RFC 3515, The Session Initiation Protocol (SIP) Refer method, April 2003
- /14/ RFC 3665, The Session Initiation Protocol (SIP) Basic Call Flow Examples, Dezember 2003
- /15/ RFC 3842, A Message Summary and Message Waiting Indication Event Package for the Session Initiation Protocol (SIP), August 2004
- /16/ RFC 3891, The Session Initiation Protocol (SIP) "Replaces" Header, September 2004
- /17/ RFC 3892, The Session Initiation Protocol (SIP) Referred-By Mechanism, September 2004

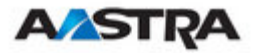

## 2 Einleitung

## 2.1 Die DECToverIP using SIP Lösung

Die Lösung DECToverIP using SIP besteht aus folgenden Komponenten:

- Aastra SIP-DECT Access Points (auch Radio Fixed Parts (RFPs, Basisstationen) genannt), die in einem IP-Netzwerk verteilt sind und DECT-Funk- und IP-Schnittstellen bereitstellen.
- SIP Call Manager/IP PBX/Media Server Plattform (z.B. Asterisk)
- Aastra DECT 142 Handsets / Aastra 142d (auch Endgeräte (PP) genannt)
- OpenMobility Manager (OMM): Management-Schnittstelle für die Lösung DECToverIP using SIP, läuft auf einer der Basisstationen.

Die folgende Abbildung ist ein grafischer Überblick über die Architektur einer drahtlosen DECT-IP-Lösung:

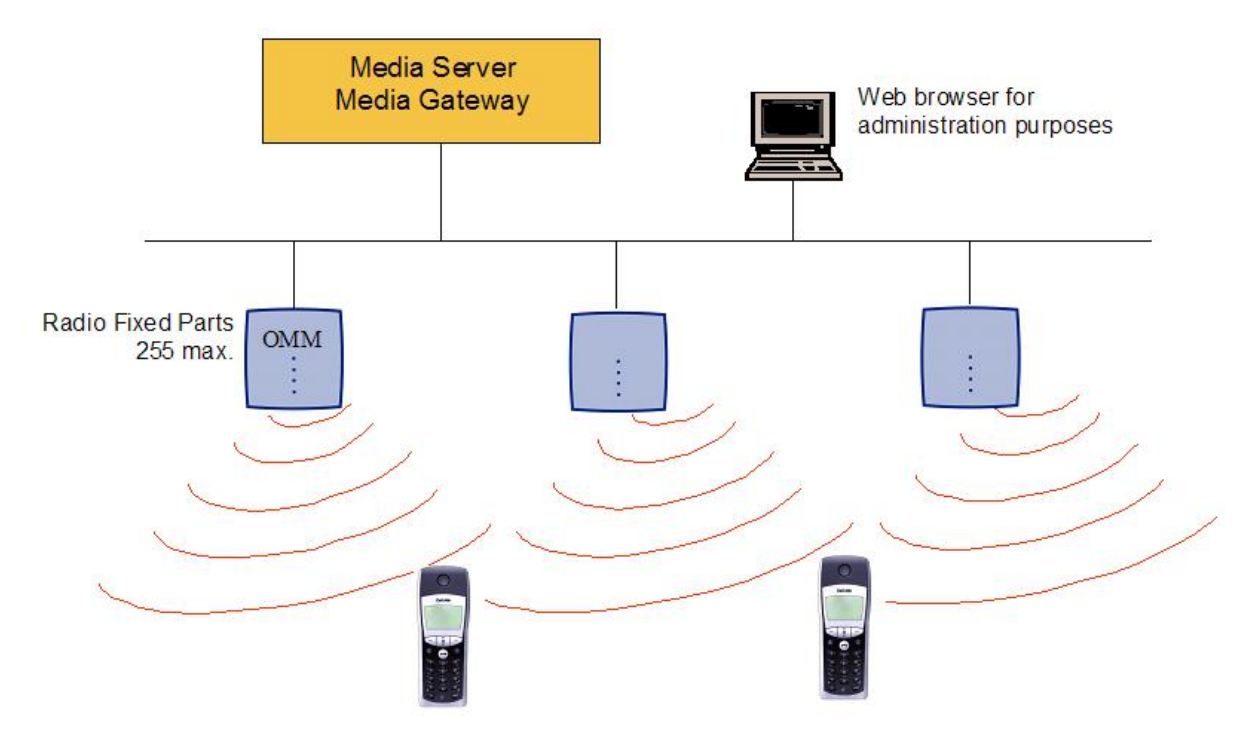

IP PBX / Media Server / Media Gateway, OMM und RFPs kommunizieren über die IP-Infrastruktur. Die RFPs und Endgeräte kommunizieren über eine Funkverbindung. Sie benutzten das DECT-GAP-Protokoll oder DECT GAP mit herstellerspezifischen Verbesserungen.

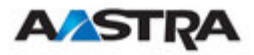

## 2.2 Access Points (Basisstationen, RFPs)

Aastra DeTeWe bietet 3 Arten von Access Points:

- RFP L32
   DECT Access Point als Modell f
  ür den Betrieb in Innenr
  äumen
  - RFP L34
     DECT Access Point als Modell f
    ür den Betrieb im Freien
- RFP L42 WLAN DECT + WLAN Access Point als Modell f
  ür den Betrieb in Innenr
  äumen

Im Allgemeinen besitzen RFP32 und RFP 34 die gleichen Hardware- und Software-Funktionen. Denken Sie jedoch an die unterschiedlichen gesetzlichen Bestimmungen in Nordamerika und anderen Teilen der Welt. Diese Unterschiede erzwingen verschiedene Varianten von RFP 32/34 mit unterschiedlichen Frequenzbändern und Feldstärken:

- RFP 32 NA oder RFP 34 NA (NA)
  - Frequenzband 1'920 bis 1'930 MHz
  - 5 Trägerfrequenzen
  - Sendeleistung 20 dBm
- RFP L32 IP oder RFP L34 IP (EMEA)
  - Frequenzband 1'880 bis 1'900 MHz
  - 10 Trägerfrequenzen
  - Sendeleistung 24 dBm

RFP L42 WLAN ist nur für die EMEA-Region erhältlich.

Ein RFP innerhalb jeder SIP-DECT-Installation muss für den Betrieb als OpenMobility Manager (OMM) ausgewiesen werden. Das RFP, die als OMM fungiert, muss ausserdem auch als normales RFP arbeiten, wenn es Bestandteil eines DECT-Clusters ist.

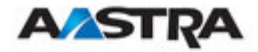

#### Ausschliesslicher Betrieb als RFP:

In dieser Betriebsart konvertiert das RFP das IP-Protokoll in das DECT-Protokoll und überträgt den Verkehr dann über einen DECT-Zeitschlitz zu und von den Endgeräten. Die Funkstrecke eines RFP kann zwölf Zeitschlitze nutzen. Acht davon können DSP-Ressourcen für Medien-Streams besitzen. Zwei weitere werden für Steuersignale zwischen RFPs und PPs genutzt, die beiden verbleibenden sind für Hand-in-Zwecke reserviert.

Die RFPs lassen sich zu Gruppen, so genannten Clustern, zusammenfassen. Die RFPs innerhalb eines Clusters sind synchronisiert, so dass beim Übertritt eines Benutzers vom Abdeckungsbereich eines RFP in einen anderen ein nahtloses Handover möglich ist. Für die Synchronisation müssen die einzelnen RFPs nicht direkt mit allen anderen RFPs im System kommunizieren. Jedes RFP muss lediglich mit dem nächsten RFP in der Kette kommunizieren können. Besser ist es jedoch, wenn jedes RFP mehrere andere RFPs sehen kann, da die Synchronisation so auch dann noch gewährleistet ist, wenn eines der RFPs ausfällt.

Die beiden für Steuersignale vorgesehenen Kanäle werden auch für Trägersignale verwendet, die dem Endgerät sagen, wann das Handover erfolgen soll. Wenn sich der Benutzer auf dem Standort bewegt und das Funksignal eines anderen RFP stärker wird als das der aktuellen RFPs, leitet das Endgerät das Handover zu dem RFP mit dem stärkeren Signal ein.

#### **Betrieb als OpenMobility Manager**

In dieser Betriebsart fungiert das RFP als normales RFP. Zusätzlich ist es für die SIP-Signale zwischen dem IP-DECT-System und dem Telefonie- oder Media-Server zuständig. Ausserdem übernimmt es die Verwaltung der IP-DECT-Lösung. Sie definieren ein RFP als OMM, indem Sie dem RFP eine IP-Adresse innerhalb des DHCP-Bereichs zuweisen (siehe 3) oder indem Sie die Parameter über den OM Configurator (siehe 3.2) festlegen. Nachdem Sie ein RFP als OMM definiert haben, führt dieses die zusätzlichen integrierten Funktionen aus (z.B. den für die Management-Schnittstelle zuständigen Web-Dienst). Alle RFPs laden die gleiche Firmware von einem TFTP-Server herunter. Die OMM-Dienste sind jedoch nur auf einem einzigen RFP aktiviert.

Hinweis: Der DECT-Teil eines RFP kann deaktiviert werden. Bei deaktivierter DECT-Schnittstelle stehen alle frei werdenden Ressourcen (CPU und Speicher) für den OMM zur Verfügung.

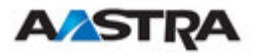

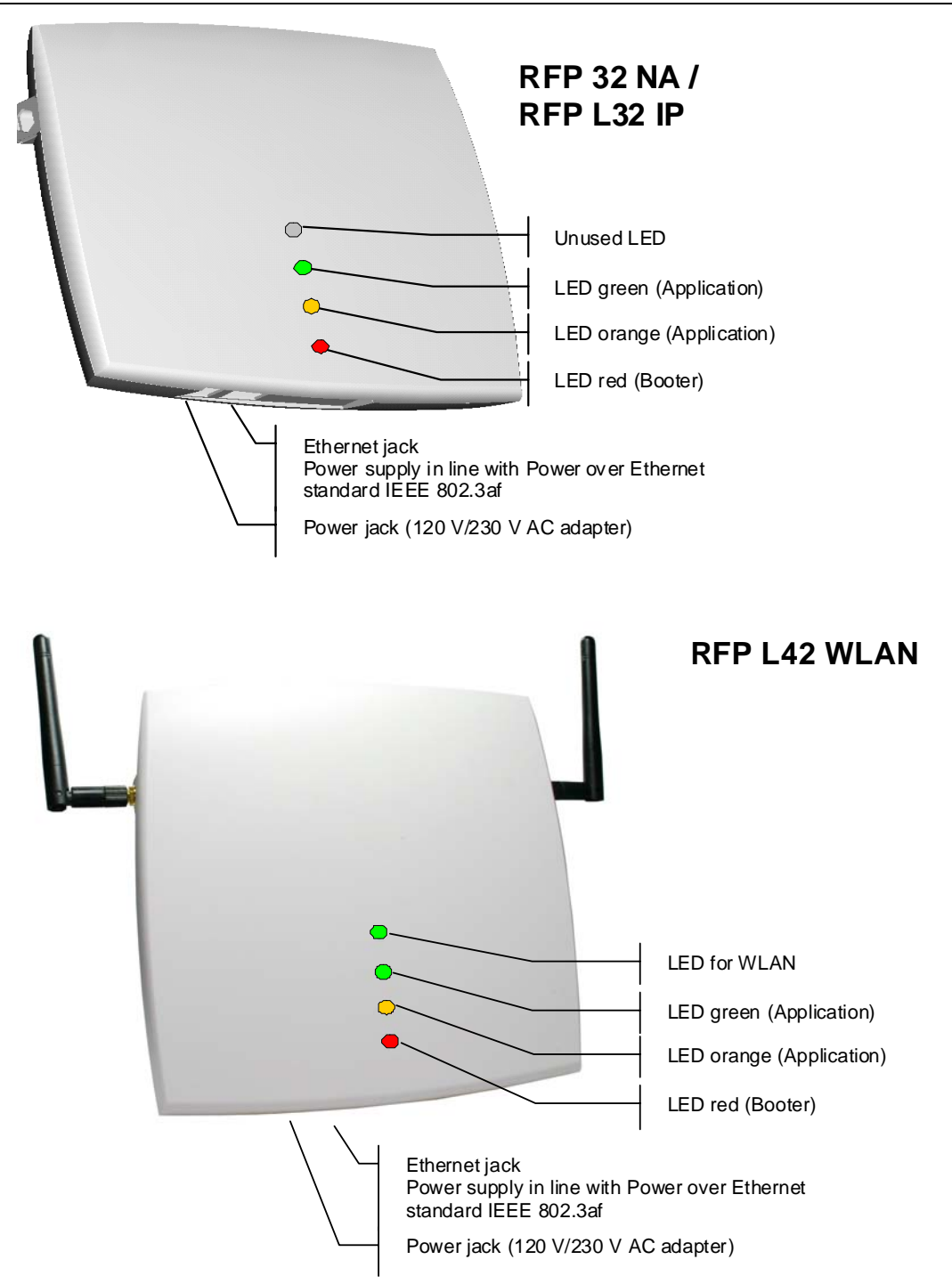

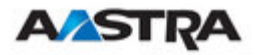

## 2.3 OpenMobility Manager

Der OpenMobility Manager (OMM) erfüllt folgende Aufgaben:

- Signalisierungs-Gateway (SIP <-> DECT)
- Media-Stream-Management
- Verwalten der Funkstrecken-Synchronisationsfunktionen zwischen RFPs.
- Vereinfachen von Änderungen an der Systemkonfiguration
- Bietet zusätzliche Dienste, z.B.
  - Unternehmens-Telefonbuch (LDAP-basiert)

Der OpenMobility Manager (OMM) läuft auf einem der RFPs.

#### 2.4 IP-Signalisierung und Media-Stream

Um eine Verbindung zwischen einem IP-Telefon und einem PP (Aastra DECT 142 Handset / Aastra 142d) herzustellen, müssen folgende IP-Streams aufgebaut werden:

- ein Signalisierungskanal zum und vom SIP-Telefon
- ein Signalisierungskanal zum und vom OMM
- eine Steuerungsschnittstelle zwischen OMM und dem RFP, das eine Verbindung zum PP besitzt (das so genannte primäre RFP)
- Eine Verbindung mit Echtzeitprotokoll (RTP) und Echtzeit-Steuerprotokoll (RTCP) zwischen SIP-Telefon und dem primären RFP.

Die folgende Abbildung verdeutlicht dieses Szenario.

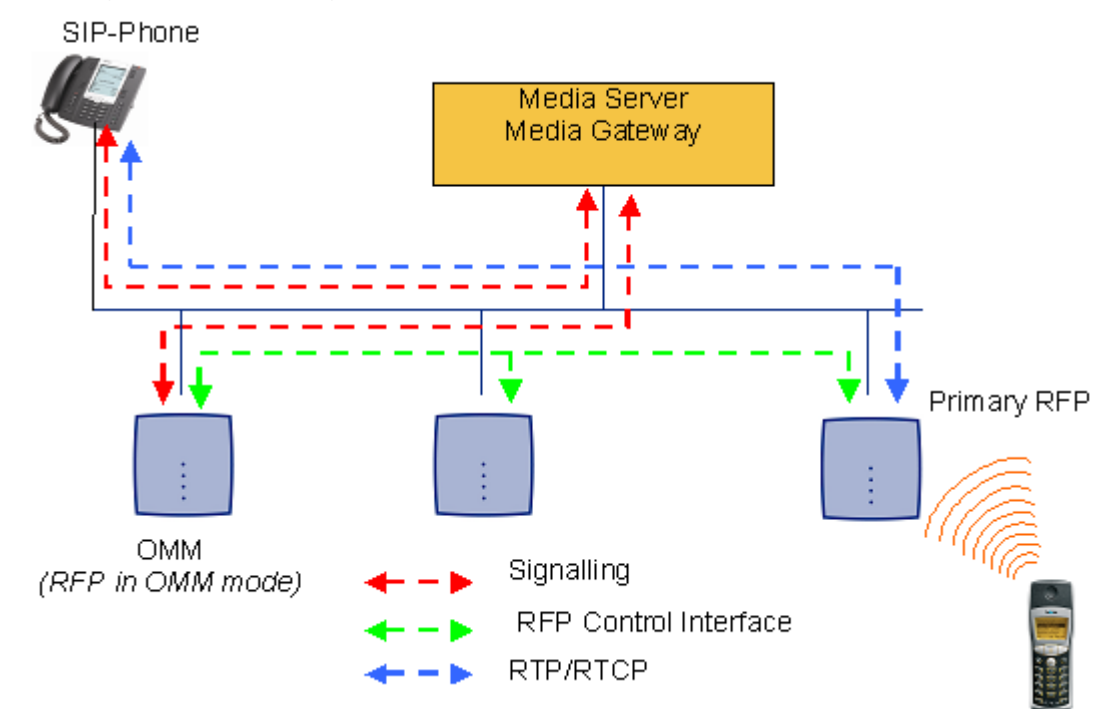

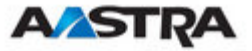

Um einen Anruf zwischen zwei PPs zu führen, müssen die gleichen IP-Streams wie im vorhergehenden Szenario aufgebaut werden. Lediglich das IP-Telefon entfällt. Die folgende Abbildung verdeutlicht dieses Szenario.

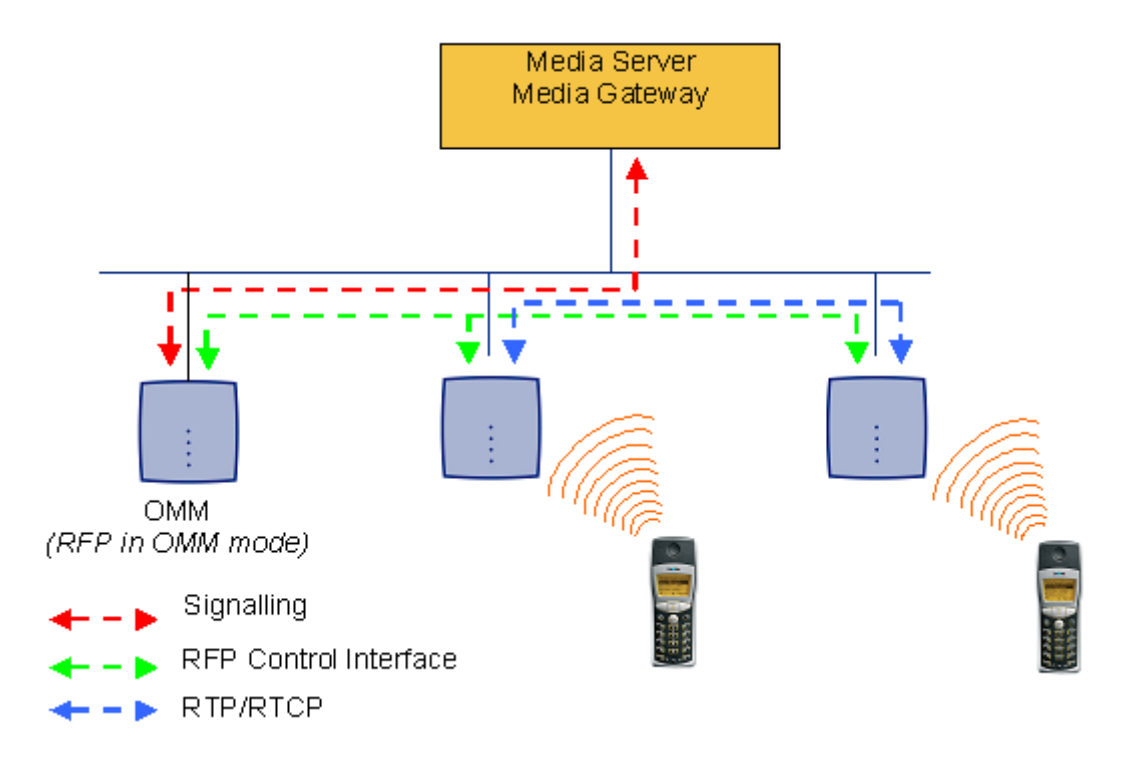

Ein Anruf von einem PP zu einem anderen, das das gleiche RFP nutzt, wird innerhalb des RFP geführt, solange kein Media-Gateway betroffen ist. Der Anruf wird also nicht über das Netzwerk (LAN) geführt. Zwar wirken sich die Sprachpakete nicht auf den Verkehr im LAN aus, wohl aber die Signalpakete.

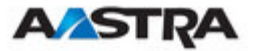

Wenn sich der Benutzer bewegt und das PP erkennt, dass ein anderes RFP eine höhere Signalstärke besitzt, leitet es den Handover-Vorgang ein. Der Medien-Stream vom IP-Telefon kann nicht zum sekundären RFP geleitet werden. Das primäre RFP leitet die Sprachverbindung daher über das LAN zum sekundären RFP, wie in der folgenden Abbildung gezeigt.

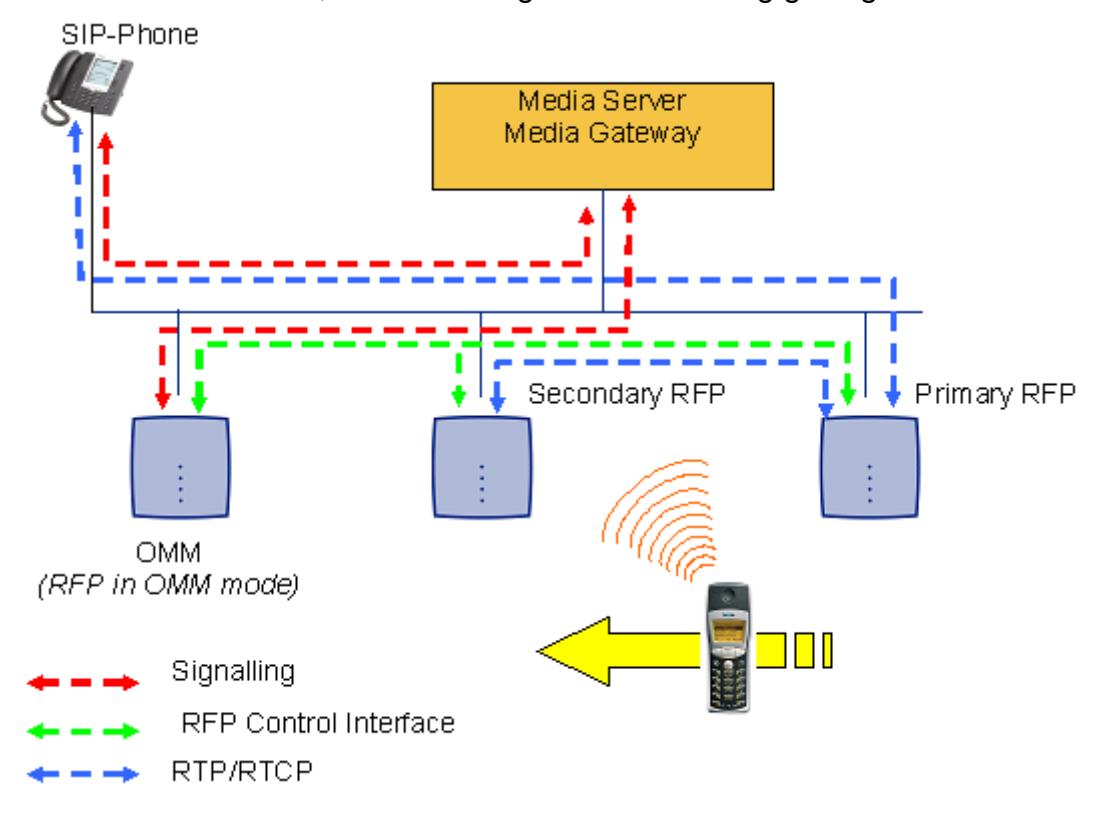

Wenn sich der Benutzer der in den Abdeckungsbereich des nächsten RFP bewegt, erkennt das PP, dass dieses RFP eine höhere Signalstärke besitzt. Auch hier kann der Media-Stream vom SIP-Telefon kann nicht zum sekundären RFP umgeschaltet werden. Das primäre RFP leitet die Sprachverbindung daher über das LAN zum sekundären RFP.

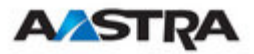

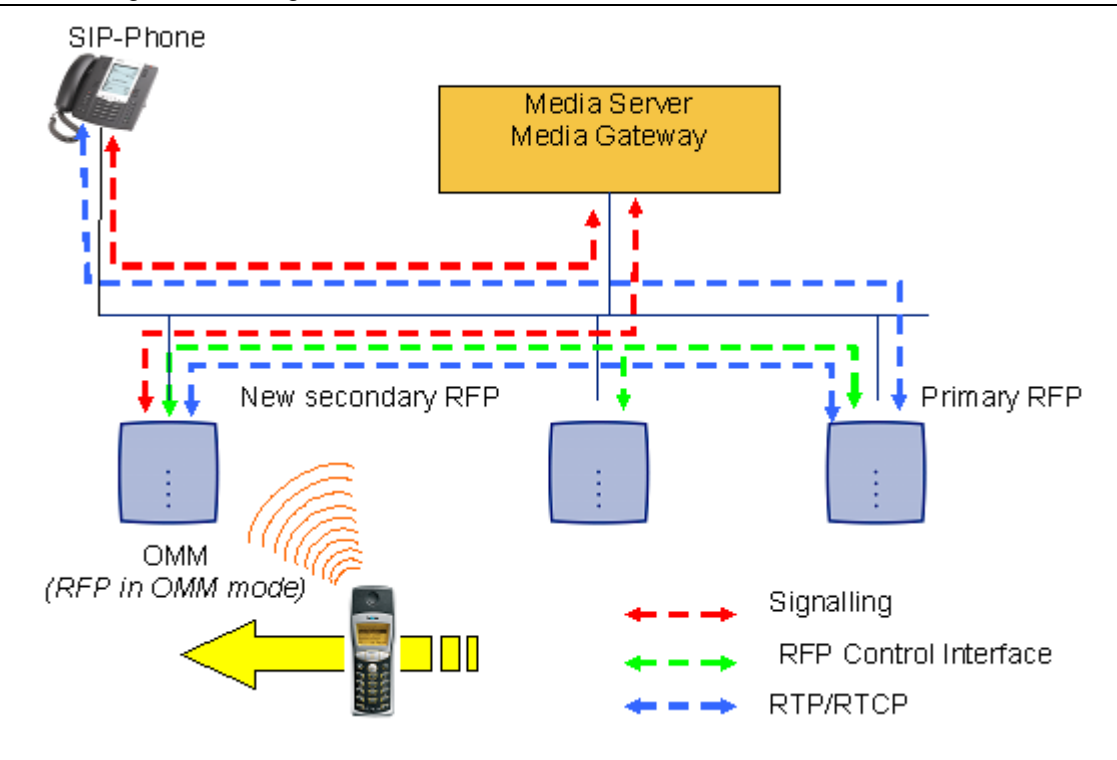

## 2.5 **RFP-Synchronisation**

Um ein nahtloses Handover zu gewährleisten, wenn sich ein Anrufer aus dem Abdeckungsbereich eines RFP in den Abdeckungsbereich eines anderen RFP bewegt, müssen die einzelnen RFPs exakt miteinander synchronisiert sein.

Diese Synchronisation der RFPs erfolgt über die Funkschnittstelle. Das erste RFP, das den Startvorgang beendet, sendet über Funk ein Signal an die anderen RFPs, mit dem sich diese synchronisieren können. Hat ein RFP die Synchronisierung abgeschlossen, sendet es ebenfalls ein Funksignal, das dann vom nächsten RFP zur Synchronisierung verwendet wird. Nur RFPs, die ein Synchronisationssignal empfangen können, werden synchronisiert.

Damit sich ein RFP mit einem anderen RFP synchronisieren kann, darf die Signalstärke nicht unter

-70 dBm absinken. Beachten Sie diese Anforderung bei der Standortaufnahme.

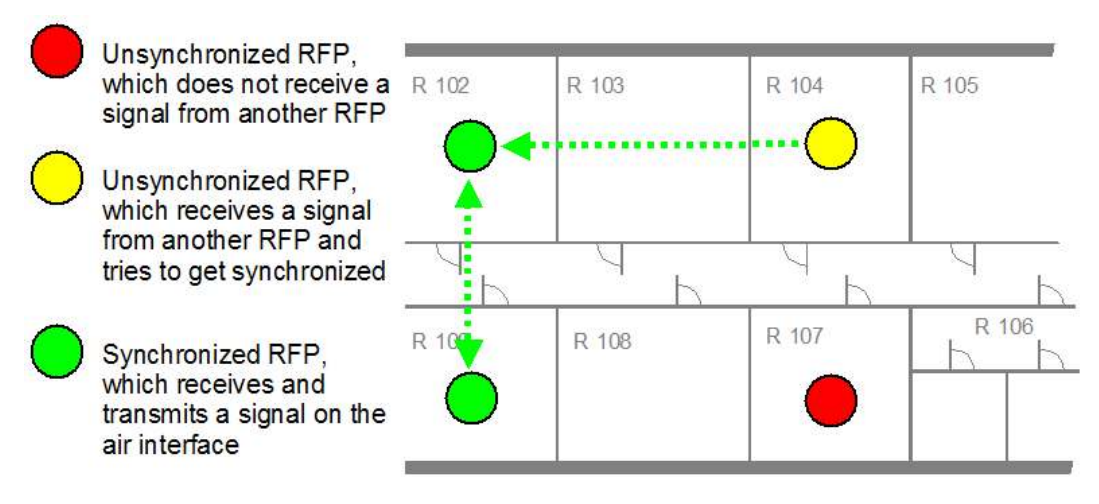

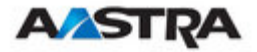

Solange ein RFP nicht synchronisiert ist, können keine Anrufe über dieses RFP geführt werden.

Wenn ein RFP die Synchronisation verliert, nimmt es keine neuen Anrufe entgegen ("Besetzt-Bit"). Nach einer Verzögerung von maximal drei Minuten werden die über dieses RFP geführten, aktiven Anrufe beendet. Dann versucht das RFP erneut, sich zu synchronisieren.

IP-DECT-Installationen sind zuverlässiger, wenn jedes RFP die Signale mehrerer anderer RFPs empfangen kann, da dann mehrere Signale für die Synchronisation verwendet werden können.

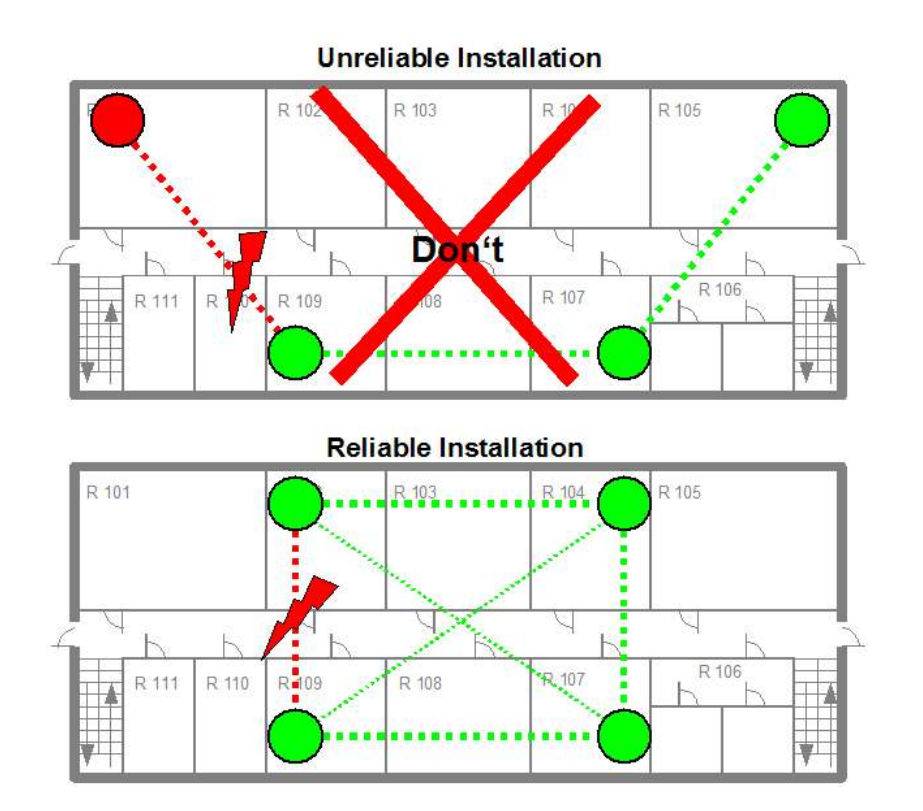

Die Funk-Synchronisationslösung ist sehr zuverlässig, da alle vorhandenen redundanten Pfade für die Snchronisation verwendet werden können. Hardware-Toleranzen spielen daher nur eine sehr kleine Rolle. Kein RFP nimmt eine Schlüsselstellung ein.

Nur ungünstige Einrichtungen ohne redundante Synchronisationspfade können zu Problemen führen.

Manchmal müssen RFPs nicht synchronisiert werden, z.B. wenn sie sich in verschiedenen Gebäuden befinden. Diese RFPs können in unterschiedlichen Clustern zusammengefasst werden. RFPs in unterschiedlichen Clustern werden nicht miteinander synchronisiert. Die unterschiedlichen Cluster starten gleichzeitig und voneinander unabhängig.

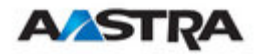

## 2.6 Kanalkapazität eines RFP

RFPs besitzen zwölf freie Zeitschlitze:

- Acht Zeitschlitze besitzen DSP-Ressourcen für Media-Streams.
- Die vier verbleibenden Zeitschlitze werden z.B. für Steuersignale zwischen RFPs und PPs sowie für Hand-in-Zwecke verwendet.

Wenn alle acht Media-Stream-Kanäle in Verwendung sind, liefert das RFP ein "Besetzt-Bit". Die PPs suchen in diesem Fall ein anderes RFP mit ausreichender Signalstärke. Falls ein solches gefunden wird, führt das entsprechende PP ein Handover zu diesem RFP durch. Nach Abschluss des Handover löscht das RFP sein "Besetzt-Bit".

Bei jedem Eintritt in den Besetztzustand wird ein Eintrag in die Systemprotokolle vorgenommen. Wenn in einem bestimmten Bereich vermehrt Besetzt-Einträge auftreten, sollte dort ein zusätzliches RFP installiert werden, um die für Anrufe zur Verfügung stehende Zahl der Media-Streams zu verdoppeln.

## 2.7 Endgeräte (PPs)

Der Begriff "Endgerät" (PP) ist DECT-Standardterminologie und in Zusammenhang mit der DECToverIP using SIP Lösung mit Mobilteil austauschbar.

Aastra bietet die folgenden Endgeräte:

- 142d
- 610d
- 620d
- 630d

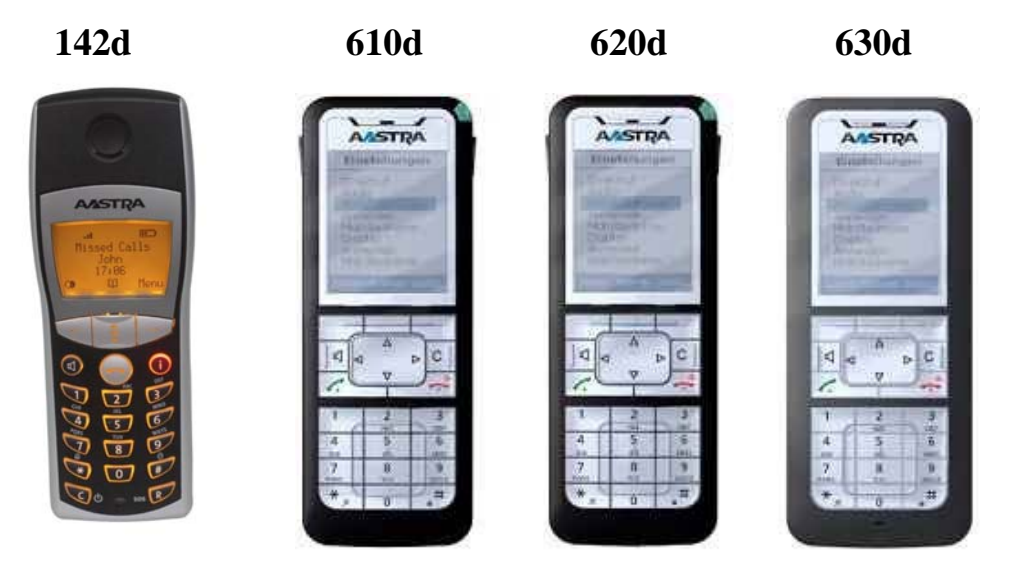

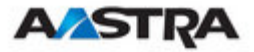

Denken Sie an die unterschiedlichen gesetzlichen Bestimmungen in Nordamerika und anderen Teilen der Welt. Diese Unterschiede erzwingen verschiedene Varianten des 142d mit unterschiedlichen Frequenzbändern und Feldstärken:

- Aastra DECT 142 (NA)
  - Frequenzband 1'920 bis 1'930 MHz
  - 60 Duplex-Kanäle
  - 100 mW (maximale Ausgangsleistung pro aktivem Kanal)
  - 5 mW (durchschnittliche Ausgangsleistung pro aktivem Kanal)
- Aastra 142d (EMEA)
  - Frequenzband 1'880 bis 1'900 MHz
  - 120 Duplex-Kanäle
  - 250 mW (maximale Ausgangsleistung pro aktivem Kanal)
  - 10 mW (durchschnittliche Ausgangsleistung pro aktivem Kanal)

Die Modelle 610d / 620d / 630d entsprechen den in den USA und der Region EMEA geltenden gesetzlichen Bestimmungen.

Neben dem Aastra DECT 142 / Aastra 142d können mit der DECToverIP using SIP Lösung auch normale DECT-GAP-Telefone von Drittanbietern betrieben werden. Der Funktionsumfang kann jedoch abhängig von den Merkmalen des DECT-Telefons des Drittanbieters eingeschränkt sein.

#### 2.8 Systemkapazitäten

Im System gibt es nur einen einzigen aktiven OpenMobility Manager (OMM). Der OMM besitzt folgende Kapazitäten:

- Steuerung von bis zu 256 RFPs (Access Points)
- Betrieb von bis zu 512 PPs (Endgeräten)

Der DECT-Teil eines RFP kann deaktiviert werden. Bei deaktivierter DECT-Schnittstelle stehen die frei werdenden Ressourcen (CPU und Speicher) für den OMM zur Verfügung.

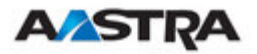

## 3 Installation und Konfiguration

Um eine IP-DECT-Installation aufzubauen und zu betreiben, benötigt man eine Netzwerk-Infrastruktur mit mindestens den folgenden Komponenten:

- RFPs
- PPs
- IP PBX / Media-Server (z.B. Asterisk)
- TFTP-Server

Abhängig von der Betriebsart müssen folgende Dienste zur Verfügung stehen:

- DHCP
- SNTP
- DNS
- LDAP
- Syslog-Daemon

Hinweis: Im RFPs für den Betrieb im Freien (NA) dürfen nur mit den mit den Geräten mitgelieferten Antennen installiert werden. Es dürfen keine anderen Antennen und keine Kabel verwendet werden. In der EMEA-Region werden die RFPs für den Betreib im Freien ohne Antennen ausgeliefert und Sie können die Einheiten mit einer der optionalen Antennen verwenden (separate Bestellnummer).

## 3.1 Start von OpenMobility

#### 3.1.1 Start der RFPs'

Damit ein RFP gestartet werden kann, muss es im angebundenen Netzwerk mindestens einen TFTP-Server geben, damit die OMM-/RFP-Anwendungssoftware geladen werden kann.

Die wesentlichen Netzwerkeinstellungen können alternativ:

- zum Startzeitpunkt von einem DHCP-Server übermittelt werden
- mit dem Tool OM Configurator auf dem RFP konfiguriert werden. Die mit dem OM Configurator gemachten Einstellungen werden dauerhaft im integrierten Flash-Speicher jedes OMM/RFP gespeichert.

Das RFP erhält seine Boot-Imagedatei von einem TFTP-Server. Verwendete TFTP-Server müssen Teil 1.3, Referenz /1/ erfüllen. Verwendete DHCP-Server müssen Teil 1.3, Referenz erfüllen /4/.

TFTP- und DHCP-Server müssen sich nicht auf dem gleichen Host befinden.

## 3.1.1.1 Booten, Überblick

Das Booten erfolgt in zwei Schritten:

- 1. Start des Bootvorgangs
- 2. Start der Anwendung

#### Booter

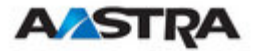

Das RFP enthält in seinem Flash-Speicher eine kleine eigenständige Anwendung. Diese Software erledigt den so genannten Netzwerk-Bootprozess.

Beim Starten versucht jedes RFP mithilfe der Konfigurationseinstellungen im integrierten Flash-Speicher seine eigene IP-Adresse und andere Einstellungen der IP-Schnittstelle zu ermitteln. Stehen keine Einstellungen zur Verfügung oder sind diese Einstellungen deaktiviert, versucht das RFP, diese Einstellungen über DHCP zu erhalten.

Das RFP erhält seine Anwendungs-Imagedatei von vom TFTP-Server.

#### Anwendung

Nach dem Start des Anwendungs-Image prüft das RFP noch einmal die in seinem internen Flash-Speicher abgelegten lokalen Netzwerkeinstellungen. Sind keine Einstellungen vorhanden oder sind sie deaktiviert, startet es einen DHCP-Client, um die IP-Adresse des OMM und andere für den Start wichtige Einstellungen zu erhalten.

## 3.1.2 Start des OpenMobility Manager

Der Start des RFP, das für OMM-Betriebsart ausgewählt wurde, läuft genauso ab, wie der Start der RFPs in ausschliesslicher RFP-Betriebsart.

Die Entscheidung hängt von der OMM-IP-Adresse ab. Diese stammt:

- aus den lokalen Netzwerkeinstellungen, falls aktiv
- aus einer DHCP-Anfrage

Der OMM läuft auf dem RFP, dessen IP-Adresse der speziellen OMM-IP-Adresse entspricht.

#### 3.1.3 Booter

#### 3.1.3.1 DHCP-Client

Beim ersten Bootvorgang arbeitet der DHCP-Client mit folgenden Parametern:

- IP-Adresse vorgeschriebenNetzmaske vorgeschrieben
- Gateway

vorgeschrieben

vorgeschrieben

- Name der Bootdatei
- TFTP-Server

vorgeschrieben vorgeschrieben

- Public Option 224: "OpenMobility"
- 3.1.3.1.1 DHCP-Anforderung
- 3.1.3.1.1.1 Vendor Class Identifier (Code 60)

Der DHCP-Client sendet den Vendor Class Identifier "OpenMobility".

3.1.3.1.1.2 Parameter Request List (Code 55)

Der DHCP-Client des Booters fordert in der "Parameter Request List" die folgenden Optionen an:

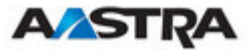

- Subnet Mask Option (Code 1)
- Router Option (Code 3)
- Public Option 224 (Code 224)
- Public Option 225 (Code 225)
- Public Option 226 (Code 226)

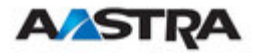

#### 3.1.3.1.2 DHCP-Angebot

Der DHCP-Client wählt den DHCP-Server nach folgenden Regeln aus:

• Der Wert der**Public Option** (**Code 224**) ist die Zeichenkette "**OpenMobility**".

oder

• Eine Unter-Zeichenkette im Feld "file" der DHCP-Nachricht lautet "ip\_rfp.cnt".

Trifft keine der oben genannten Bedingungen zu, wird das DHCP-Angebot ignoriert.

Vom DHCP-Angebot verwendete Informationen:

- Die zu verwendende IP-Adresse wird aus dem Feld **yiaddr** der DHCP-Nachricht entnommen.
- Die IP-Subnetzmaske wird aus **Subnet Mask Option (Code 1)** entnommen.
- Der Standard-Gateway wird aus Router Option (Code 3) entnommen.
- Die IP-Adresse des TFTP-Servers wird aus dem Feld **siaddr** der DHCP-Nachricht entnommen.
- Der Name der Boot-Imagedatei wird aus dem Feld file der DHCP-Nachricht entnommen. Ist dieses Feld leer, wird standardmässig der Dateiname "iprfp.bin" verwendet.
- 3.1.3.1.3 Wiederholungsversuche

Erhält der DHCP-Client kein passendes DHCP-Angebot, wird nach einer Sekunde eine erneute DHCP-Anforderung gesendet. Nach drei DHCP-Anforderungen wartet der DHCP-Client 60 Sekunden lang ab.

Während dieser Zeit akzeptiert der Booter eine lokale Konfiguration über den OpenMobility Configurator (OMC).

Dieser Zyklus wiederholt sich alle drei Minuten, bis entweder ALLE erforderlichen DHCP-Optionen zur Verfügung stehen oder das System manuell mit dem Tool OM Configurator konfiguriert wurde.

#### 3.1.3.2 TFTP-Client

Der TFTP-Client lädt die Anwendungs-Imagedatei vom TFTP-Server herunter. Sowohl TFTP-Server als auch der Name der Anwendungs-Imagedatei werden über den DHCP-Client bereitgestellt. Das Anwendungsimage ist durch eine Prüfsumme geschützt.

#### 3.1.4 Anwendung

Nach dem erfolgreichen Download und Start der Anwendung bezieht das RFP vom DHCP die IP-Adresse des OMM.

Der DHCP-Client kann Broadcast- und Unicast-DHCP-Antworten empfangen. Das Flag-Feld hat daher den Wert **0x0000**.

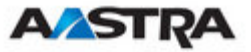

Die DHCP-Anforderung enthält das wohlbekannte magische Cookie (0x63825363) und die End-Option (0xFF).

| Option / Feld     | Bedeutung                                                                                                    | vorgeschrieben |
|-------------------|----------------------------------------------------------------------------------------------------|----------------|
| yiaddr            | IP-Adresse des IP-RFP                                                                                                    | ja             |
| siaddr            | Parameter "Boot Server Host Name", dessen<br>Wert der IP-Adresse des TFTP-Servers<br>entspricht                                                     | ja             |
| file              | Parameter "Bootfile Name", dessen Wert dem<br>Pfad (optional) und dem Namen der<br>Anwendungs-Imagedatei entspricht. Beispiel:<br>"omm_ffsip.tftp". | ja             |
| Code 1            | Subnetzmaske                                                                                                    | ja             |
| Code 3            | Standard-Gateway                                                                                                    | ja             |
| Code 6            | Domain Name Server                                                                                                    | nein           |
| Code 15           | Domänenname                                                                                                    | nein           |
| Code 42           | IP-Adresse eines NTP-Servers                                                                                                    | nein           |
| Code 43           | herstellerspezifische Optionen                                                                                                    | ја             |
| Public Option 224 | Parameter "magic_str", muss auf den Wert<br>"OpenMobility" gesetzt werden                                                                           | ja             |

| Die folgenden Param | eter werden in diesen | n Schritt unterstützt: |
|---------------------|-----------------------|------------------------|
|---------------------|-----------------------|------------------------|

Die herstellerspezifischen Optionen sind:

| herstellerspezifische<br>Option | Bedeutung                                                                                                    | Länge | vorgeschrieben |
|---------------------------------|----------------------------------------------------------------------------------------------------|-------|----------------|
| Option 10                       | ommip1: Für die Auswahl des IP-<br>RFP, auf dem der OpenMobility<br>Manager (OMM) laufen soll                                                                                                    | 4     | ja             |
| Option 14                       | syslogip: IP-Adresse eines Syslog-<br>Daemon                                                                                                    | 4     | nein           |
| Option 15                       | syslogport: Port eines Syslog-<br>Daemon                                                                                                    | 2     | nein           |
| Option 17                       | Country: für die Auswahl des<br>Landes, in dem sich der OMM<br>befindet. Dies ermöglicht<br>landesspazifische Töne (Besetztton,<br>Freizeichen usw.).                                                                                                 | 2     | nein           |
| Option 18                       | ntpservname: Name eines NTP-<br>Servers                                                                                                    | х     | nein           |
| Option 19                       | ommip2: Für die Auswahl des<br>sekundären IP-RFP, auf dem der<br>fehlertolerante oder Standby-<br>OpenMobility Manager (OMM)<br>laufen soll Diese Option ist bei<br>Verwendung der OMM-<br>Fehlertoleranz-Merkmals erforderlich<br>(siehe Kapitel 5). | 4     | nein           |
| Option 24                       | rsturl: URL wiederherstellen<br>URL für den automatischen OMM-<br>Datenbankimport (siehe Kapitel 3.3.2.5)                                                                                                    | х     | nein           |

Ein Beispiel für den Mindestinhalt des Parameterwerts "Option 43" wäre: **0a 04 C0 A8 00 01**, wobei C0 A8 00 01 für die OMM-IP-Adresse 192.168.0.1 steht.

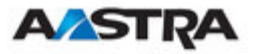

Die Option 43 enthält eine Folge von Hexadezimalcodes. Im Beispiel sind "Optionsnummer" "Länge" "Wert": 0a = Option 10 (ommip1) 04 = folgender Wert ist vier Blöcke lang C0 A8 00 01 = 192.168.0.1

Gibt es mehrere Optionen, fügen Sie die jeweils nächste Option nach dem Ende der vorherigen an. Je nach DHCP-Server müssen Sie Option 43 mit "FF" abschliessen.

| Landescode | Land            |
|------------|-----------------|
| 1          | Deutschland     |
| 2          | Grossbritannien |
| 3          | Schweiz         |
| 4          | Spanien         |
| 6          | Italien         |
| 7          | Russland        |
| 8          | Belgien         |
| 9          | Niederlande     |
| 10         | Tschechisch     |
| 11         | Österreich      |
| 12         | Dänemark        |
| 13         | Slowakei        |
| 14         | Finnland        |
| 15         | Ungarn          |
| 16         | Polen           |
| 17         | Weissrussland   |
| 18         | Estland         |
| 19         | Lettland        |
| 20         | Litauen         |
| 21         | Ukraine         |
| 22         | Norwegen        |
| 24         | Schweden        |
| 25         | Taiwan          |
| 100        | Nordamerika     |
| 101        | Frankreich      |
| 102        | Australien      |

Unterstützt werden Töne für die folgenden Länder:

## 3.1.4.1 Booter-Update

Jede Anwendungssoftware wird mit der neuesten freigegebenen Booter-Software geliefert. Die Anwendungssoftware aktualisiert den Booter automatisch.

**WARNUNG:**Nach einem Upgrade von OpenMobility Release 1.1.x auf 1.7.x wird der Booter der RFPs auf Version 3.3.x aktualisiert. OpenMobility Configurator 1.7.x wird benötigt, um RFPs mit dieser neuen Booter-Version zu konfigurieren. Bei einem RFP-Downgrade auf eine ältere Version wird kein automatisches Downgrade auf eine ältere Booter-Version durchgeführt.

#### 3.1.4.2 Auswahl des richtigen DHCP-Servers

Der DHCP-Client fordert mit Code 50 seine eigene IP-Adresse an. Der DHCP-Client wählt den DHCP-Server aus, der die aktuell verwendete IP-Adresse anbietet. Zusätzlich muss er die zwingend erforderlichen Optionen anbieten, ansonsten wird das DHCP-Angebot vom DHCP-Client ignoriert.

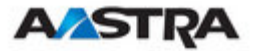

Wird keine passende Antwort empfangen, sendet der DHCP-Client die Anforderung nach jeweils einer Sekunde zwei Mal erneut. Anschliessend wartet der DHCP-Client eine Minute lang, bevor er erneut drei Anforderungen sendet.

Kann der DHCP-Client innerhalb von drei Minuten kein DHCP-Angebot annehmen, wird das RFP neu gestartet.

# 3.1.5 LED-Status des RFP

Die folgenden Abbildungen zeigen die LED-Anzeigen eines RFP während der einzelnen Zustände beim Starten.

Das RFP IP L32 besitzt drei LEDs, rot, orange und grün, die die einzelnen Zustände beim Starten anzeigen.

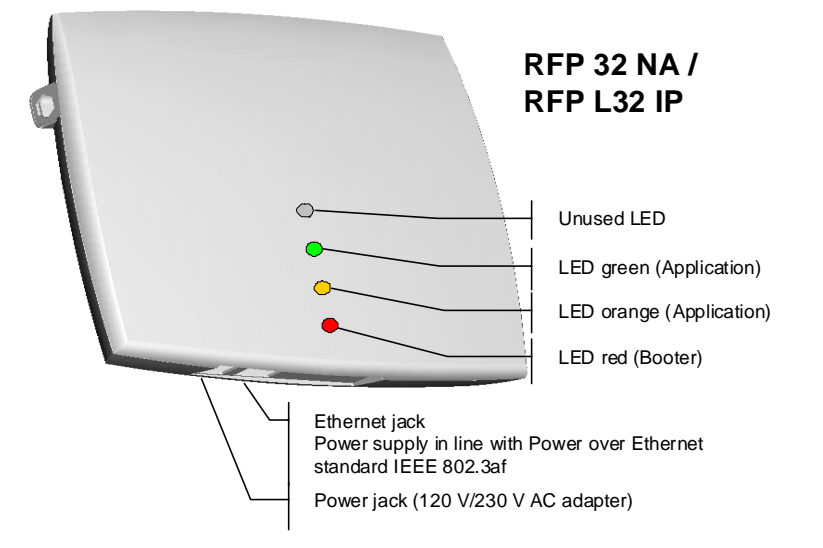

| Zustand                        | LED-Status                      | Hinweise                                                                                   |
|--------------------------------|---------------------------------|--------------------------------------------------------------------------------------------|
| Booter (Starten)               | rot leuchtet                    | wartet auf eine Verbindung                                                                 |
| Booter DHCP                    | rot blinkt, 0,5 Hz              | startet eine DHCP-Anforderung<br>und wartet auf ein DHCP-<br>Angebot                       |
| Booter (TFTP)                  | rot blinkt, 2.5 Hz              | lädt das Anwendungs-Image<br>herunter                                                      |
| Anwendung (DHCP)               | orange leuchtet                 | startet eine DHCP-Anforderung<br>und wartet auf eine DHCP-<br>Antwort                      |
| Anwendung<br>(Initialisierung) | grün blinkt, 0.5 Hz             | RFP initialisiert seine internen<br>Komponenten                                            |
| Anwendung<br>(Initialisierung) | grün blinkt, 1 Hz               | RFP versucht, zum OMM zu verbinden                                                         |
| Anwendung<br>(Initialisierung) | grün blinkt (2 s an, 0.5 s aus) | Der DECT-Teil des RFP<br>funktioniert nicht (entweder<br>nicht konfiguriert oder nicht mit |

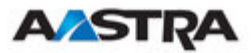

| Zustand                        | LED-Status | Hinweise                              |
|--------------------------------|------------|---------------------------------------|
|                                |            | anderen RFPs synchronisiert).         |
| Anwendung<br>(Initialisierung) | grün       | RFP ist gestartet und<br>funktioniert |

#### Das RFP L42 WLAN verfügt über eine zusätzliche LED, die den WLAN-Status anzeigt:

| Zustand                                      | WLAN-LED-Status   |
|----------------------------------------------|-------------------|
| WLAN-Modul nicht gefunden                    | rot leuchtet      |
| WLAN deaktiviert, da OMM ausgeführt wird.    | aus               |
| WLAN durch Konfiguration deaktiviert         | aus               |
| WLAN deaktiviert, wegen 10 Mb/s <sup>1</sup> | grün blinkt, 1 Hz |
| WLAN gestartet und in Betrieb                | Grün ein          |

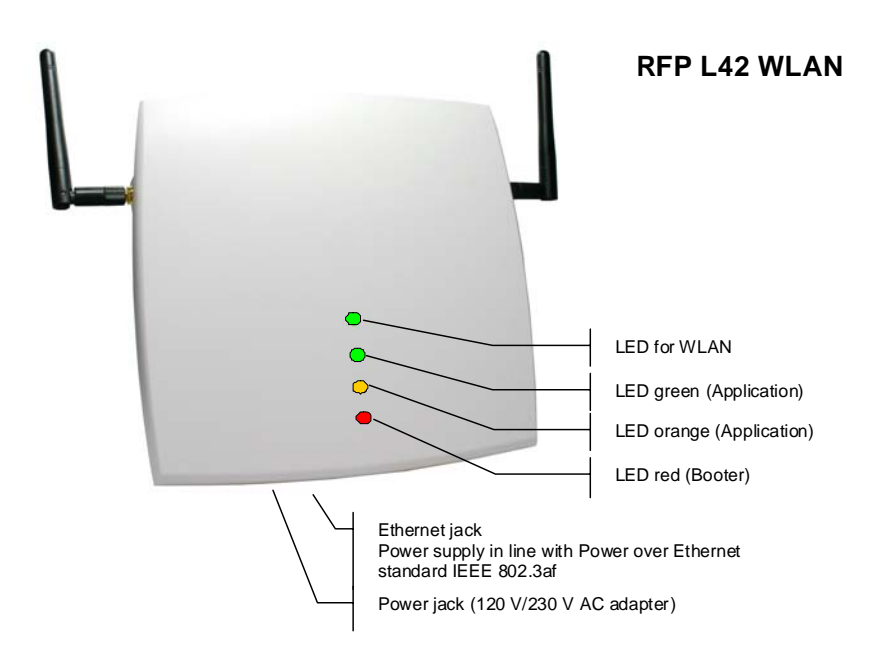

<sup>&</sup>lt;sup>1</sup> Das RFP L42 WLAN muss an ein 100BaseT-Ethernet angeschlossen werden, damit das WLAN betriebsbereit ist.

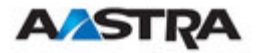

# 3.1.6 Zustandsdiagramm der einzelnen Startphasen

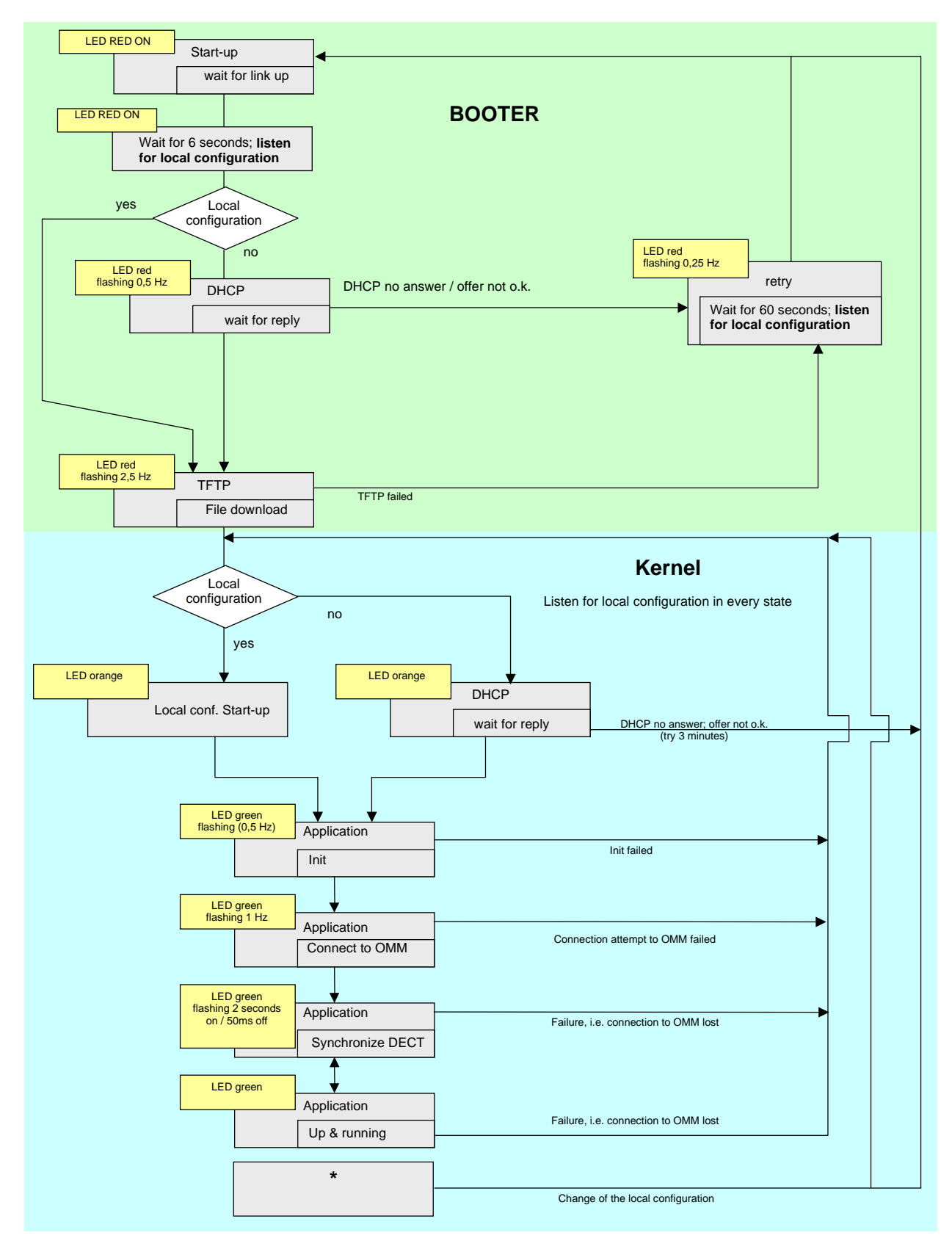

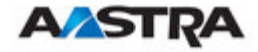

#### 3.2 Statische lokale Konfiguration eines RFP

Alternativ zur DHCP-Konfiguration können RFPs/OMM mit dem Tool OM Configurator individuell statisch konfiguriert werden.

Der OM Configurator benötigt Java Runtime Environment Version 1.6 oder höher.

Die mit dem Tool OM Configurator in das RFP konfigurierten Einstellungen werden dauerhaft im internen Flash-Speicher des RFP gespeichert.

Mit dem OM Configurator können die gleichen Parameter konfiguriert werden wie per DHCP. Einzelheiten finden Sie in Teil 3.1.4.

Wenn eine lokale statische Konfiguration durchgeführt wurde, wird DHCP nicht mehr verwendet.

| 🕌 OpenMobility | (Configu  | rator    |               |                |         |               |               |              |           |                |          | • <u> </u> |
|----------------|-----------|----------|---------------|----------------|---------|---------------|---------------|--------------|-----------|----------------|----------|------------|
| Konfiguration  | Hilfe     |          |               |                |         |               |               |              |           |                |          |            |
| Suchen RFF     | Ps speic  | hern L   | ade Konfig.   | Starte Konfig. | Paramet | er hinzufügen | Sende Konfig. | Zurücksetzen | Deutsch 🔻 | MAC Bridge     | Miniport | •          |
| RFP Konfigurat | tionsli 🗥 | /erbindu | ung zum RFP   |                |         |               |               |              |           |                |          |            |
|                |           | Login    | 1             |                |         | Benutzer:     |               |              |           |                |          |            |
|                |           |          | Werks         | einstellung    |         | Kennwort:     |               |              |           |                |          |            |
|                |           | RFP-     | Adresse:      |                |         |               |               |              | als Proxy |                |          |            |
|                |           | MAC-Ad   | resse:        |                |         |               |               |              | K         | onfiguration a | nzeigen  |            |
|                | ľ         | Konfigur | ation des RFI | Ps             |         |               |               |              |           |                |          |            |
|                |           | Lokale I | Konfiguration | n benutzen     |         |               | 🔾 ja 🖲 nein   |              |           |                | 0        | ×          |
|                |           | IP-Adre  | sse           |                |         |               |               |              |           |                | 0        | ×          |
|                |           | Netzma   | iske          |                |         |               |               |              |           |                | 0        | ×          |
|                |           | TFTP-Se  | erver-Adress  | e              |         |               |               |              |           |                |          | ×          |
|                |           | TFTP-Da  | atei          |                |         |               |               |              |           |                |          | ×          |
|                |           | OMM-IP   | -Adresse      |                |         |               |               |              |           |                |          | ×          |
|                |           |          |               |                |         |               |               |              |           |                | 0        | ×          |
|                |           |          |               |                |         |               |               |              |           |                |          |            |
|                |           | Router-  | Adressen      |                |         |               |               |              |           |                |          |            |
|                |           |          |               |                |         |               |               |              |           |                |          |            |
|                |           |          |               |                |         |               | - e           |              |           | 0              |          |            |
|                |           |          |               |                |         |               |               |              | ~         | -              |          |            |
| Ready          |           |          |               |                |         |               |               |              |           |                |          |            |

Die folgende Abbildung zeigt den OM Configurator.

Wählen Sie auf Systemen mit mehreren Ethernet-Adaptern die Schnittstelle, die für die Konfiguration der RFPs verwendet werden soll. Um ein RFP zu konfigurieren, müssen mindestens die MAC-Adresse und alle zwingend erforderlichen Optionen (siehe Tabelle unten) eingerichtet werden. Die MAC-Adresse muss in einem Format wie dem folgenden eingegeben werden: xxxx-xx-xx-xx.

Hat das RFP bereits eine IP-Adresse, geben Sie diese in das entsprechende Feld ein. Sie können das RFP in diesem Fall von ausserhalb des lokalen LAN-Segments erreichen. Optional.

Klicken Sie auf die Schaltfläche "Parameter hinzufügen", um zusätzliche Parameter einzurichten und wählen Sie dann den gewünschten Parameter.

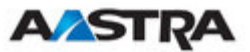

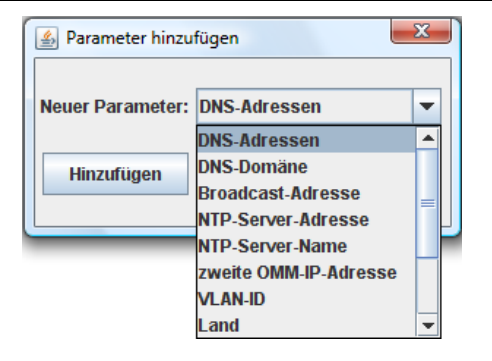

**WICHTIG:** Aktivieren Sie unter "Lokale Konfiguration benutzen" das Kontrollkästchen "ja", um für den RFP die lokale Konfiguration zu verwenden. Ansonsten wird DHCP verwendet.

Klicken Sie auf die Schaltfläche "Konfiguration senden", um die Parameter an ein RFP zu senden.

| Parameter                     | Тур                | Bedeutung                                                                                                    |
|-------------------------------|--------------------|----------------------------------------------------------------------------------------------------|
| Lokale Konfiguration benutzen | vorgeschri<br>eben | Dieser Parameter legt fest, ob beim Booten die lokalen Konfigurationseinstellungen verwendet werden sollen oder nicht. |
| IP-Adresse                    | vorgeschri<br>eben | IP-Adresse des RFP                                                                                                    |
| Netzmaske                     | vorgeschri<br>eben | Subnetzmaske des IP-Netzwerks                                                                                          |
| TFTP-Server-Adresse           | vorgeschri<br>eben | IP-Adresse des TFTP-Servers                                                                                            |
| TFTP-Datei                    | vorgeschri<br>eben | Boot-Datei, die beim Hochfahren vom TFTP-Server gelesen wird                                                           |
| OMM-IP-Adresse                | vorgeschri<br>eben | IP-Adresse des OpenMobility Manager                                                                                    |
| Routeradressen                | optional           | IP-Adresse des Standard-Gateway                                                                                        |
| DNS-Adressen                  | optional           | IP-Adresse des DNS-Servers                                                                                             |
| DNS-Domäne                    | optional           | Domänenname des Netzwerks                                                                                              |
| Broadcast-Adresse             | optional           | Broadcast-Adresse des Netzwerks                                                                                        |
| zweite OMM-IP-<br>Adresse     | optional           | IP-Adresse des Standby-OMM                                                                                             |
| Land                          | optional           | legt landesspezifische Einstellungen (landesspezifische Anruftöne) für den OMM fest                                    |
| NTP-Server-Adresse            | optional           | IP-Adresse eines NTP-Servers                                                                                           |
| NTP-Servername                | optional           | Name eines NTP-Servers                                                                                                 |
| VLAN ID                       | optional           | VLAN-Kennung                                                                                                    |
| Syslog IP-Adresse             | optional           | Ziel-IP-Adresse für den Syslog                                                                                         |
| Syslog-Port                   | optional           | Zielport für den Syslog                                                                                                |
| URL wiederherstellen          | optional           | URL für den automatischen OMM-Datenbankimport (siehe Kapitel 3.3.2.5)                                                  |
| OMM im Proxy-Betrieb          | optional           | Experten-Modus                                                                                                    |

#### **Bootparameter (gemäss DHCP-Optionen)**

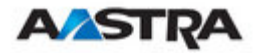

Die Konfiguration kann nur nach dem Einschalten oder während der Wiederholversuchphase (LED blinkt mit 0.25 Hz) oder in der Kernel-Betriebsart eingestellt werden. Einzelheiten finden Sie in Teil 3.1. Das Konfigurator-Tool wartet zwei Sekunden und versucht dann drei Mal, die Daten erneut zu senden.

Wenn Sie die Konfigurationsparameter eines RFP auslesen möchten, stellen Sie die MAC-Adresse und zusätzlich die IP-Adresse ein und drücken Sie dann die Schaltfläche "Konfiguration laden". Alle Parameter werden im Tool OM Configurator aufgelistet.

Klicken Sie auf die Schaltfläche "Konfiguration zurücksetzen", um alle Eingabefelder und zusätzlichen Parameter zu löschen.

Ab OpenMobility Version 1.5 können Anmeldedaten dazu verwendet werden, unbefugte Konfigurationsänderungen zu verhindern. Bei Verwendung einer Berechtigung, aktivieren Sie das Kontrollkästchen 'Anmelden' und geben Sie den Benutzernamen und das Passwort in die Felder 'Benutzer' und 'Passwort'. Dieser OM-Konfigurator ist abwärts kompatibel zu den vorangehenden OpenMobility-Versionen ohne Anmeldungsunterstützung.

| 🛃 Rücksetzschlüssel eingeben             | x |
|------------------------------------------|---|
| Cookie: 5E27B29706ECA16E66A035B7BAE95175 |   |
| 1234567890ABCDEF1234567890ABCDEF         |   |
| ОК                                       |   |

Ein vergessenes Passwort kann nicht wieder hergestellt werden, sondern muss mithilfe der Schaltfläche 'Werkseinstellungen" gelöscht werden. Senden Sie das angezeigte Cookie an den OpenMobility-Herstellersupport. Geben Sie nach Empfang des Passwort-Zurücksetzen-Schlüssels vom Support den Schlüssel in den '"Zurücksetzen-Schlüssel Eingeben"-Dialog ein. Dadurch wird auch die komplette lokale Konfiguration des aus dem internen Flash-Speicher des RFP gelöscht!

**WARNUNG:** Wird das Passwort gelöscht, werden auch alle lokalen Konfigurationen einschliesslich etwaiger OpenMobility-Konfigurationen gelöscht.

Ein RFP ausserhalb des lokalen LAN-Segments kann auch als Proxy fungieren. Markieren Sie das Kontrollkästchen "als Proxy", um diese Funktionalität zu aktivieren. Dann wird die MAC-Adresse verwendet, um ein RFP im LAN-Segment des Proxy-RFPs zu adressieren. Beim Proxy-Mechanismus könnte auch der Scan-Vorgang nach verfügbaren RFPs und die Konfiguration mehrerer RFPs durch eine Konfigurationsdatei verwendet werden.

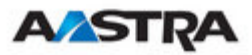

| nfiguration Hilfe      |              |                |                      |               |              |         |   |                  |            |   |
|------------------------|--------------|----------------|----------------------|---------------|--------------|---------|---|------------------|------------|---|
| Suchen RFPs speichern  | Lade Konfig. | Starte Konfig. | Parameter hinzufügen | Sende Konfig. | Zurücksetzen | Deutsch | - | MAC Bridge Minip | ort        |   |
| FP Konfigurationsliste |              | -Verbindung z  | um RFP               |               |              |         |   |                  |            |   |
| 0.30.42.0a.cf.86       |              | Login          |                      | Benutzer      | :            |         |   |                  |            |   |
|                        |              |                | Werkseinstellung     | Kennwo        | t:           |         |   |                  |            |   |
| 0:30:42:0c:bd:7b       | <u></u> =    | RFP-Adres      | sse:                 |               |              |         | e | als Proxy        |            |   |
| •                      |              | MAC-Adress     | e:                   | 00:30:42      | :0d:95:d4    |         |   | Konfiguratio     | n anzeigen |   |
| 0:30:42:0d:20:61       |              | Konfiguration  | des RFPs             |               |              |         |   |                  |            |   |
|                        |              | Lokale Konfi   | guration benutzen    |               | 🔾 ja 🖲 ne    | in      |   |                  | •          | × |
| 0:30:42:0c:be:62       | - 5          | IP-Adresse     |                      |               |              |         |   |                  | 0          | X |
|                        |              | Netzmaske      |                      |               |              |         |   |                  | 0          | × |
| 0:30:42:0e:37:c7       | -9-          | TFTP-Server    | -Adresse             |               |              |         |   |                  |            | Ж |
| • • • • • • •          |              | TFTP-Datei     |                      |               |              |         |   |                  |            | Х |
| 0:30:42:05:64:48       | 34           | OMM-IP-Adr     | esse                 |               |              |         |   |                  |            | X |
| 0:30:42:0b:92:f3       | -2           |                |                      |               |              |         |   |                  | 0          | × |
|                        |              |                |                      |               |              |         |   |                  |            |   |
| 10:30:42:0c:bd:42      | -9-          | Router-Adre    | ssen                 |               |              |         |   |                  |            |   |
|                        |              |                |                      |               |              |         |   |                  |            |   |
| 0:30:42:07:ac:a4       | -9-          |                |                      |               |              |         | - |                  |            |   |
|                        |              |                |                      |               |              | •       | - | 63               |            |   |

Verwenden Sie die 'Scan-Schaltfläche zur Suche nach verfügbaren RFPs im lokalen LAN-Segment oder mittels Proxy-Mechanismus in externen LAN-Segmenten. Alle MAC-Adressen der gefundenen RFPs werden in der linken RFP-Liste angezeigt. Die Status LEDs und die Aktualisierungsschaltfläche sind nach dem Scannen nach RFPs deaktiviert.

| RFPs speichern   |            |                 |              |       |           |          | ×         |
|------------------|------------|-----------------|--------------|-------|-----------|----------|-----------|
| Speichem in:     | 📗 sip      |                 |              | •     | <b>(=</b> | d 🖾      |           |
| e.               | Name       | Änderungs       | Тур          | Größe |           |          |           |
| Zuletzt besuchte | locRfpPre  | ConfFile.log    |              |       |           |          |           |
| Orte             | locRfpPreC | ConfFileSip.txt |              |       |           |          |           |
|                  |            |                 |              |       |           |          |           |
| Desktop          |            |                 |              |       |           |          |           |
| 100              |            |                 |              |       |           |          |           |
| dunere           |            |                 |              |       |           |          |           |
| INGINI           |            |                 |              |       |           |          |           |
|                  |            |                 |              |       |           |          |           |
| Computer         |            |                 |              |       |           |          |           |
|                  |            |                 |              |       |           |          |           |
|                  |            |                 | (2) A        |       |           |          |           |
| Netzwerk         | Dateiname: | JIOCHTpPreCo    | nfFileSip.bd |       |           | -        | Speichem  |
|                  | Dateityp:  | Alle Dateien    | (*.*)        |       |           | <b>•</b> | Abbrechen |

Die Liste der RFPs könnte mithilfe der Schaltfläche "RFPs speichern" gespeichert werden. So kann ein Administrator die Konfigurationsdaten mehrerer RFPs mithilfe eines Texteditors oder eine Tabellenkalkulationsanwendung, wie in Kapitel 8.3.3 beschrieben, bearbeiten.

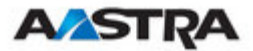

| Lade Konfig.       |                     |                 |               |       |       | ×         |
|--------------------|---------------------|-----------------|---------------|-------|-------|-----------|
| <u>S</u> uchen in: | 퉬 sip               |                 |               |       | ) 💣 🎫 |           |
| C.                 | Name                | Änderungs       | Тур           | Größe |       |           |
| Zuletzt besuchte   | locRfpPre           | ConfFile.log    |               |       |       |           |
| Orte               | locRfpPre           | ConfFileSip.txt |               |       |       |           |
|                    |                     |                 |               |       |       |           |
| Desktop            |                     |                 |               |       |       |           |
| rkuners            |                     |                 |               |       |       |           |
| Computer           |                     |                 |               |       |       |           |
|                    |                     |                 |               |       |       |           |
| Netzwerk           | Datei <u>n</u> ame: | locRfpPreCo     | nfFileSip.txt |       | •     | Öffnen    |
|                    | Dateityp:           | Alle Dateien    | (*.*)         |       | •     | Abbrechen |

Die erstellte Konfigurationsdatei könnte mithilfe der Schaltfläche '"Konfig. Laden" geladen werden. Logdateien mit Statusinformationen über das Parsen und Ausführung der Konfigurationsdatei und -daten werden im gleichen Verzeichnis gespeichert.

| OpenMobility Configurator             |                                        |                                    |                                                                                                    |  |  |
|---------------------------------------|----------------------------------------|------------------------------------|----------------------------------------------------------------------------------------------------|--|--|
| Konfiguration Hilfe                   |                                        |                                    |                                                                                                    |  |  |
| Suchen RFPs speichern Lade Konfig     | g. Beende Konfig. Parameter hinzufügen | Sende Konfig. Zurücksetzen Deutsch | MAC Bridge Miniport 🗸                                                                                                    |  |  |
| RFP Konfigurationsliste               | Verbindung zum RFP                     |                                    |                                                                                                    |  |  |
|                                       | 🗹 Login                                | Benutzer:                          | omm                                                                                                    |  |  |
|                                       | Werkseinstellung                       | Kennwort:                          | •••••                                                                                                    |  |  |
| 00:30:42:08:04:78                     | RFP-Adresse:                           |                                    | als Proxy                                                                                                    |  |  |
|                                       | MAC-Adresse:                           | 00-30-42-02-02-02                  | Konfiguration anzeigen                                                                                                    |  |  |
|                                       | onfiguration des RFPs                  |                                    |                                                                                                    |  |  |
|                                       | Lokale Konfiguration benutzen          | 🖲 ja 🔾 nein                        | <b>⊘</b> X ▲                                                                                                    |  |  |
| 00-20-42-04-95-44                     | IP-Adresse                             | 172.30.111.2                       | <b>0</b> X                                                                                                    |  |  |
| 00-30-42-00-33-04                     | ▶ S=34 ■ S=1 ■ Netzmaske 255.255.0.0   | <b>0</b> ×                         |                                                                                                    |  |  |
|                                       | TFTP-Server-Adresse                    | 172.30.206.20                      | <b>8 X</b>                                                                                                    |  |  |
|                                       | TFTP-Datei                             | open_mob/rkuners/omm_avay          | ra.tftp 🕜 🗶                                                                                                    |  |  |
|                                       | OMM-IP-Adresse                         | 172.30.206.234                     | 0 ×                                                                                                    |  |  |
| 00-30-42-02-02-02                     |                                        | 172.30.0.2                         | <ul> <li>2</li> <li>2</li> <li>3</li> <li>4</li> <li>4</li></ul> |  |  |
|                                       |                                        |                                    |                                                                                                    |  |  |
|                                       | Router-Adressen                        |                                    |                                                                                                    |  |  |
| 00-30-42-01-01-03                     |                                        |                                    |                                                                                                    |  |  |
|                                       |                                        | 0                                  |                                                                                                    |  |  |
|                                       | zweite OMM-IP-Adresse:                 | 172.30.206.235                     | 🕜 🗶 🖵                                                                                                    |  |  |
| sende Konfigurationskommando an "00-3 | 0-42-02-02-02"                         |                                    |                                                                                                    |  |  |

Verwenden Sie die Schaltfläche "Konfig. Ausführen", um die iterative Konfiguration mehrerer RFPs mithilfe der erstellten und geladenen Konfigurationsdatei zu starten. Die LEDs zeigen an, ob die Konfiguration erfolgreich war oder fehlgeschlagen ist. Weitere Informationen entnehmen Sie dem Logdatei-Inhalt. Wenn die Konfiguration bei einem RFP fehlgeschlagen ist, könnte sie mithilfe der Aktualisierungsschaltfläche neben den LEDs wiederholt werden.

Beachten Sie, dass die Anmelde- und Proxy-Daten für die gesamte Konfigurationsdatei verwendet werden!

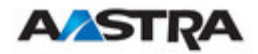

## 3.3 OpenMobility Manager konfigurieren

Der OMM läuft auf einem dafür vorgesehenen RFP innerhalb einer SIP-DECT-Installation. Der OMM wird über DHCP-Optionen oder statisch über das Tool OM Configurator festgelegt. Alle anderen RFPs in der Installation sind so konfiguriert, dass sie auf den OMM dieser Installation zurückverweisen.

Der OMM kann über HTTP/HTTPS konfiguriert werden. Der OMM fungiert als HTTP-/HTTPS-Server. Der HTTP-Server bindet sich standardmässig an Port 80, HTTPS bindet sich standardmässig an Port 443. Die Konfigurationsdaten werden direkt aus dem internen Flash-Speicher gelesen.

Die Konfigurationsdatei ist eine ASCII-Datei (Klartext). Die Konfigurationsdatei darf nicht ausserhalb des OMM geändert werden.

Sie kann über die Webschnittstelle herunter- und hochgeladen werden.

Der Zugriff auf den Dienst ist auf jeweils eine aktive Situng gleichzeitig beschränkt und mit einem Passwort geschützt.

Für den Zugriff auf den Dienst muss mindestens der Browser Microsoft Internet Explorer 6.0, oder Mozilla Firefox 1,5 verwendet werden. Der Browser muss Frames unterstützen. JavaScript und Cookies müssen aktiviert sein.

## 3.3.1 Anmeldeprozedur für den Dienst

Der OMM ermöglicht nur einem Benutzer gleichzeitig, das System zu konfigurieren. Der Benutzer muss sich mit Benutzername und Kennwort authentifizieren. Bei beiden Zeichenketten ist Gross- und Kleinschreibung relevant.

Nach der ersten Installation oder nach Entfernen der Konfigurationsdatei ist der Dienst OpenMobility über ein integriertes Benutzerkonto als Benutzer "omm" mit dem Kennwort "omm" zugänglich.

| <b>A/ASTRA</b> |              |                      | OpenMobility Manager |
|----------------|--------------|----------------------|----------------------|
|                |              |                      | ¥ = II I             |
|                |              |                      |                      |
|                |              | Anmeldung            |                      |
|                | System       | -                    |                      |
|                | PARK         | -                    |                      |
|                | Benutzername | omm                  |                      |
|                | Kennwort     | •••                  |                      |
|                |              | OK                   |                      |
|                |              |                      |                      |
|                |              |                      |                      |
|                | M            | goahead<br>/EBSERVER |                      |

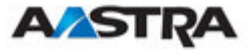

Bei der ersten Anmeldung an eine neue OpenMobility-Version muss der Benutzer die Endbenutzer-Lizenzvereinbarung (EULA) annehmen.

| <b>A</b> ASTRA                                                  | OpenMobility Manager                                                                                                    |
|-----------------------------------------------------------------|----------------------------------------------------------------------------------------------------|
| Abmelden                                                        | in an an an an an an an an an an an an an                                                                                                    |
| Status System Basisstationen Endgeräte WLAN Systemmerkmale Info | <ol> <li>License. Subject to the terms and conditions of this Agreement, Aastra grants the<br/>purchaser of the Software or the Aastra product containing the Software ("You") a nonexcl<br/>use the Software in object form solely with the equipment for which the Software was inte<br/>authorized in the applicable documentation) for communication with such product. This li<br/>sublicensed, and is not transferable except to a person or entity to whom you transfer ow<br/>complete Aastra product containing the Software, provided you permanently transfer all ri<br/>Agreement and do not retain any full or partial copies of the Software, and the recipient<br/>of this Agreement. This license applies also to Software that is distributed for free.</li> <li>"Software" includes, and this Agreement will apply to (a) the Aastra software or<br/>with the applicable Aastra product, (b) associated media and corresponding Documentation<br/>upgrades, updates, bug fixes or modified versions ("Upgrades") or backup copies of the So<br/>and have paid any applicable fee for the Upgrade.</li> <li>"Documentation" means the end user manual and other documentation (including print and on<br/>provided to you with the Software.</li> <li>OTHER RESTRICTIONS. Aastra reserves all rights not expressly granted to you herei<br/>the generality of the foregoing, you shall not, without the prior written approval of Aas</li> </ol> |
|                                                                 |                                                                                                    |

Ist das integrierte Standard-Benutzerkonto aktiv, muss der Administrator das Kennwort des Kontos für "vollständigen Zugang" und "root" ändern. Die einzelnen Kontenarten sind in den Kapiteln 4.2 und 4.3 beschrieben.

| <b>A⁄astra</b>                                   |                                          | OpenMobility Manager                                                             |
|--------------------------------------------------|------------------------------------------|----------------------------------------------------------------------------------|
| Abmelden                                         |                                          | 💥 💻 🚺 🚾                                                                          |
| Status                                           | Benutzerverwaltung                       |                                                                                  |
| * System                                         | Kennwörter ändern                        |                                                                                  |
| Systemeinstellungen<br>SIP                       | Momentan ist das Standardke<br>Kennwort. | ennwort für den Zugang <b>'Vollzugriff'</b> aktiv! Ändern Sie bitte zunächst das |
| Benutzerverwaltung                               |                                          |                                                                                  |
| Zeitzonen<br>Verwaltung der DB<br>Basisstationen | OK Abbruch                               | Lokalor Boputzor                                                                 |
| Endgeräte                                        | Zugangsart                               | Vollzugriff V                                                                    |
| • WLAN                                           | Aktiv                                    |                                                                                  |
| Info                                             | Benutzername                             | omm                                                                              |
|                                                  | Bisheriges Kennwort                      |                                                                                  |
|                                                  | Kennwort                                 | •••••                                                                            |
|                                                  | Kennwort-Bestätigung                     | •••••                                                                            |
|                                                  | Kennwort-Gültigkeit                      | Kein(e) 🔽                                                                        |

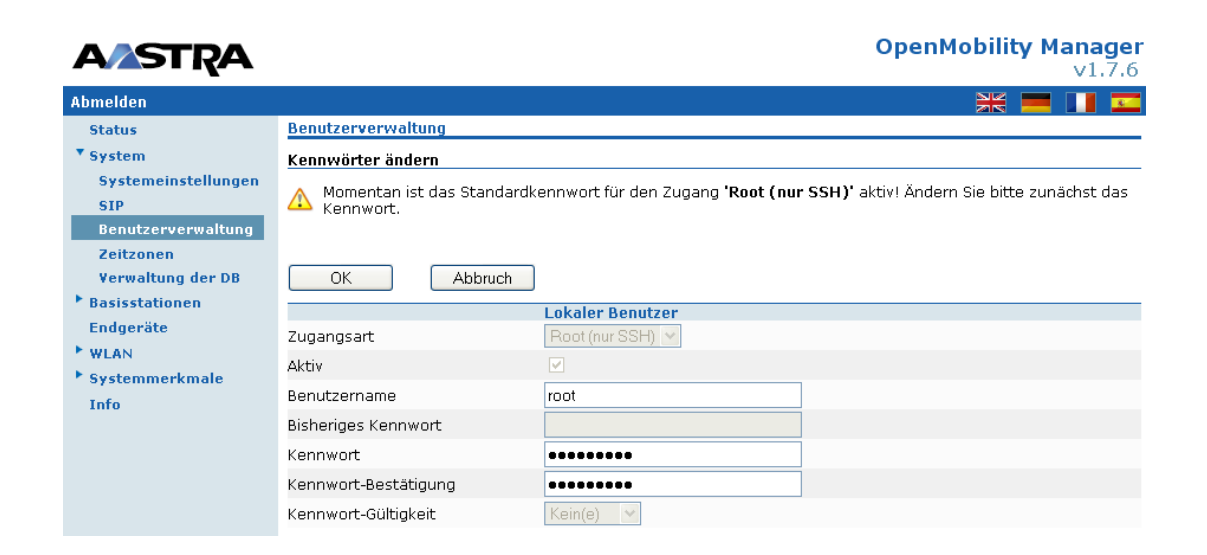

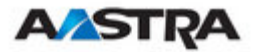

Nach dem Einloggen stehen folgende Optionen zur Verfügung:

- Systemstatus anzeigen
- Konfiguration allgemeiner SIP-DECT-Systemparameter
- Verwaltung der angeschlossenen RFPs
- Verwaltung der PPs
- WLAN-Parameter konfigurieren
- Systemfunktionen wie Stellenbehandlung und Verzeichnis verwalten

**OpenMobility Manager** 

Endbenutzer-Lizenzvereinbarung (EULA) anzeigen

| Abmelden                                                                                                    |                                                                                         |                                                                                       | * = 1                                           |
|----------------------------------------------------------------------------------------------------|-----------------------------------------------------------------------------------------|---------------------------------------------------------------------------------------|-------------------------------------------------|
| Status                                                                                                    | Status                                                                                  |                                                                                       |                                                 |
| <ul> <li>System</li> <li>Basisstationen<br/>Endgeräte</li> <li>WLAN</li> <li>Systemmerkmale<br/>Info</li> </ul> | OpenMobility Manager<br>Laufzeit<br>Flash-Speicherauslastung<br>Zustand<br>Gesamtanzahl | Allgemein<br>0:47<br>2%<br>Standby-OMM<br>To Es ist kein OpenM<br>Basisstationen<br>0 | lobility Manager im Standby-Modus eingerichtet! |
|                                                                                                    | Gesamtanzahl<br>Anmelden erlaubt<br>Aktiv<br>Laden der Firmware von                     | Endgeräte<br>O<br>X<br>Download neuer<br>X                                            | Firmware in die Endgeräte                       |

Bleibt der Benutzer fünf Minuten lang untätig, wird er vom OMM abgemeldet.

Mit der Schaltfläche "Abmelden" melden Sie sich selbst vom System ab.

**Hinweis:** Wenn Sie den Browser schliessen, ohne sich zuvor abzumelden, ist der Dienst fünf Minuten lang für andere Clients gesperrt.

## 3.3.2 System

#### 3.3.2.1 Systemeinstellungen

Die Systemeinstellungen enthalten globale Einstellungen für den OpenMobility Manager wie:

- Systemname
- Fernzugang schaltet den ssh-Zugang f
  ür alle RFPs des DECT-Systems ein/aus
- DECT-Authentifizierungscode

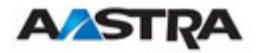

Während der ersten PP-Anmeldung wird der Authentifizierungscode als Sicherheitsoption verwendet (siehe Kapitel 3.3.4). Ein hier eingegebener Code ist der standardmässige DECT-Authentifizierungscode für alle neu eingerichteten PP (siehe Kapitel 3.3.4.1). Diese Eingabe ist optional.

• PARK

Jedes DECT-Netzwerk benötigt einen eindeutigen PARK-Schlüssel. **Geben Sie den PARK-Schlüssel auf der OpenMobility-CD ein.** Diese Eingabe ist unbedingt notwendig.

- Verschlüsselung, wie in Kapitel 3.3.2.1.2 beschrieben
- Regulierungsdomäne, wie in Kapitel 3.3.2.1.3 beschrieben
- DECT-Monitor

Für die Überwachung des Verhaltens des OpenMobility Managers im DECT-System gibt es eine getrennte Anwendung. Dieses Tool benötigt einen Zugang zum OpenMobility Manager, der standardmäßig deaktiviert ist und auf der Systemseite aktiviert werden kann. Das markierte Kontrollkästchen DECT Monitor wird aus Sicherheitsgründen nicht dauerhaft im integrierten Flash-Speicher des OMM/RFP gespeichert. Die Markierung des Kontrollkästchens DECT-Monitor wird bei jedem Rücksetzen gelöscht.

• ToS- und TTL-Parameter

Um die Priorisierung von Sprachpaketen und/oder Signalisierungspaketen (SIP) innerhalb des verwendeten Netzwerks zu ermöglichen, muss hier der IP-Parameter ToS (Type of Service) konfiguriert werden.

• Syslog-Parameter

Der OpenMobility Manager und die RFPs können Syslog-Nachrichten weiterleiten. Dieses Merkmal kann zusammen mit der IP-Adresse eines Host konfiguriert werden, der diese Nachrichten sammelt.

• Parameter unter "Datum und Uhrzeit"

Wird SNTP nicht verwendet, können Datum und Uhrzeit im OMM konfiguriert werden. Dies ist nötig, um das DECT 142 Handset / Aastra 142d mit Uhrzeit- und Datumsinformationen zu versorgen.

Die auf dieser Website angezeigten Zeitzonenregeln können im Bereich Zeitzonen des Webdienstes konfiguriert werden (siehe Kapitel 3.3.2.4.

Bitte beachten Sie, dass Datum und Uhrzeit bei jedem Neustart des RFP, auf dem der OpenMobility Manager läuft, neu eingestellt werden müssen, falls nicht SNTP verwendet wird.

Der OpenMobility Manager liefert Datums- und Uhrzeitinformationen an das Endgerät DECT 142 Handset / Aastra Phone 142, wenn dieses eine DECT-Standortregistrierung vornimmt. Dies geschieht in folgenden Fällen:

• beim Einbuchen in den OMM
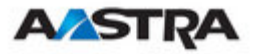

- beim erneuten Eintritt in das Netzwerk nach einem Verlust des DECT-Signals
- beim Einschalten
- wenn das lautlose Laden am Telefon aktiviert ist und das Telefon aus der Ladeschale genommen wird
- nach einer bestimmten Zeit, um Datum und Uhrzeit zu aktualisieren

| Systemeinstellungen            |                                                               |                                                |
|--------------------------------|---------------------------------------------------------------|------------------------------------------------|
| OK Abbruch                     | ]                                                             | Neustart                                       |
|                                | Allgemeine Einstellungen                                      |                                                |
| Systemname                     | OM SIP                                                        |                                                |
| Fernzugriff                    | V                                                             |                                                |
|                                | IP-Parameter                                                  |                                                |
| ToS für Sprachpakete           | B0                                                            | 1.01                                           |
| ToS für Signalisierungspakete  | B0                                                            | Please,                                        |
| TTL (Time to live)             | 32                                                            | enter the                                      |
| 👔 Wenn Sie die DECT-Regulie    | rungsdomåne ändern, werden alle Basisstationen neu gestatioe. | PARK key as<br>labelled on the<br>OpenMobility |
|                                | DECT-Einstellungen                                            | CD                                             |
| PARK                           |                                                               |                                                |
| Verschlüsselung                |                                                               |                                                |
| DECT-Monitor                   |                                                               |                                                |
| Regulierungsdomäne             | EMEA (ETSI) 🔽                                                 |                                                |
| DECT-Authentifizierungscode    |                                                               |                                                |
|                                | Download neuer Firmware in die Endgeräte                      |                                                |
| Aktiv                          |                                                               |                                                |
|                                | Syslog                                                        |                                                |
| IP-Adresse                     |                                                               |                                                |
| Port                           | 0 Standard                                                    |                                                |
| 🗊 Wenn Sie die WLAN-Reguli     | erungsdomäne ändern, werden alle Access-Points deaktiviert.   |                                                |
|                                | WLAN-Einstellungen                                            |                                                |
| Regulierungsdomäne             | Kein(e)                                                       |                                                |
|                                |                                                               |                                                |
|                                | Datum und Uhrzeit                                             |                                                |
| Zeitzone                       | Central European (CET UTC+1 DST)                              |                                                |
| Lokale Uhrzeit im Format HH:MM | 1:SS 12 : 47 : 08                                             |                                                |
| Lokales Datum im Format DD-M   | M-YYYY 02 - 12 - 2008                                         |                                                |

# 3.3.2.1.1 Neustart des OMM

Um den OMM neu zu starten, wählen Sie im Navigationsbaum "Systemeinstellungen" und dann '"Neustart". Es ist hier auch möglich, die Konfigurationsdaten zurückzusetzen.

| Neustart                                                                                                 |         |  |
|----------------------------------------------------------------------------------------------------|---------|--|
| Menn Sie den OpenMobility Manager neu starten, werden alle laufenden Gespräche beendet. Sind Sie sicher? |         |  |
|                                                                                                    | System  |  |
| Alle Einstellungen<br>löschen                                                                            |         |  |
|                                                                                                    |         |  |
| OK                                                                                                    | Abbruch |  |

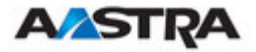

Dafür wird eine spezielle Website geladen, auf der ein Fortschrittsbalken angezeigt wird. Sobald der OMM wieder erreichbar ist, wird automatisch die Webseite "Anmelden" geladen.

| Neustart                                                            | ] |
|---------------------------------------------------------------------|---|
| Bitte warten Sie, bis der OpenMobility Manager neu gestartet wurde. |   |
|                                                                     |   |

### 3.3.2.1.2 Verschlüsselung

Verschlüsselung steht nur bei Produkten des Typs RFP32/34/42 zur Verfügung. Sie kann also nur dann auf der Webseite "Systemeinstellungen" aktiviert werden, wenn keine anderen Aastra RFP-Varianten an den OMM angeschlossen sind.

Ist die Verschlüsselung aktiviert und stellt eine andere RFP-Variante eine Verbindung zum OMM her, wird deren DECT-Funkschnittstelle nicht aktiviert.

Hinweis: Die PPs müssen DECT-Verschlüsselung unterstützen. Dies ist kein zwingend vorgeschriebenes Merkmal.

#### 3.3.2.1.3 Regulierungsdomäne

Mithilfe der Regulierungsdomäne muss festgelegt werden, wo das IP-DECT-Telefon verwendet wird. Bestehende Installationen werden auf den Standardwert "EMEA (ETSI)" aktualisiert.

Um eine nordamerikanische, FCC-konforme Installation zu erhalten, muss der Wert auf "US (FCC/CI)" gesetzt werden.

In einer nordamerikanischen Installation in den USA (FCC/CI), werden ETSIkonforme RFPs deaktiviert. Sie können nicht aktiviert werden, solange die Regulierungsdomäne auf "US (FCC/CI)" gesetzt ist. Dies gilt sinngemäss auch umgekehrt.

Nur US-konforme (FCC/CI) Endgeräte des Typs DECT 142 können Verbindungen mit RFPs/OMM herstellen, die für den US-Markt gedacht und für die US-Regulierungsdomäne (FCC/CI) eingerichtet sind.

# 3.3.2.2 SIP

Die SIP-Einstellungen enthalten alle globalen Einstellungen zu SIP-Signalisierung und RTP-Sprach-Streams.

• Proxy-Server

IP-Adresse oder Name des SIP-Proxyservers. Wenn Sie als Parameter Proxy Server einen Hostnamen und eine Domäne verwenden, stellen Sie sicher, dass für Ihr SIP-DECT-System ein DNS-Server und eine Domäne über DHCP oder das Tool OM Configurator vergeben sind.

#### • Proxy-Port

Portnummer des SIP-Proxy-Servers. Voreingestellt ist 5060. Um die DNS-Serverunterstützung für die Suche nach einem Proxy zu aktivieren, geben Sie für den Proxy-Port "0" ein.

#### • Registrar-Server

P-Adresse oder Name des SIP-Registrars. Ermöglicht die

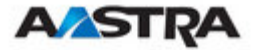

Registrierung der PPs bei einem Registrar. Wenn Sie als Parameter Proxy Server einen Hostnamen und eine Domäne verwenden, stellen Sie sicher, dass für Ihr SIP-DECT-System ein DNS-Server und eine Domäne über DHCP oder das Tool OM Configurator vergeben sind.

## Registrar-Port

Portnummer des SIP-Registrars. Voreingestellt ist 5060. Um die DNS-Serverunterstützung für die Suche nach einem Registrar zu aktivieren, geben Sie für den Proxy-Port "0" ein.

## • Registration-Period

Der vom Registrar angeforderte Registrierungszeitraum in Sekunden. Der Standardwert beträgt 3600.

## • Outbound-Proxy

Adresse des Proxy-Servers für abgehende Nachrichten. Alle vom OMM kommenden SIP-Nachrichten werden an diesen Server geschickt. Gibt es in Ihrem Netzwerk beispielsweise einen Session Border Controller, geben sie in der Regel hier dessen Adresse ein. Optional.

## • Outbound-Proxy-Port

Der Proxy-Port des Proxy-Servers, an den der OMM alle SIP-Nachrichten schickt. Optional.

## • Explizite Nachrichtensignalisierung

Manche Media-Server wie Asterisk unterstützen die Anzeige wartender Nachrichten (Message Waiting Indication, MWI) basierend auf /15/. Die Endgeräte Aastra DECT 142 Handset / Aastra 142d zeigen ein entsprechendes Symbol an, wenn der Benutzer eine Sprachnachricht auf seiner Voice-Box hat, die vom Media-Server unterstützt wird. Bei aktivierter Expliziter Nachrichtensignalisierung sendet der OMM für jedes PP eine entsprechende Meldung an den Proxy-Server oder Proxy-Server für abgehende Nachrichten.

### • User-Agent-Info

Bei Aktivierung sendet der OMM Informationen über seine Version in den SIP-Headern *User-AgentServer* aus.

### • Wahlabschluss senden

Ist dies aktiviert, versucht der OMM nicht, die Vollständigkeit einer vom Benutzer gewählten Nummer mithilfe des Zeichens `#" zu erkennen. Der OMM wartet stattdessen nach jeder vom Benutzer gedrückten Wahltaste vier Sekunden lang auf weitere Benutzereingaben. Bei aktivierter Option kann das Zeichen `#" Teil der Eingabe sein.

### Registration Retry Timer

Bestimmt, wie lange, in Sekunden, der OMM zwischen den Registrierversuchen wartet, wenn die Registrierung vom Registrar zurückgewiesen wird.

### • Transaction Timer

Zeit in Millisekunden, die der OMM einem Call-Server (Proxy/Registrar) zur Antwort auf die von ihm gesendeten SIP-

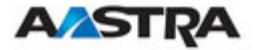

Nachrichten erlaubt. Erhält der OMM keine Antwort innerhalb der für diesen Parameter bestimmten Zeit, geht der OMM davon aus, dass eine Zeitüberschreitung der Nachricht vorliegt. In diesem Fall wird der Call-Server in der Blacklist aufgezeichnet. Gültige Werte sind 4000 bis 64000. Der Standwert beträgt 4000.

### • Blacklist Time Out

Die Zeitdauer in Minuten, die ein unerreichbarer Call-Server in der Blacklist verweilt. Gültige Werte sind 0 bis 1440. Der Standwert beträgt 5.

## • RTP-Port-Basis

Jedes RFP benötigt für das RTP-Sprach-Streaming einen durchgehenden Portbereich von 68 UDP-Ports. Die RTP-Port-Basis ist die Portnummer, mit der dieser Bereich beginnt. Der Standardwert beträgt 16320.

### • Bevorzugter Codec 1 – 5

Legt eine kundenspezifische Liste bevorzugter Codecs fest, mit deren Hilfe Sie bestimmte Codecs verwenden können. *Codec 1* hat die höchste, *Codec 5* hat die niedrigste Priorität.

## • Silence-Suppression

Stellen Sie hier ein, ob Sie Ruheunterdrückung wünschen oder nicht.

## • DTMF Out-of-Band

Hier wird eingestellt, ob DTMF Out-of-Band bevorzugt wird oder nicht

## • DTMF-Methode

Der OMM unterstützt die folgenden Methoden für DTMF Out-of-Band:

o RFC 2833

Sendet DTMF als RTP-Ereignisse gemäss RFC 2833 (/9/) nach Verhandlung des Nutzlast-Typs über SIP/SDP. Ist der Nutzlast-Typ nicht verhandelt, wird automatisch "inband" verwendet.

o INFO

Bei der SIP-Methode INFO werden DTMF-Töne als Telefon-Ereignisse übertragen (application/dftmf-relay). Diese Einstellung muss verwendet werden, wenn RFC 2833 nicht unterstützt wird.

• BEIDES

DTMF-Telefon-Ereignisse werden gemäss RFC 2833 und der SIP-Methode INFO gesendet. Hinweis: Es ist möglich, dass die Gegenstelle Ereignisse doppelt erkennt.

### **DTMF Nutzlast-Typ**

Ist Out-of-Band aktiviert, legt *Nutzlast-Typ* die Art der Nutzlast fest, die für das Senden von DTMF-Ereignissen gemäss Teil 1.3, Referenz /9/ verwendet wird.

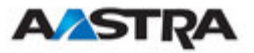

| SIP                                    |                        |                                           |
|----------------------------------------|------------------------|-------------------------------------------|
| 🗊 Das Ändern dieser Einstell           | ungen kann zu einem N  | eustart des OpenMobility-Managers führen. |
| OK Abbruch                             |                        |                                           |
|                                        | Basiseinstellungen     |                                           |
| Proxy-Server                           | 172.30.206.90          |                                           |
| Proxy-Port                             | 5060                   | ]                                         |
| Registrar-Server                       | 172.30.206.90          | ]                                         |
| Registrar-Port                         | 5060                   | ]                                         |
| Registration-Period                    | 3600                   | s                                         |
|                                        | Erweiterte Einstellung | 160                                       |
| Outbound-Proxy-Server                  |                        |                                           |
| Outbound-Proxy-Port                    | 5060                   | 1                                         |
| Explizite<br>Nachrichtensignalisierung |                        | 4                                         |
| User-Agent-Info                        |                        |                                           |
| Sende Wahlendezeichen                  |                        |                                           |
| Registration-Retry-Timer               | 1200                   | s                                         |
| Transaction-Timer                      | 4000                   | ]ms                                       |
| Zeitlimit der Sperrliste               | 5                      | ] min                                     |
|                                        | RTP-Einstellungen      |                                           |
| RTP-Port-Basis                         | 16320                  |                                           |
| Bevorzugter Codec 1                    | G.711 u-law 💌          |                                           |
| Bevorzugter Codec 2                    | G.711 A-law 💌          |                                           |
| Bevorzugter Codec 3                    | G.729 A 🛛 💌            |                                           |
| Bevorzugter Codec 4                    | G.723-63 💌             |                                           |
| Bevorzugter Codec 5                    | G.723-53 💌             |                                           |
| Bevorzugte Paketzeit                   | 30 💙 ms                |                                           |
| Silence-Suppression                    | $\checkmark$           |                                           |
|                                        | DTME-Einstellungen     |                                           |
| Out-of-Band                            | V                      |                                           |
| Methode                                | RTP(RFC 2833) 🔽        |                                           |
| Nutzlast-Typ                           | 101                    |                                           |

# 3.3.2.3 Benutzerverwaltung

Nach der ersten Installation oder nach Entfernen der Konfigurationsdatei ist der Dienst OpenMobility über ein integriertes Benutzerkonto als Benutzer "omm" mit dem Kennwort "omm" zugänglich. Diese Einstellungen sind grossund kleinschreibungssensitiv und können auf der Webseite "Benutzerverwaltung" geändert werden.

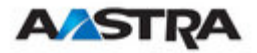

| AZSTRA                              |                      |                  | OpenM | obility M | anager |
|-------------------------------------|----------------------|------------------|-------|-----------|--------|
| Abmelden                            |                      |                  |       | ¥ 💻       |        |
| Status                              | Benutzerverwaltung   |                  |       |           |        |
| ▼ System<br>Systemeinstellungen     | OK Al                | OK Abbruch       |       |           |        |
| SIP                                 |                      | Lokaler Benutzer |       |           |        |
| Benutzerverwaltung                  | Zugangsart           | Vollzugriff 🛛 💌  |       |           |        |
| Zeitzonen                           | Aktiv                | ¥                |       |           |        |
| Verwaltung der DB<br>Basisstationen | Benutzername         | omm              |       |           |        |
|                                     | Bisheriges Kennwort  | •••••            |       |           |        |
|                                     | Kennwort             | •••••            |       |           |        |
| Systemmerkmale                      | Kennwort-Bestätigung | •••••            |       |           |        |
| Info                                | Kennwort-Gültigkeit  | 6 Monate 💙       |       |           |        |

Die einzelnen Kontenarten sind in den Kapiteln 4.2 und 4.3 beschrieben.

# 3.3.2.4 Zeitzonen

Die Zeit- und Datums-Nachsynchronisierung der Aastra DECT 142/Aastra 142d-Geräte ist in Kapitel 3.3.2.1 beschrieben.

Im Bereich "Zeitzonen" des OpenMobility Manager sind alle verfügbaren Zeitzonen aufgelistet. Die Einstellung erfolgt unter Berücksichtigung bekannter Sommerzeitregelungen, standardmässig angepasst an die koordinierte Weltzeit (Universal Coordinated Time, UTC). Die Differenz zur UTC-Zeit wird in der Spalte "UTC-Differenz" angezeigt. Falls eine Sommerzeitregelung berücksichtigt wird, ist dies bei der betreffenden Zeitzone angegeben.

Die Zeitzonenregeln können bei maximal fünf Zeitzonen geändert werden. Die Namen der Zeitzonen mit geänderten Regeln werden in Fettschrift angezeigt. Die Änderungen werden in der Konfigurationsdatei gespeichert und nach jedem Start des OpenMobility Manager wiederhergestellt. Die Schaltfläche "Standard" setzt alle Zeitzonen auf ihre Standardwerte zurück und löscht geänderte Zeitzonenregeln aus der Konfigurationsdatei.

| AVICA                           |                          |     |         | ,             |
|---------------------------------|--------------------------|-----|---------|---------------|
| Abmelden                        |                          |     |         | <b>=</b> 11 2 |
| Status                          | Zeitzonen                |     |         |               |
| System<br>Systemeinstellungen   | Standard                 |     |         |               |
| SIP                             | 118 Zeitzonen            | ID  |         | DCT           |
| Benutzerverwaltung<br>Zeitzonen | Africa Central West      | AFC | +1 h    | ×             |
| Verwaltung der DB               | 📁 Africa Central East    | AFD | +2 h    | ×             |
| Basisstationen                  | 📁 Africa East            | AFE | +3 h    | ×             |
| Endgeräte                       | 🖨 Afghanistan            | AFG | +4.50 h | ×             |
| * WLAN                          | 🖨 Africa West            | AFW | Oh      | ×             |
| Systemmerkmale<br>Info          | 🖨 Alaska                 | AK  | -9 h    | V             |
|                                 | 🖨 Aleutian Islands       | AKW | -10 h   | ×             |
|                                 | 🖨 Armenian Standard Time | ARM | +4 h    | V             |
|                                 | 🖨 Asia UTC+4             | AS4 | +4 h    | ×             |
|                                 | 💋 Asia UTC+5             | AS5 | +5 h    | ×             |
|                                 | 💋 Asia UTC+6             | AS6 | +6 h    | ×             |
|                                 | 💋 Asia UTC+7             | AS7 | +7 h    | ×             |
|                                 | 💋 Asia UTC+8             | AS8 | +8 h    | ×             |
|                                 | 🖨 Asia UTC+9             | AS9 | +9 h    | ×             |
|                                 | 🖨 Atlantic               | ATL | -4 h    | V             |
|                                 | 📁 Australia East         | AUE | +10 h   | V             |

OpenMobility Manager

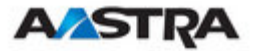

Im Dialog "Konfigurieren der Zeitzone" lassen sich die normale und die Sommerzeit einer Zeitzone ändern. Bei Zeitzonen ohne Sommerzeit kann nur die UTC-Differenz konfiguriert werden. Für eine Sommerzeiteinstellung müssen beide Umstellungszeitpunkte (Beginnt der normalen Zeit und Beginn der Sommerzeit) genau angegeben werden. Dafür kann ein bestimmter Tag des Monats oder ein bestimmter Wochentag in einem Monat genannt werden. Das folgende Screenshot zeigt dies beispielhaft.

| figurieren der Zei                                                                                                    | itzone                                                                                                    |
|----------------------------------------------------------------------------------------------------|----------------------------------------------------------------------------------------------------|
|                                                                                                    | Zeitzone                                                                                                    |
| Name                                                                                                    | Africa Central East                                                                                                    |
| ID                                                                                                    | AFD                                                                                                    |
| Standardzeit                                                                                                    |                                                                                                    |
| UTC-Differenz                                                                                                    | 120 min                                                                                                    |
| Monat                                                                                                    | 0 🔽 (0 = Nicht verwendet)                                                                                                    |
| Tag                                                                                                    | 0 🗸 (0 = Nicht verwendet)                                                                                                    |
| Wochentag                                                                                                    | 0 🔽 (0 = Nicht verwendet 1 = Sonntag 7 = Sonnabend                                                                                                    |
| Woche                                                                                                    | 0 🕑 (0 = Nicht verwendet, 1 = Erste, 5 = Letzte)                                                                                                    |
| Stunde                                                                                                    | 0 ~                                                                                                    |
| Minute                                                                                                    | 0 🛩                                                                                                    |
| Sommerzeit                                                                                                    |                                                                                                    |
| Standardzeit-                                                                                                    | 0 min                                                                                                    |
| Monat                                                                                                    | 0 v (0 = Nicht verwendet)                                                                                                    |
| Тад                                                                                                    | $(0 \le \text{Nicht verwendet})$                                                                                                    |
| Wochentag                                                                                                    | (0 = Nicht verwendet 1 = Sonntag 7 = Sonnabors                                                                                                    |
| Woche                                                                                                    | (0 = Nicht verwendet  1 = Sorntag / = Sorntag                                                                                                    |
| Woone<br>Cturdo                                                                                                    |                                                                                                    |
| Minuto                                                                                                    |                                                                                                    |
| Minute                                                                                                    |                                                                                                    |
| ОК                                                                                                    | Abbruch                                                                                                    |
| OK<br>figurieren der Zei                                                                                                    | Abbruch                                                                                                    |
| OK<br>figurieren der Zei                                                                                                    | Abbruch<br>itzone<br>Zeitzone                                                                                                    |
| OK<br>figurieren der Zei<br>Name                                                                                                    | itzone<br>Zeitzone<br>Africa Central East                                                                                                    |
| OK<br>figurieren der Zei<br>Name<br>ID                                                                                                    | Abbruch<br>itzone<br>Zeitzone<br>Africa Central East<br>AFD                                                                                                    |
| OK<br>figurieren der Zei<br>Name<br>ID<br>Standardzeit                                                                                                    | Abbruch<br>itzone<br>Zeitzone<br>Africa Central East<br>AFD                                                                                                    |
| OK<br>figurieren der Zei<br>Name<br>ID<br>Standardzeit<br>UTC-Differenz                                                                                                    | Abbruch<br>itzone<br>Zeitzone<br>Africa Central East<br>AFD<br>60 min                                                                                                    |
| OK<br>figurieren der Zei<br>Name<br>ID<br>Standardzeit<br>UTC-Differenz<br>Monat                                                                                                    | Abbruch         itzone         Africa Central East         AFD         60 min         10 v (0 = Nicht verwendet)                                                                                                    |
| OK<br>figurieren der Zei<br>Name<br>ID<br>Standardzeit<br>UTC-Differenz<br>Monat<br>Tag                                                                                                    | Abbruch         Itzone         Africa Central East         AFD         60       min         10       (0 = Nicht verwendet)         0       (0 = Nicht verwendet)                                                                                                    |
| OK<br>figurieren der Zei<br>Name<br>ID<br>Standardzeit<br>UTC-Differenz<br>Monat<br>Tag<br>Wochentag                                                                                                    | Zeitzone         Africa Central East         AFD         60       min         10 v (0 = Nicht verwendet)         0 v (0 = Nicht verwendet)         0 v (0 = Nicht verwendet 1 = Sonntag 7 = Sonnabend)                                                                                                    |
| OK<br>figurieren der Zei<br>Name<br>ID<br>Standardzeit<br>UTC-Differenz<br>Monat<br>Tag<br>Wochentag<br>Woche                                                                                                    | Zeitzone         Africa Central East         AFD         60       min         10       (0 = Nicht verwendet)         0       (0 = Nicht verwendet)         0       (0 = Nicht verwendet)         0       (0 = Nicht verwendet)         0       (0 = Nicht verwendet)         0       (0 = Nicht verwendet)         0       (0 = Nicht verwendet)         0       (0 = Nicht verwendet)                                                                                                    |
| OK<br>figurieren der Zei<br>Name<br>ID<br>Standardzeit<br>UTC-Differenz<br>Wonat<br>Tag<br>Wochentag<br>Woche<br>Stunde                                                                                                    | Abbruch         tzone         Africa Central East         AFD         60       min         10       (0 = Nicht verwendet)         0       (0 = Nicht verwendet)         0       (0 = Nicht verwendet)         0       (0 = Nicht verwendet)         0       (0 = Nicht verwendet)         0       (0 = Nicht verwendet)         0       (0 = Nicht verwendet, 1 = Erste, 5 = Letzte)         0       ✓                                                                                                    |
| OK<br>figurieren der Zeif<br>Name<br>D<br>Standardzeit<br>UTC-Differenz<br>Monat<br>Tag<br>Wochentag<br>Woche<br>Stunde<br>Stunde<br>Minute                                                                                                    | Abbruch         tzone         Africa Central East         AFD         60       min         10       (0 = Nicht verwendet)         0       (0 = Nicht verwendet)         0       (0 = Nicht verwendet)         0       (0 = Nicht verwendet)         0       (0 = Nicht verwendet) 1 = Sonntag 7 = Sonnabend)         0       (0 = Nicht verwendet, 1 = Erste, 5 = Letzte)         0       (0                                                                                                    |
| OK<br>figurieren der Zei<br>Name<br>D<br>Standardzeit<br>UTC-Differenz<br>Monat<br>Tag<br>Wochentag<br>Woche<br>Stunde<br>Stunde<br>Minute<br>Sommerzeit                                                                                                    | Abbruch         tzone         Africa Central East         AFD         60       min         10       (0 = Nicht verwendet)         0       (0 = Nicht verwendet)         0       (0 = Nicht verwendet)         0       (0 = Nicht verwendet)         0       (0 = Nicht verwendet, 1 = Sonntag 7 = Sonnabend)         0       (0 = Nicht verwendet, 1 = Erste, 5 = Letzte)                                                                                                    |
| OK<br>figurieren der Zei<br>Name<br>D<br>Standardzeit<br>UTC-Differenz<br>Monat<br>Tag<br>Wochentag<br>Wochentag<br>Woche<br>Stunde<br>Stunde<br>Stunde<br>Standardzeit-<br>Differenz<br>Standardzeit-<br>Differenz                                                                                                    | Abbruch         tzone         Africa Central East         AFD         60       min         10       (0 = Nicht verwendet)         0       (0 = Nicht verwendet)         0       (0 = Nicht verwendet)         0       (0 = Nicht verwendet) 1 = Sonntag 7 = Sonnabend)         0       (0 = Nicht verwendet, 1 = Erste, 5 = Letzte)         0       •         0       •         0       •         0       •                                                                                                    |
| OK<br>figurieren der Zei<br>Name<br>D<br>Standardzeit<br>UTC-Differenz<br>Wochentag<br>Wochentag<br>Wochentag<br>Stunde<br>Stunde<br>Stunde<br>Standardzeit-<br>Differenz<br>Standardzeit-<br>Differenz<br>Monat                                                                                                    | Abbruch         tzone         Africa Central East         AFD         60       min         10       (0 = Nicht verwendet)         0       (0 = Nicht verwendet)         0       (0 = Nicht verwendet 1 = Sonntag 7 = Sonnabend)         0       (0 = Nicht verwendet, 1 = Erste, 5 = Letzte)         0       •         0       •         0       •         0       •         0       •         0       •         0       •         0       •                                                                                                    |
| OK<br>figurieren der Zei<br>Name<br>D<br>Standardzeit<br>UTC-Differenz<br>Wochentag<br>Wochentag<br>Wochentag<br>Woche<br>Stunde<br>Stunde<br>Stunde<br>Standardzeit-<br>Differenz<br>Monat<br>Tag                                                                                                    | Abbruch         tzone         Africa Central East         AFD         60       min         10       (0 = Nicht verwendet)         0       (0 = Nicht verwendet)         0       (0 = Nicht verwendet 1 = Sonntag 7 = Sonnabend)         0       (0 = Nicht verwendet, 1 = Erste, 5 = Letzte)         0       •         0       •         0       •         1       •         1       •         1       •         0       •                                                                                                    |
| OK<br>figurieren der Zei<br>Name<br>D<br>Standardzeit<br>UTC-Differenz<br>Wochentag<br>Wochentag<br>Wochentag<br>Stunde<br>Stunde<br>Stunde<br>Standardzeit-<br>Differenz<br>Monat<br>Tag<br>Wonat<br>Standardzeit-<br>Differenz<br>Monat<br>Standardzeit-<br>Differenz<br>Monat<br>Standardzeit-<br>Differenz<br>Monat                                                                                                    | Abbruch         tzone         Africa Central East         AFD         60       min         10 v (0 = Nicht verwendet)         0 v (0 = Nicht verwendet)         0 v (0 = Nicht verwendet 1 = Sonntag 7 = Sonnabend)         0 v (0 = Nicht verwendet, 1 = Erste, 5 = Letzte)         0 v         60 min         2 v (0 = Nicht verwendet)         1 v (0 = Nicht verwendet)         0 v                                                                                                    |
| OK<br>figurieren der Zei<br>Name<br>D<br>Standardzeit<br>Monat<br>Tag<br>Wochentag<br>Woche<br>Stunde<br>Stunde<br>Stunde<br>Standardzeit-<br>Differenz<br>Monat<br>Zandardzeit-<br>Differenz<br>Monat<br>Standardzeit-<br>Differenz<br>Monat<br>Standardzeit-<br>Differenz<br>Monat<br>Standardzeit-<br>Differenz<br>Monat<br>Standardzeit-<br>Differenz<br>Monat<br>Monat      | Abbruch         tzone         Africa Central East         AFD         60       min         10 v (0 = Nicht verwendet)         0 v (0 = Nicht verwendet)         0 v (0 = Nicht verwendet 1 = Sonntag 7 = Sonnabend)         0 v (0 = Nicht verwendet, 1 = Erste, 5 = Letzte)         0 v         60         min         2 v (0 = Nicht verwendet)         1 v (0 = Nicht verwendet)         0 v         60         0 v         0 v |
| OK<br>figurieren der Zei<br>Name<br>D<br>Standardzeit<br>Monat<br>Tag<br>Wochentag<br>Woche<br>Stunde<br>Stunde<br>Standardzeit-<br>Differenz<br>Monat<br>Tag<br>Wochentag<br>Woche<br>Standardzeit-<br>Differenz<br>Monat<br>Standardzeit-<br>Differenz<br>Monat<br>Standardzeit-<br>Differenz<br>Standardzeit-<br>Differenz<br>Monat<br>Standardzeit-<br>Differenz<br>Monat<br>Standardzeit-<br>Differenz<br>Monat<br>Standardzeit-<br>Differenz<br>Monat<br>Standardzeit-<br>Differenz<br>Monat<br>Standardzeit-<br>Differenz<br>Monat<br>Standardzeit-<br>Differenz<br>Monat<br>Standardzeit-<br>Differenz<br>Monat<br>Monat<br>Standardzeit-<br>Differenz<br>Monat<br>Monat<br>Mon                              | Abbruch         tzone         Africa Central East         AFD         60       min         10 v (0 = Nicht verwendet)         0 v (0 = Nicht verwendet)         0 v (0 = Nicht verwendet 1 = Sonntag 7 = Sonnabend)         0 v (0 = Nicht verwendet, 1 = Erste, 5 = Letzte)         0 v         60         min         2 v (0 = Nicht verwendet)         1 v (0 = Nicht verwendet)         0 v         60         0 v         0 v          0 v            0 v         |
| OK<br>figurieren der Zei<br>Name<br>D<br>Standardzeit<br>Monat<br>Tag<br>Wochentag<br>Wochentag<br>Standardzeit-<br>Differenz<br>Standardzeit-<br>Differenz<br>Monat<br>Standardzeit-<br>Differenz<br>Wochentag<br>Wochentag<br>Monat<br>Tag<br>Wochentag<br>Monat<br>Tag<br>Wochentag<br>Monat<br>Monat | Abbruch         tzone         Africa Central East         AFD         60       min         10 v (0 = Nicht verwendet)         0 v (0 = Nicht verwendet)         0 v (0 = Nicht verwendet 1 = Sonntag 7 = Sonnabend)         0 v (0 = Nicht verwendet, 1 = Erste, 5 = Letzte)         0 v         60         min         2 v (0 = Nicht verwendet)         1 v (0 = Nicht verwendet)         0 v         0 v         0 v         0 v         0 v         0 v         0 v         0 v         0 v         0 v         0 v         0 v         0 v         0 v         0 v         0 v         0 v         0 v         0 v         0 v         0 v                                                                                                    |

# 3.3.2.5 Datenbank-Management

Das Datenbank-Management bietet eine flexible Datensicherungs- und Wiederherstellungs-Verwaltung der OMM-Datenbank. Die OMM-Datenbank enthält alle Konfigurationseinstellungen, die über die WEB-Serviceschnittstelle konfiguriert werden können.

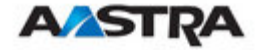

#### Die OMM-Datenbank kann

- manuell über das Webbrowser-Dateisystem oder von einem externen Server importiert werden
- automatisch von einem externen Server importiert werden
- manuell in das Webbrowser-Dateisystem oder zu einem externen Server exportiert werden
- automatisch zu einem externen Server exportiert werden, nachdem die Konfiguration geändert wurde

| Verwaltung der             | • Datenbank                            |
|----------------------------|----------------------------------------|
|                            | Manueller Import                       |
| Protokoll                  | FILE 💌                                 |
| Server                     |                                        |
| Benutzername               |                                        |
| Kennwort                   |                                        |
| Datei                      | Durchsuchen                            |
|                            |                                        |
|                            | Laden                                  |
|                            | Automatischer Import                   |
| Nur Hochlauf               | ۲                                      |
| Hochlauf und<br>periodisch |                                        |
| Uhrzeit                    | 00 : 00                                |
| URL                        | -                                      |
|                            |                                        |
|                            | UK                                     |
|                            | Manueller Export                       |
| Protokoll                  |                                        |
| Server                     |                                        |
| Benutzername               |                                        |
| Kennwort                   |                                        |
| Datei                      | OMM_SIP_1F10187322_omm_conf.gz         |
|                            | Sichorn                                |
|                            | Sicien                                 |
| ALLEN.                     | Automatischer Export                   |
| AKTIV                      |                                        |
| Protokoli<br>-             |                                        |
| Server                     |                                        |
| Benutzername               |                                        |
| Kennwort                   |                                        |
| Datei                      | /081205_OMM_SIP_1E10187322_omm_conf.gz |
|                            |                                        |
|                            | OK                                     |

Die OMM-Datenbank wird komprimiert in einem proprietären Format abgespeichert. Änderungen an dieser Datei dürfen nur innerhalb von OMM durchgeführt werden.

Die folgenden Transportprotokolle zu bzw. von externen Servern werden unterstützt:

- FTP
- TFTP
- FTPS
- HTTP

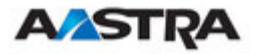

## HTTPS

### 3.3.2.5.1 Manueller Datenbankimport

Um eine Datenbank über das Webbrowser-Dateisystem zu importieren, muss das Protokoll FILE ausgewählt werden.

Geben Sie den Pfad zur OMM-Datenbank und den Dateinamen ein, und drücken Sie die Schaltfläche "Laden". Der OMM führt vor dem Import eine Prüfung der Datenbank durch. Wenn die Datenbank als gültig erkannt wurde, wird der OMM neu gestartet, um die neue Datenbank zu aktivieren.

Nach dem Neustart sind mit Ausnahme der Benutzerkonteneinstellungen alle Konfigurationsoptionen der wiederhergestellten Datenbank aktiv. Die Benutzerkonteneinstellungen können nur lokal über den OMM-WEB-Service geändert werden. Bei einem Datenbankimport werden sie nicht wiederhergestellt.

|              | Manueller Import                                   |
|--------------|----------------------------------------------------|
| Protokoll    | FILE 🔽                                             |
| Server       |                                                    |
| Benutzername |                                                    |
| Kennwort     |                                                    |
| Datei        | P:\open_mob\OMM_SIP_1F10187322_omm_conf.gz Browse] |
|              | Laden                                              |

**WARNUNG:**Ein manueller oder automatischer Datenbankimport führt zu einem Neustart des OMM, damit die Änderungen aktiviert werden können.

Beim Import einer Datenbank von einem externen Server wird das bevorzugte Protokoll ausgewählt und die IP-Adresse oder der Name des externen Servers angegeben. Falls erforderlich, geben Sie die Kontodaten (Benutzername / Kennwort) des Servers ein und wählen Sie den Pfad und Namen der Datenbankdatei, die Sie wiederherstellen möchten. Anschliessend drücken Sie die Schaltfläche "Laden".

|              | Manueller Import      |                     |  |
|--------------|-----------------------|---------------------|--|
| Protokoll    | HTTP                  |                     |  |
| Server       | 172.30.206.29         |                     |  |
| Benutzername | e horst               |                     |  |
| Kennwort     | •••••                 |                     |  |
| Datei        | /open_mob/OMM_SIP_1F1 | 0187322_omm_conf.gz |  |
|              | Laden                 |                     |  |

### 3.3.2.5.2 Manueller Datenbankexport

Beim manuellen Export einer Datenbank zu einem externen Server wird das bevorzugte Protokoll ausgewählt und die IP-Adresse oder der Name des Servers angegeben. Falls erforderlich, geben Sie die Kontodaten (Benutzername / Kennwort) des Servers ein und wählen Sie den Pfad und

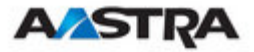

Namen der Datenbankdatei, die Sie sichern möchten. Anschliessend drücken Sie die Schaltfläche "Sichern".

|              | Manueller Export    |                       |  |
|--------------|---------------------|-----------------------|--|
| Protokoll    |                     |                       |  |
| Server       | 172.30.206.29       |                       |  |
| Benutzername | horst               |                       |  |
| Kennwort     | •••••               |                       |  |
| Datei        | /open_mob/OMM_SIP_1 | F10187322_omm_conf.gz |  |
|              | Sichern             |                       |  |

Beim Export der Datenbank in das Dateisystem des Webbrowsers (Protokoll: FILE) wird die Datenbank in die vom Benutzer angegebene Datei gespeichert.

3.3.2.5.3 Automatischer Datenbankimport

Die Funktion für den automatischen Datenbankimport erleichtert das Wiederherstellen einer vorbereiteten OMM-Datenbank in den OMM zwecks Erstkonfiguration oder wegen eines Updates.

Der Pfad zu der für den automatischen Import vorgesehenen Datenbankdatei muss wie folgt angegeben werden:

{ftp|ftps|http|https}://[[Benutzer:Kennwort@]Server]/[Verzeichnis/]Datei

oder

tftp://Server]/[Verzeichnis/]Datei

Um sowohl während des OMM-Startvorgangs verfügbar zu sein als auch um eine Erstkonfiguration über den automatischen Import zu ermöglichen, muss diese URL über DHCP (Option 24 / siehe Kapitel 3.1.4) oder OM Configurator (siehe Kapitel 3.2) eingerichtet werden.

Wenn eine solche URL über DHCP oder den OM Configurator bereitgestellt wird, versucht der OMM während des OMM-Startvorgangs automatisch, eine konfigurierte Datenbank zu importieren.

|                            | Automatischer Import                                          |
|----------------------------|---------------------------------------------------------------|
| Nur Hochlauf               | 0                                                             |
| Hochlauf und<br>periodisch | $\odot$                                                       |
| Uhrzeit                    | 00 : 00                                                       |
| URL                        | http://172.30.206.29/restore/OMM_SIP_1F10187322_omm_config.gz |
|                            | ОК                                                            |

Zusätzlich zum Import während des Startvorgangs ermöglicht der WEB-Service, den automatischen Datenbankimport zu einer konfigurierbaren Tageszeit zu aktivieren bzw. zu deaktivieren. Falls "Hochlauf und periodisch" aktiviert wurde, versucht der OMM, die konfigurierte Datenbank sowohl während des Startvorgangs als auch zu der konfigurierten Tageszeit zu importieren.

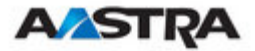

Die über DHCP oder OM Configurator konfigurierte URL zu der Datei wird immer angezeigt.

**WARNUNG:** Beim automatischen Datenbankimport zu einer konfigurierten Tageszeit wird empfohlen, einen NTP-Server für die Zeitsynchronisation einzusetzen. Informationen zum Einrichten eines NTP-Servers finden Sie in den Kapiteln 3.1.4 und 3.2.

Bevor eine Datenbank als gültig akzeptiert und durch den automatischen Import ersetzt wird, führt der OMM folgende Prüfungen durch:

- Die Integrität der Datei muss gewährleistet sein
- Um zu verhindern, dass eine Datei mehrfach importiert wird, müssen sich die Prüfsummen der neuen Datenbankdatei und der zuletzt importierten Datenbankdatei (im Flash-Speicher hinterlegt) voneinander unterscheiden
- Bezüglich Berechtigungen/Authentifizierung: Der PARK der neuen Datenbankdatei muss mit dem PARK der aktuellen Konfiguration übereinstimmen.
- Das Konto f
  ür den Administrator/vollst
  ändigen Zugriff der neuen Datenbankdatei muss mit dem der aktuellen Konfiguration übereinstimmen

Die Datenbankdatei wird nur dann akzeptiert, wenn alle Prüfungen erfolgreich abgeschlossen wurden.

Falls die Datenbankdatei abgelehnt oder nicht gefunden wurde, wird auf der Statusseite des OMM-WEB-Service eine Fehlermeldung angezeigt.

| ANICA                                                                 |                                                              |                                                      | - p                           | 90. |
|-----------------------------------------------------------------------|--------------------------------------------------------------|------------------------------------------------------|-------------------------------|-----|
| Abmelden                                                              |                                                              |                                                      | ** =                          | 3   |
| Status                                                                | Status                                                       |                                                      |                               | ^   |
| <ul> <li>System</li> <li>Basisstationen</li> <li>Endgeräte</li> </ul> | OpenMobility Manager                                         | Allgemein                                            |                               |     |
| ▶ WLAN                                                                | Laufzeit                                                     | 0:11                                                 |                               | =   |
| Systemmerkmale<br>Info                                                | Flash-Speicherauslastung<br>Automatischer<br>Datenbankimport | 2% 🛆 Fehlgeschlagen.                                 | 2008-12-02 15:16              |     |
|                                                                       | Zustand                                                      | Standby-OMM<br>Es ist kein OpenMobi<br>eingerichtet! | lity Manager im Standby-Modus |     |
|                                                                       |                                                              | Basisstationen                                       |                               |     |
|                                                                       | Gesamtanzahl                                                 | 2                                                    |                               |     |
|                                                                       | Verbunden                                                    | 1                                                    |                               | *   |

**WARNUNG:**Ein manueller oder automatischer Datenbankimport führt zu einem Neustart des OMM, damit die Änderungen aktiviert werden können.

Der automatische OMM-Datenbankimport ermöglicht die Änderung aller Konfigurationseinstellungen mit Ausnahme der Kontoeinstellungen und PARK. Es gibt nur eine Ausnahme: Bei der Erstkonfiguration ist das Ändern des Standard-Benutzerkontos und des PARK möglich. Nach erfolgter

OpenMobility Manager

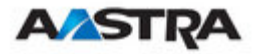

Erstkonfiguration können Benutzerkonten-Einstellungen und PARK nur über den WEB-Service des entsprechenden OMM selbst geändert werden.

### 3.3.2.5.4 Automatischer Datenbankexport

Die Funktion für den automatischen Datenbankexport ermöglicht die automatische Sicherung einer Datenbank auf einen externen Server nach jeder Konfigurationsänderung.

Bei Aktivierung dieser Funktion sendet der OMM eine Sicherungsdatei an einen konfigurierten externen Server, sobald eine Konfigurationsänderung erfolgt, zum Beispiel bei Anmeldung eines Endgerätes. Erfolgt keine Konfigurationsänderung, wird auch keine Sicherung durchgeführt. Eine Sicherungsdatei wird innerhalb eines Tages überschrieben, wenn mehr als eine Änderung erfolgte. Eine neue Datei wird angelegt, sobald die erste Konfigurationsänderung eines Tages erfolgt.

Der OMM schreibt die Datenbank in eine Datei auf dem externen Server, wobei folgende Namenskonvention gilt:

|              | Automatischer Export             |                   |  |
|--------------|----------------------------------|-------------------|--|
| Aktiv        |                                  |                   |  |
| Protokoll    | HTTP 💌                           |                   |  |
| Server       | 172.30.206.29                    |                   |  |
| Benutzername | horst                            |                   |  |
| Kennwort     | •••••                            |                   |  |
| Datei        | /backup<br>/081202_OMM_SIP_1F101 | 87322_omm_conf.gz |  |
|              | ОК                               |                   |  |

**WARNUNG:** Bei automatischen Datenbankexporten ist die Zeitsynchronisation mit einem NTP-Server zwingend erforderlich. Informationen zum Einrichten eines NTP-Servers finden Sie in den Kapiteln 3.1.4 und 3.2.

# 3.3.3 Konfigurieren der Basisstation

Alle konfigurierten RFPs sind in den Tabellen, in denen sie aufgeführt sind, abhängig von ihrer topographischen Lage in Cluster gruppiert. Die RFPs sind nach ihren Ethernet-Adressen (MAC-Adressen) sortiert.

Um das korrekte Handover eines PP während eines Anrufs sicherzustellen, müssen alle betreffenden RFPs das gleiche Taktsignal an das PP senden. Die RFPs müssen hierfür synchronisiert sein. Für die Synchronisation

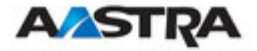

werden die RFPs so nahe aneinander platziert, dass jedes RFP über seine Funkschnittstelle mindestens ein anderes RFP erkennt.

Unter bestimmten Bedingungen, beispielsweise bei weit entfernten RFPs, ist keine Synchronisation möglich. Die RFPs werden in diesem Fall unterschiedlichen Clustern zugeordnet. Der OpenMobility Manager versucht nicht, RFPs, die sich in unterschiedlichen Clustern befinden, miteinander zu synchronisieren.

Alle verwendeten Cluster werden in der Navigationsleiste links angezeigt. Das OMM-RFP erscheint in Fettdruck.

| <b>A/ASTRA</b>                                     |                   |             |                        |                   |               | OpenMo  | obility Ma                                                                                                    | anager    |
|----------------------------------------------------|-------------------|-------------|------------------------|-------------------|---------------|---------|----------------------------------------------------------------------------------------------------|-----------|
| Abmelden                                           |                   |             |                        |                   |               |         | ¥ 💻                                                                                                    |           |
| Status                                             | Basisstat         | ionen       |                        |                   |               |         |                                                                                                    |           |
| <ul> <li>System</li> <li>Basisstationen</li> </ul> | Neu               |             | Importieren            |                   |               | Sortier | t nach DECT-(                                                                                                    | Cluster 💌 |
| DECT-Cluster 1<br>DECT-Cluster 2                   | <u>Erfassen r</u> | nicht konfi | gurierter Basisstatior | ien               |               |         |                                                                                                    |           |
| Endgeräte                                          | Start             |             |                        |                   |               |         | Erfassung er                                                                                                    | laubt: 🗙  |
| * WLAN                                             |                   |             |                        |                   |               |         |                                                                                                    |           |
| Systemmerkmale                                     |                   |             |                        |                   |               |         |                                                                                                    |           |
| Info                                               | DECT-Clu          | ster 1: 2   | Basisstationen         |                   |               |         |                                                                                                    |           |
|                                                    | Bas               | sisstation  | -IDStandort            | MAC-Adresse       | IP-Adresse    | HW-Typ  | Verbunden                                                                                                    | Aktiv     |
|                                                    | s i               | 00          | Aastra 31/314          | 00:30:42:0C:BE:04 | 172.30.206.94 | RFP32   | V                                                                                                    |           |
|                                                    | ¢1                | 01          | Aastra 31/316          | 00:30:42:0D:EE:67 | -             | -       | ×                                                                                                    | -         |
|                                                    | DECT-Clu          | ster 2: 1   | Basisstation           |                   |               |         |                                                                                                    |           |
|                                                    | Bas               | sisstation  | -IDStandort            | MAC-Adresse       | IP-Adresse    | HW-Typ  | Verbunden                                                                                                    | Aktiv     |
|                                                    | ¢ Ì               | 02          | Lab 1                  | 00:30:42:0D:D4:7F | 172.30.206.41 | RFP42   | <ul> <li>Image: A second second s</li></ul> | V         |

RFPs, die eine Verbindung zum OMM herstellen, melden den Typ ihrer Hardware. Dieser Typ wird auf der Webseite mit der Liste der Basisstationen angezeigt.

# 3.3.3.1 Erzeugung und Änderung von RFPs

3.3.3.1.1 Schaltfläche "Neu". "Ändern" und "Löschen"

Mit der Schaltfläche "Neu" können neue RFPs zum System hinzugefügt werden. In einem Popup-Fenster wird die Konfiguration des neuen RFP angezeigt.

| Konfigurieren der Basisstation |                    |  |  |  |  |  |  |
|--------------------------------|--------------------|--|--|--|--|--|--|
| Allgemeine Einstellungen       |                    |  |  |  |  |  |  |
| MAC-Adresse                    | 00:30:42:0D:EE:67  |  |  |  |  |  |  |
| Standort                       | Aastra 31/434      |  |  |  |  |  |  |
|                                |                    |  |  |  |  |  |  |
|                                | DECT-Einstellungen |  |  |  |  |  |  |
| DECT-Cluster                   | 1                  |  |  |  |  |  |  |
|                                |                    |  |  |  |  |  |  |
|                                | WLAN-Einstellungen |  |  |  |  |  |  |
| WLAN-Profil                    | 1 💌                |  |  |  |  |  |  |
| Antenna-Diversity              | $\checkmark$       |  |  |  |  |  |  |
| Antenne                        | 1 💌                |  |  |  |  |  |  |
| 802.11b/g-Kanal                | 6 💌                |  |  |  |  |  |  |
| Ausgangsleistung               | Voll 💌             |  |  |  |  |  |  |
|                                |                    |  |  |  |  |  |  |
| OK                             | Abbruch            |  |  |  |  |  |  |

Jedes RFP ist durch seine MAC-Adresse (sechs Bytes im Hexadezimalformat, durch Doppelpunkte getrennt) gekennzeichnet. Die

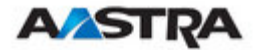

Ethernet-Adresse ist eindeutig und auf der Rückseite des Gehäuses vermerkt.

Um die Verwaltung zu vereinfachen, kann jedem RFP eine Standort-Zeichenkette zugewiesen werden. Diese Standort-Zeichenkette kann bis zu 20 Zeichen lang sein.

Die DECT-Funktionen der einzelnen RFPs lassen sich ein- und ausschalten. RFPs mit aktivierten DECT-Funktionen können Clustern zugeordnet werden.

Der WLAN-Bereich steht nur dem RFP L42-WLAN zur Verfügung. Im Bereich'WLAN-Einstellungen" der Seite können Sie Profil, Antennenvielfalt, Antenne, Ausgangsleistung und Kanal auswählen. Die Antennenvielfalt sollte generell aktiviert werden (d.h. angekreuzt), sodass der AP automatisch die Antenne mit den besten Übertragungs- und Empfangsmerkmalen auswählen kann.

### Wichtiger Hinweis:

Ein RFP, das als OMM konfiguriert ist, kann nicht gleichzeitig als ein WLAN-Access Point betrieben werden.

Einzelheiten zur WLAN-Konfiguration finden Sie in Kapitel 3.3.5.

Für bestehede RFPs lässt sich dieses Popup-Fenster durch Drücken des Werkzeugsymbols 🖗 des betreffenden RFP öffnen.

Mit dem Papierkorb-Symbol können RFPs gelöscht werden **1**. Ein ähnliches Popup-Fenster bittet um Bestätigung und zeigt die aktuelle Konfiguration des betreffenden RFP an.

### 3.3.3.1.2 Import durch Konfigurationsdateien

Desister was dates importioned

Eine Reihe von RFPs kann auch halbautomatisch durch Import einer Konfigurationsdatei konfiguriert werden. Drücken Sie die Schaltfläche "Importieren", um in das entsprechende Untermenü zu wechseln.

| Registrierungsdaten importiere | 311                          |
|--------------------------------|------------------------------|
| P:\open_mob\rfpEnrolment\rfpW  | /ithoutWLAN.txt Durchsuchen] |
| Importieren                    | Logdatei                     |
| Registrierungsdaten            |                              |
| Hinzufügen Löscher             | Logdatei                     |
| O Basisstationen               |                              |

Wählen Sie Ihre Konfigurationsdatei aus und drücken Sie die Schaltfläche "Importieren" (Informationen über das Dateilayout entnehmen Sie 8.3.2). Durch Drücken der entsprechenden "Logdatei"-Schaltfläche kann ein Parsingprotokoll gelesen werden. Alle erfolgreich importierten Datensätze werden in einer Liste angezeigt:

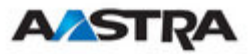

| Registrierungsdaten importieren |                |         |                   |            |             |                   |  |  |
|---------------------------------|----------------|---------|-------------------|------------|-------------|-------------------|--|--|
|                                 |                |         | Durchsuchen       |            |             |                   |  |  |
| Im                              | portieren      |         | Logdatei          |            |             |                   |  |  |
| Regi                            | strierungsdate | n       |                   |            |             |                   |  |  |
| Hi                              | inzufügen      | Löschen | Logdatei          |            |             |                   |  |  |
| 3 Ba                            | sisstationen   |         |                   |            |             |                   |  |  |
| <b>V</b>                        | Standort       |         | MAC-Adresse       | DECT-Clust | ter WLAN-Pr | ofil Eingerichtet |  |  |
| <b>V</b>                        | 142(Mirko)     |         | 00:30:42:08:31:A2 | 1          | -           | -                 |  |  |
| <b>V</b>                        | Lab1           |         | 00:30:42:0D:95:E0 | 1          | -           | -                 |  |  |
| <b>~</b>                        | Lab2(kiel)     |         | 00:30:42:0A:C5:40 | 2          | -           | -                 |  |  |

Wählen Sie RFPs mit dem Optionsfeld aus und drücken Sie "Hinzufügen", um sie zur OMM-Datenbank hinzuzufügen.

| Regis       | strierungsdaten importieren |                   |        |                |                     |
|-------------|-----------------------------|-------------------|--------|----------------|---------------------|
|             |                             | Durchsuchen       |        |                |                     |
| Im          | portieren                   | Logdatei          |        |                |                     |
| Regis       | strierungsdaten             |                   |        |                |                     |
| Hi          | nzufügen Löschen            | Logdatei          |        |                |                     |
| <u>3 Ba</u> | sisstationen                |                   |        |                |                     |
|             | Standort                    | MAC-Adresse       | DECT-0 | Cluster WLAN-P | Profil Eingerichtet |
|             | 142(Mirko)                  | 00:30:42:08:31:A2 | 1      | -              | V                   |
|             | Lab1                        | 00:30:42:0D:95:E0 | 1      | -              | ✓                   |
|             | Lab2(kiel)                  | 00:30:42:0A:C5:40 | 2      | -              | V                   |

Alle erfolgreich gespeicherten Sätze sind in der Spalte "hinzugefügt" grün gekennzeichnet (fehlgeschlagene Sätze erhalten einen roten Stern, Fehlerhinweise können in der entsprechenden Logdatei oder in einem Syslog-Trace gelesen werden.

### 3.3.3.1.3 Erfassung von RFPs

Basisstationen

RFPs, die dem OMM über DCHP-Optionen oder OM-Configurator-Einstellungen zugewiesen werden, können an das System angeschlossen werden. Drücken Sie die entsprechende Schaltfläche "Start" auf der Webseite mit der RFP-Liste.

Nach einer Weile ist die Liste mit den MAC-Addressen derjenigen RFPs gefüllt, die versucht haben, sich beim OMM zu registrieren.

| N<br>Erfasse              | eu (<br>en nicht konfi | Importieren<br>gurierter Basis | stationen         |               | Sortiert | nach DECT-0 | Cluster 💌 |
|---------------------------|------------------------|--------------------------------|-------------------|---------------|----------|-------------|-----------|
| Stop Erfassung erlaubt: 🗸 |                        |                                |                   |               |          |             |           |
| Nicht k                   | configuriert:          | 2 Basisstation                 | en<br>MAC-Adrossa | ID-0drocco    | HW-Tup   | Vorbundon   | 0 ktiu    |
| st.                       |                        | -                              | 00:30:42:0D:D4:7F | 172.30.206.41 | RFP42    | -           | -         |
| \$T                       | -                      | -                              | 00:30:42:0C:BD:CA | 172.30.206.97 | RFP32    | -           | _         |

Beachten Sie bitte, dass diese Einträge nicht wirklich gespeichert werden (sie gehen nach dem Zurücksetzen verloren). Durch Drücken des Werkzeugsymbols des entsprechenden RFP können Sie weitere Daten hinzufügen und das RFP speichern.

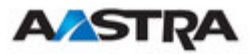

# 3.3.3.2 RFP-Betriebszustände

Hier werden die Zustände der DECT-Subsysteme der einzelnen RFPs angezeigt. Folgende Zustände sind möglich:

## Synchron

|     | Basisstation- | IDStandort    | MAC-Adresse       | IP-Adresse    | HW-Typ | Verbunden | Aktiv                 |
|-----|---------------|---------------|-------------------|---------------|--------|-----------|-----------------------|
| s ( | 00            | Aastra 31/314 | 00:30:42:0C:BE:04 | 172.30.206.94 | RFP32  | V         | <ul> <li>V</li> </ul> |

Das RFP ist gestartet und in Betrieb. Das RFP erkennt über seine Funkschnittstelle andere RFPs in seinem Cluster und wird von diesen erkannt. Es sendet ein synchrones Taktsignal an die PPs.

### Asynchron

|     | Basisstation-IDStandort |               | MAC-Adresse       | IP-Adresse    | HW-Typ | Verbunden | Aktiv |
|-----|-------------------------|---------------|-------------------|---------------|--------|-----------|-------|
| s ( | 00                      | Aastra 31/314 | 00:30:42:0C:BE:04 | 172.30.206.94 | RFP32  | v -       | ×     |

Das RFP konnte sich noch nicht mit seinen Nachbarn synchronisieren. Es ist keine DECT-Kommunikation möglich. Das RFP konnte jedoch bereits eine Verbindung zum OMM herstellen. Diese Phase sollte in der Regel nur einige Sekunden nach dem Start von RFP oder OMM andauern. Bleibt dieser Zustand längere Zeit bestehen, ist dies ein Anzeichen für einen Hardwareoder Netzwerkfehler.

## Sucht

| Basisstation-IDStandort |    | MAC-Adresse   | IP-Adresse        | HW-Typ        | Verbunden | Aktiv |   |
|-------------------------|----|---------------|-------------------|---------------|-----------|-------|---|
| s í                     | 00 | Aastra 31/314 | 00:30:42:0C:BE:04 | 172.30.206.94 | RFP32     | V     | Q |

Das RFP hat die Synchronisation mit seinen Nachbarn verloren. Es ist keine DECT-Kommunikation möglich. Diese Phase sollte in der Regel nur einige Sekunden nach dem Start von RFP oder OMM andauern. Bleibt dieser Zustand längere Zeit bestehen oder tritt er nach erfolgter Synchronisation erneut auf, ist dies ein Zeichen für einen schlecht gewählten RFP-Standort.

## Inaktiv

|     | Basisstation-1 | (DStandort    | MAC-Adresse       | IP-Adresse    | HW-Typ | Verbunden | Aktiv |
|-----|----------------|---------------|-------------------|---------------|--------|-----------|-------|
| s ( | 00             | Aastra 31/314 | 00:30:42:0C:BE:04 | 172.30.206.94 | RFP32  | v -       | -     |

Das RFP hat die Verbindung zum OMM hergestellt, die Funkschnittstelle jedoch noch nicht eingeschaltet. Bei RFPs mit aktivierten DECT-Funktionen darf diese Phase nur einige Sekunden nach Start des RFP andauern. Bleibt dieser Zustand längere Zeit bestehen, ist dies ein Anzeichen für einen Hardwarefehler.

## Nicht verbunden

| В   | asisstation-I | DStandort     | MAC-Adresse       | IP-Adresse | HW-Typ | Verbunden | Aktiv |
|-----|---------------|---------------|-------------------|------------|--------|-----------|-------|
| s ( | 00            | Aastra 31/314 | 00:30:42:0C:BE:04 | -          | RFP32  | ×         | -     |

Das RFP wurde konfiguriert, hat jedoch noch keine Verbindung zum OMM hergestellt. Die Spalte "IP-Adresse" ist deshalb leer.

# 3.3.3.3 Hardwaretyp des RFP

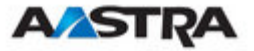

RFPs, die eine Verbindung zum OMM herstellen, melden den Typ ihrer Hardware. Dieser Typ wird auf der Webseite mit der Liste der Basisstationen angezeigt.

# 3.3.3.4 OMM-/RFP-Software-Versionsprüfung

RFPs, die eine Verbindung zum OMM herstellen, melden ihre Softwareversion. Weicht diese Version von der der OMM-Software ab, wird der Verbindungsversuch des RFP zurückgewiesen. Dies kann passieren, wenn Sie mehrere DHCP-Server mit unterschiedlichen Versionen der OpenMobility-Software verwenden. Das RFP wird in diesem Fall mit einer Fehlermeldung gekennzeichnet. Ausserdem wird auf der Webseite mit der RFP-Liste eine globale Fehlermeldung angezeigt, wenn mindestens eine Versionsabweichung erkannt wurde.

| Bas  | isstationen                                  |                           |                   |               |            |               |                                                                                                    |
|------|----------------------------------------------|---------------------------|-------------------|---------------|------------|---------------|----------------------------------------------------------------------------------------------------|
| Stat | tus                                          |                           |                   |               |            |               |                                                                                                    |
| ⚠    | Bitte Status-S                               | Seite überprüfen.         |                   |               |            |               |                                                                                                    |
|      | Neu Importieren Sortiert nach DECT-Cluster 🗸 |                           |                   |               |            |               |                                                                                                    |
| Erfa | ssen nicht kor                               | nfigurierter Basisstatior | nen               |               |            |               |                                                                                                    |
|      | Start                                        |                           |                   |               |            | Erfassung erl | aubt: 🗙                                                                                                    |
| DEC  | DECT-Cluster 1: 2 Basisstationen             |                           |                   |               |            |               |                                                                                                    |
|      | Basisstatio                                  | n-IDStandort              | MAC-Adresse       | IP-Adresse    | HW-Typ     | Verbunden     | Aktiv                                                                                                    |
| B    | î) oo                                        | Aastra 31/314             | 00:30:42:0C:BE:04 | 172.30.206.94 | RFP32      | V             | <ul> <li>Image: A second second s</li></ul> |
| B    | n 02                                         | Lab                       | 00:30:42:0D:D4:7F | 172.30.206.41 | Falsche Ve | rsion (1.6.6) |                                                                                                    |

# 3.3.4 Endgeräte konfigurieren

Auf der Webseite "Endgeräte" (PPs) sind alle konfigurierten DECT-Endgeräte nach Nummern sortiert aufgelistet. Um die Liste prägnant zu halten, ist sie in Unterlisten unterteilt, die bis zu 100 Endgeräte enthalten können. Der Benutzer kann in Schritten zu 100 Endgeräten vor- und zurückgehen. Da mit den Browserfunktionen keine Suche nach einem bestimmten Endgerät in allen Unterlisten möglich ist, steht eine Suchfunktion zur Verfügung, mit der Endgeräte nach einer bestimmten Nummer oder nach IPEI gesucht werden können.

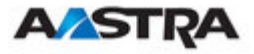

| <b>A⁄astra</b>                                   |                                  |           |                 | OpenMobility  | Manager   |
|--------------------------------------------------|----------------------------------|-----------|-----------------|---------------|-----------|
| Abmelden                                         |                                  |           |                 |               | - 11 🖂    |
| Status                                           | Endgeräte                        |           |                 |               |           |
| ▶ System<br>▶ Basisstationen                     | Neu Importieren                  | Suchen    |                 |               |           |
| Endgeräte                                        | Anmelden mit eingerichteten IPEI | is        |                 |               |           |
| <ul> <li>WLAN</li> <li>Systemmerkmale</li> </ul> | Stop                             |           |                 | PARK: 3110030 | 3462104   |
| Info                                             | Anmelden ohne eingerichtete IPE  | Is        |                 |               |           |
|                                                  | 2 min 💌 Start                    |           |                 | Anmelden e    | rlaubt: 🗸 |
|                                                  |                                  | 1 - 5 (   | 5) Endgeräte    |               |           |
|                                                  | Name                             | Rufnummer | IPEI            | Eingebucht    | Download  |
|                                                  | 🔎 🎁 Manuela Mustermann           | 5140      | -               | ×             | -         |
|                                                  | 🔎 🗊 Daniel                       | 5143      | 00750 0358349 4 | ✓             | -         |
|                                                  | 🔎 🎁 James B.                     | 5144      | 00750 0290968 5 | ✓             | -         |
|                                                  | 🖉 🗊 Otto                         | 5145      | 01271 0573185 9 | V             | -         |
|                                                  | 🖉 🧊 Isabelle                     | 5146      | 01271 0562059 8 | ✓             | -         |

Die Spalte "Download" wird nur dann angezeigt, wenn die Funktion "Download neuer Firmware in die Endgeräte" erfolgreich gestartet wurde. In dieser Spalte werden Informationen über den Downloadstatus angezeigt (siehe Kapitel 6).

# 3.3.4.1 Erzeugung und Änderung von PPs

3.3.4.1.1 Schaltfläche "Neu". "Ändern" und "Löschen"

## Endgeräte zum SIP-DECT-System hinzufügen

Mit der Schaltfläche "Neu" können neue PPs zum System hinzugefügt werden. Das neue PP kann dann in folgendem Popup-Fenster konfiguriert werden.

| Neues Endgerät              |                        |       |
|-----------------------------|------------------------|-------|
|                             | Allgemeine Einstellung | 160   |
| Name                        | Tony                   |       |
| Rufnummer                   | 5147                   |       |
| IPEI                        | 0358600083186          |       |
| DECT-Authentifizierungscode | 1234                   |       |
| Zusatz-ID                   | 101                    |       |
|                             |                        |       |
|                             | SIP-Authentifizierung  |       |
| Benutzername                | 5147                   |       |
| Kennwort                    | ••••                   |       |
| Kennwort-Bestätigung        | ••••                   |       |
|                             |                        |       |
| ОК                          | Ab                     | bruch |

Der Parameter "Name" entspricht dem SIP-Displaynamen. Dieser Paramer ist optional, sollte aber eingegeben werden.

Die "Nummer" ist die SIP-Kontonummer oder der Anschluss des PP.

"IPEI" ist die IPEI-Nummer des Endgeräts DECT 142. Sie finden sie im Menü Systemoptionen des Endgeräts DECT 142.

Während der ersten DECT-Anmeldung wird der DECT-Authentifizierungscode als Sicherheitsoption verwendet. Er kann hier für jedes PP getrennt eingestellt werden. Wurde auf der Webseite

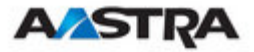

"Systemeinstellungen" ein globaler DECT-Authentifizierungscode eingegeben, wird dieser hier als Standardwert vorgegeben. Dieser Paramer ist optional.

Hinweis: Der Authentifizierungscode kann nur geändert werden, wenn das PP nicht angemeldet ist. Der Name des PP kann geändert werden. Dies wirkt sich jedoch erst aus, wenn das PP erneut angemeldet wird.

Die zusätzliche ID kann für die Datensuche innerhalb der Wildcard-Anmeldung verwendet werden (weil die IPEI, die die Daten sonst auswählt, nicht konfiguriert ist).

Der Benutzername unter "SIP-Authentifizierung" ist optional, sollte aber eingegeben werden. Dies ist der Name, der für SIP-Registrierung und -Authentifizierung verwendet wird. Wird kein Name vergeben, wird standardmässig die Nummer verwendet. Das Kennwort wird für SIP-Registrierung und -Authentifizierung verwendet.

### Endgeräte im SIP-DECT-System bearbeiten

Drücken Sie das Werkzeugsymbol , um ein vorhandenes PP zu konfigurieren. Ein Popup-Fenster wird angezeigt. Der einzige Unterschied zwischen diesem Fenster und dem für das Hinzufügen und Bearbeiten von Endgeräten ist das Kontrollkästchen "Anmeldung löschen". Ist diese Option ausgewählt, wird das PP abgemeldet.

## Endgeräte im SIP-DECT-System löschen

Mit dem Papierkorb-Symbol i können PPs gelöscht werden. Sie müssen diesen Vorgang in einem Popup-Fenster bestätigen.

### 3.3.4.1.2 Import durch Konfigurationsdateien

Eine Reihe von PPs kann auch halbautomatisch durch Import einer Konfigurationsdatei konfiguriert werden. Drücken Sie die Schaltfläche "Importieren", um in das entsprechende Untermenü zu wechseln.

| Endgeräte-Registrierung            |             |  |  |
|------------------------------------|-------------|--|--|
| Registrierungsdaten importieren    |             |  |  |
| P:\open_mob\ppEnrolment\ppEnrolmer | Durchsuchen |  |  |
| Importieren                        | Logdatei    |  |  |

Wählen Sie Ihre Konfigurationsdatei aus und drücken Sie die Schaltfläche "Importieren" (Informationen über das Dateilayout entnehmen Sie 8.3.1). Durch Drücken der entsprechenden "Logdatei"-Schaltfläche kann ein Parsingprotokoll gelesen werden. Alle erfolgreich importierten Datensätze werden in einer Liste angezeigt:

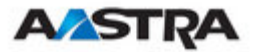

#### Installation, Verwaltung und Wartung

| Endgeräte-Registrier  | rung       |               |                            |                  |          |
|-----------------------|------------|---------------|----------------------------|------------------|----------|
| Registrierungsdaten i | mportieren |               |                            |                  |          |
|                       |            | Durchsu       | chen                       |                  |          |
| Importieren           |            | Logdatei      |                            |                  |          |
| Registrierungsdaten   |            |               |                            |                  |          |
| Hinzufügen            | Löschen    | Logdatei      |                            |                  |          |
| 12 Endgeräte          |            |               |                            |                  |          |
| ✓ Name                | Rufnummer  | IPEI          | DECT-Authentifizierungscoo | leZusatz-ID Eing | erichtet |
| ✓ PP 1                | 101        | 0081008625768 | 1001                       | 101              | -        |
| ✓ PP 4                | 104        | 0007701154842 | 1002                       | 104              | -        |
| 🗹 Kiel Phone1         | 5401       | 0127105395099 | 1003                       | 5401             | -        |
| 🗹 Karl May            | 5402       | -             | 1004                       | 5402             | -        |
| 🗹 Karl Valentin       | 5403       | -             | 1005                       | 5403             | -        |
| 🗹 Karl Heinz          | 5404       | -             | 1006                       | 5404             | -        |
| 🗹 Radi Radenkowicz    | 5405       | -             | 1007                       | 5405             | -        |
| 🗹 Radi Rettich        | 5406       | -             | 1008                       | 5406             | -        |
| 🗹 Wadi Wade           | 5407       | -             | 1009                       | 5407             | -        |
| 🗹 Stephan             | 5408       | 0127105314450 | 1010                       | 5408             | -        |
| 🗹 Waldi Hartmann      | 5409       | -             | 1011                       | 5409             | -        |
| ✓ -                   | 5410       | -             | 1012                       | 5410             | -        |
|                       |            |               |                            |                  |          |

Wählen Sie PPs mit dem Optionsfeld aus und drücken Sie "Hinzufügen", um sie zur OMM-Datenbank hinzuzufügen.

| Endgeräte-Registrierung |             |               |                            |                 |          |  |  |  |
|-------------------------|-------------|---------------|----------------------------|-----------------|----------|--|--|--|
| Registrierungsdaten i   | mportieren  |               |                            |                 |          |  |  |  |
|                         | Durchsuchen |               |                            |                 |          |  |  |  |
| Importieren             |             | Logdatei      |                            |                 |          |  |  |  |
| Registrierungsdaten     |             |               |                            |                 |          |  |  |  |
| Hinzufügen              | Löschen     | Logdatei      |                            |                 |          |  |  |  |
| 12 Endgeräte            |             |               |                            |                 |          |  |  |  |
| 🔲 Name                  | Rufnummer   | IPEI          | DECT-Authentifizierungscod | eZusatz-ID Eing | erichtet |  |  |  |
| PP 1                    | 101         | 0081008625768 | 1001                       | 101             | V        |  |  |  |
| 🗌 PP 4                  | 104         | 0007701154842 | 1002                       | 104             | V        |  |  |  |
| 🗌 Kiel Phone1           | 5401        | 0127105395099 | 1003                       | 5401            | <b>V</b> |  |  |  |
| 🗌 Karl May              | 5402        | -             | 1004                       | 5402            | V        |  |  |  |
| 🗌 Karl Valentin         | 5403        | -             | 1005                       | 5403            | <b>V</b> |  |  |  |
| 🗌 Karl Heinz            | 5404        | -             | 1006                       | 5404            | <b>V</b> |  |  |  |
| 📃 Radi Radenkowicz      | 5405        | -             | 1007                       | 5405            | <b>V</b> |  |  |  |
| 🔲 Radi Rettich          | 5406        | -             | 1008                       | 5406            | <b>V</b> |  |  |  |
| 🗌 Wadi Wade             | 5407        | -             | 1009                       | 5407            | <b>V</b> |  |  |  |
| 🔲 Stephan               | 5408        | 0127105314450 | 1010                       | 5408            | <b>V</b> |  |  |  |
| 📃 Waldi Hartmann        | 5409        | -             | 1011                       | 5409            | <b>V</b> |  |  |  |
|                         | 5410        | -             | 1012                       | 5410            | V        |  |  |  |
|                         |             |               |                            |                 |          |  |  |  |

Alle erfolgreich gespeicherten Sätze sind in der Spalte "hinzugefügt" grün gekennzeichnet (fehlgeschlagene Sätze erhalten einen roten Stern, Fehlerhinweise können in der entsprechenden Logdatei oder in einem Syslog-Trace gelesen werden.

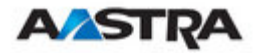

# 3.3.4.2 Anmeldung

### Vorbereitung durch OMM-WEB-Service

Nachdem ein PP mit dem OMM konfiguriert wurde, muss es angemeldet werden. Zunächst muss der OMM so eingerichtet werden, dass er Anmeldungen von Endgeräten entegennimmt. Dies geschieht durch Drücken der folgenden Schaltfläche auf der Webseite "Endgeräte" des OMM.

 Start-Schaltfläche des Bereichs "Anmelden mit konfigurierten IPEIs" Diese Schaltfläche aktiviert die Anmeldung für die nächsten 24 Stunden.

oder

 Start-Schaltfläche und Zeitintervall des Bereichs "Wildcard-Anmeldung"
 Diese Schaltfläche aktiviert die "Wildcard-Anmeldung" für den gewählten Zeitraum. Nach Ablauf ist die "Anmeldung mit konfigurierten IPEIs" weiterhin für 24 Stunden aktiv.

Um die Erstinstallation eines DECT-Systems zu erleichtern, wird die Anmeldung dauerhaft aktiviert, wenn mindestens ein PP (mit IPEI) in der Datenbank eingerichtet ist und kein PP angemeldet ist. Nach erfolgreicher Anmeldung des ersten PP ist die Anmeldung weiterhin für 24 Stunden aktiv.

## Anmeldeschritte, durchgeführt von PP

Jedes PP muss nach Abschluss seiner Konfiguration im OMM und bei für neue Anmeldungen freigeschaltetem OMM am System angemeldet werden.

Der Administrator oder der Benutzer muss jedes Endgerät im Menü "System/Anmeldungen" am SIP-DECT-System anmelden. Für diese Anmeldung sollte der zum SIP-DECT-System gehörende, spezielle PARK-Code eingegeben werden.

**WICHTIG:**Der PARK-Code in <u>numerischem Format</u> steht in der oberen rechten Ecke der OMM-Webseite "Endgeräte". Jede SIP-DECT-Installation besitzt einen eindeutigen PARK-Code, der mit dem OMM-Aktivierungskit mitgeliefert wird.

Hat der Administrator einen globalen oder individuellen DECT-Authentifizierungscode für die Endgeräte eingerichtet, muss der Administrator oder Benutzer diesen Code eingeben, bevor das Endgerät am System angemeldet werden kann.

Bei einer Wildcard-Anmeldung beachten Sie bitte, dass eine zusätzliche ID konfiguriert werden kann (siehe Unterkapitel "Wildcard-Anmeldung"), die dann eingegeben werden muss.

Treten beim Anmelden am SIP-DECT-System durch Administrator oder Benutzer Probleme auf, empfiehlt es sich, das Endgerät auszuschalten und die Anmeldung dann erneut zu versuchen.

Der Anmeldeprozess für das jeweilige Endgerät am SIP-DECT-System wird dadurch abgeschlossen.

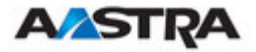

## 3.3.4.2.1 Anmeldung mit konfigurierter IPEI

Die PP-Daten, die dem anmeldenden PP zuzuweisen sind, werden von der IPEI identifiziert. Des Weiteren sorgt die IPEI dafür, dass auch dann keine nicht autorisierten Anmeldungen empfangen werden, wenn keine Einstellung von AC zur Gewährleistung der Sicherheit vorgenommen wurde.

Drücken Sie die Schaltfläche "Start" des Bereichs "Anmeldung mit konfigurierten IPEIs":

 Der OMM lässt nun ausschließlich innerhalb der kommenden Stunde die Anmeldung eines konfigurierten aber noch nicht angemeldeten PP zu. Der Administrator muss die Schaltfläche "Anmelden" erneut drücken, wenn er weitere Endgeräte an das SIP-DECT-System anmelden möchte.

## 3.3.4.2.2 Wildcard-Anmeldung

Zur Minimierung des Administrationsaufwands kann eine Anmeldung auch dann erfolgen, wenn die IPEI nicht konfiguriert ist. Da durch die IPEI-Prüfung die Sicherheit weiter verringert wird, ist diese Art der Anmeldung nur innerhalb eines kurzen voreingestellten Zeitintervalls von 2 Minuten erlaubt.

Drücken Sie zur Aktivierung von Anmeldungen die Schaltfläche "Start" im Bereich "Wildcard-Anmeldung" und erhöhen Sie bei Bedarf den Zeitintervall (oder aktualisieren Sie rechtzeitig die Anmeldungsgenehmigung).

 Mithilfe des OMM kann eine Wildcard-Anmeldung während des eingestellten Zeitintervalls durchgeführt werden. Bei Zeitüberschreitungen geht die Genehmigung verloren. Nur eine Anmeldung mit IPEI bleibt innerhalb einer festen zeitlichen Begrenzung von einer Stunde zulässig (siehe vorangehendes Kapitel).

Um eine Auswahl von Daten während der Anmeldung durchzuführen zu können (z.B. der Zuweisung des Benutzernamens zum PP); kann das Feld "Zusätzliche ID" in OMM-Daten eingestellt werden. Wenn der OMM eine gültige "zusätzliche ID" während der Anmeldung erhält, werden die entsprechenden Daten dem PP zugewiesen.

Wird die zusätzliche ID für einen Datensatz angefordert wird, muss der PP-Benutzer diese eingeben. Die "zusätzliche ID" kann innerhalb der Menüs "Authentifizierungscode" eingestellt werden. Drücken Sie die Taste "R" und geben Sie die zusätzliche ID ein.

**WARNUNG:**Nur bei Aastra DECT 142 / Aastra 142d kann eine zusätzliche ID eingegeben werden. Es besteht keine Möglichkeit, den Wert von dritten GAP-Telefonen einzugeben. Wenn GAP-Telefone Wildcard-Anmeldungen durchführen, wird der erste freie PP-Datensatz ohne zusätzliche ID ausgewählt und zugewiesen.

# 3.3.4.3 Suche innerhalb der PP-Liste

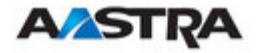

### Endgeräte im SIP-DECT-System suchen

Mit der Suchfunktion kann der Benutzer ein bestimmtes Endgerät suchen. Mit der Schaltfläche "Suchen" gelangt man zu folgendem Popup-Fenster.

| Endgerät suchen |                        |         |
|-----------------|------------------------|---------|
|                 | Allgemeine Einstellun  | gen     |
| Rufnummer       | 104                    |         |
| IPEI            |                        |         |
|                 |                        | _       |
| OK              | ]                      | Abbruch |
| Endgerät suchen |                        |         |
|                 | Allgemeine Einstellung | ien     |
| Rufnummer       |                        |         |
| IPEI            | 0007701154842          |         |
|                 |                        |         |
| ОК              | 1                      | Abbruch |

Der Benutzer kann hier die Nummer oder IPEI des Endgeräts eingeben. Mindestens einer der Parameter muss angegeben werden. Die eingegebene Nummer oder IPEI muss genau mit der Nummer oder IPEI des Endgeräts übereinstimmen. Bei der Suche mit Nummer und IPEI muss das jeweilige Endgerät mit passender Nummer und mit dieser IPEI in der OMM-Datenbank eingetragen sein. Ansonsten wird es nicht gefunden.

Wird ein Endgerät mit angegebener Nummer und/oder IPEI gefunden, wird eine Liste angezeigt, in der das betreffende Endgerät an erster Stelle steht. Die Suchfunktion kann auch dazu verwendet werden, in einem einzigen Schritt die gewünschte Unterliste zu erhalten.

| Endgeräte                       |                      |           |                 |               |          |  |  |
|---------------------------------|----------------------|-----------|-----------------|---------------|----------|--|--|
| Neu Importieren Suchen          |                      |           |                 |               |          |  |  |
| Anmelden mit                    | eingerichteten IPEIs | ;         |                 |               |          |  |  |
|                                 | Stop                 |           |                 | PARK: 3110030 | 3462104  |  |  |
| Anmelden ohn                    | e eingerichtete IPEI | s         |                 |               |          |  |  |
| 2 min 💌                         | Start                |           |                 | Anmelden er   | laubt: 🗸 |  |  |
| Vorherige 2 - 19 (19) Endgeräte |                      |           |                 |               |          |  |  |
| Name                            |                      | Rufnummer | IPEI            | Eingebucht    | Download |  |  |
| 🖉 🗊 PP 4                        |                      | 104       | 00077 0115484 2 | ×             | -        |  |  |
| 🥔 🗊 PP 5                        |                      | 105       | 00077 0115817 1 | ×             | -        |  |  |
| 🥬 🎁 PP 6                        |                      | 106       | 00077 0115822 7 | ×             | -        |  |  |

# 3.3.5 WLAN-Konfiguration (nur RFP L42-WLAN)

Für die richtige Konfiguration eines RFP mit einem WLAN-Teil muss der DECT-Teil richtig konfiguriert werden. Im zweiten Schritt wird die Regulierungsdomäne des WLAN-Netzwerks auf der System-Webseite des OMM-Webservice festgelegt.

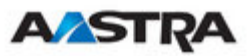

| Regul | ierungsdomän<br>e | Land                                        |
|-------|-------------------|---------------------------------------------|
| 0x10: | FCC               | USA, Australien                             |
| 0x20: | IC                | Kanada                                      |
| 0x30: | ETSI              | Europa (ausgenommen Spanien.<br>Frankreich) |
| 0x31: | SPANIEN           | Spanien                                     |
| 0x32: | FRANKREICH        | Frankreich                                  |
| 0x40: | МКК               | Japan                                       |
| 0x41: | MKK1              | Japan (MKK1)                                |

Diese Einstellung hängt von dem Land ab und unterliegt den gesetzlichen Vorschriften dieses Landes. Nur die für dieses Land vorgeschriebene Einstellung darf verwendet werden.

| AASTRA                                                         |                                                               | OpenMobility I                                               | Manager |  |
|----------------------------------------------------------------|---------------------------------------------------------------|--------------------------------------------------------------|---------|--|
| Abmelden                                                       |                                                               |                                                              |         |  |
| Status<br>V System                                             | Port                                                          | 0 Standard                                                   | ^       |  |
| Systemeinstellungen<br>SIP<br>Benutzerverwaltung               | 👔 Wenn Sie die WLAN-Reguli                                    | ierungsdomäne ändern, werden alle Access-Points deaktiviert. |         |  |
| Zeitzonen<br>Verwaltung der DB                                 | Regulierungsdomäne 0x30: Europe excl. France and Spain (ETSI) |                                                              |         |  |
| Basisstationen<br>Endgeräte                                    |                                                               | Datum und Ubrzoit                                            |         |  |
| <ul> <li>WLAN</li> <li>Systemmerkmale</li> <li>Info</li> </ul> | Zeitzone<br>Lokale Uhrzeit im Format HH:MM                    | Central European (CET UTC+1 DST)                             | E       |  |
|                                                                | Lokales Datum im Format DD-M                                  | IM-YYYY03 - 12 - 2008                                        | ~       |  |

Der dritte Schritt ist die Festlegung der WLAN-Parameter in einem Profil. Hier tragen Sie den Namen (SSID) des WLAN-Netzwerks und andere Parameter ein. Die Verschlüsselungs- und Authentifizierungsverfahren sind besonders wichtig und müssen vorab sorgfältig geplant werden.

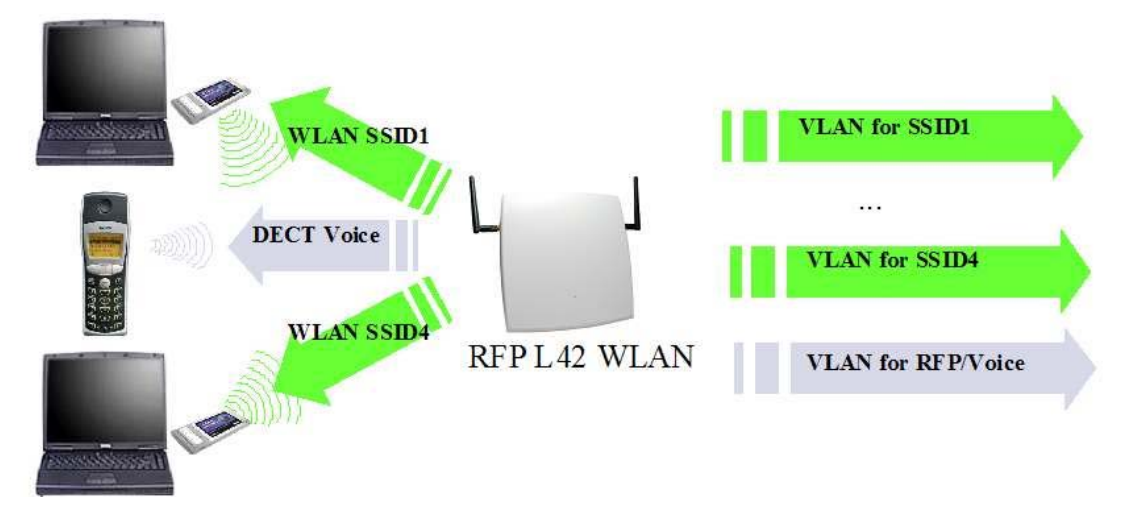

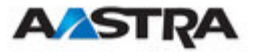

Der Access Point kann einen VLAN zugewiesen werden, das 802.1q entspricht. Alle Daten, die von den WLAN-Clients empfangen werden und an sie weitergeleitet werden sollen, werden von einem VLAN übertragen. Alle Daten, die diese Bedingung nicht erfüllen, wie beispielsweise VoIP-Pakete, Konfigurations- oder Authentifizierungsdaten (Radius) erhalten den VLAN-Code des RFP. Der Port der Netzwerkkomponente, an die der Access Point angeschlossen ist, muss als Trunk-Port konfiguriert werden. Die Werte der Profilparameter sind voreingestellt.

| Parameter                        | Bereich                                                 | Notizen                                                                                                    |  |  |  |
|----------------------------------|---------------------------------------------------------|----------------------------------------------------------------------------------------------------|--|--|--|
| Bakenzeitraum                    | 50 – 65.535 Millisekunden                               | Die Länge des Intervalls<br>zwischen Baken                                                                                                    |  |  |  |
| DTIM-Zeitraum                    | 1 - 255 Baken                                           | Die Anzahl der Baken<br>zwischen zwei DTIM-<br>Übertragungen (Delivery<br>Traffic Indication Map).                                                                 |  |  |  |
| RTS-<br>Schwellenwert            | 0 – 4.096 Bytes                                         | Unicast- und Management-<br>Frames, die den hier<br>spezifizierten Schwellenwert<br>überschreiten, werden durch<br>ein RTS/CTS-Handshake-<br>Verfahren übertragen. |  |  |  |
| Fragmentierungssc<br>hwellenwert | 0 – 4.096 Bytes                                         | Unicast-Frames, die den hier<br>spezifizierten Schwellenwert<br>überschreiten, werden<br>fragmentiert.                                                             |  |  |  |
| Maximale Rate                    | 1; 2; 5,5; 6; 9; 11; 12; 18;<br>22; 24; 36; 48; 54 Mbps | Die maximale<br>Übertragungsrate zwischen<br>WLAN AP und dem WLAN-<br>Client                                                                                       |  |  |  |
| 802.11 b/g-Modus                 | Gemischt, nur b, nur g                                  | 802.11-Verbindungsmodus.                                                                                                    |  |  |  |
| Versteckte SSID                  | Ja/Nein                                                 | Unterdrückt Übertragung der<br>SSID.                                                                                                    |  |  |  |
| Störungsvermeidu<br>ng           | Ja/Nein                                                 | Ein Verfahren zu<br>Vermeidung von Störungen.                                                                                                    |  |  |  |
| Sicherheitseinstellu<br>ngen     |                                                         | Verschlüsselungseinstellung<br>en (siehe unten)                                                                                                    |  |  |  |
| MAC-Zugangsfilter                | 1 – 64                                                  | Autorisierte Clients<br>(Whitelist)                                                                                                    |  |  |  |
| BSS Isolierung                   | Ja/Nein                                                 | Verhindert, dass WLAN-<br>Clients sich gegenseitig<br>entdecken.                                                                                                   |  |  |  |
| Chiffrelänge                     | 64 / 128 / 256 Bits                                     | Die Länge des Schlüssels,<br>der in den Sicherheitsmodi<br>verwendet wird.                                                                                         |  |  |  |
| Verteilungsintervall             | Sekunden                                                | Der Intervall zwischen<br>Schlüsselaustauschereigniss<br>en.                                                                                                    |  |  |  |
| Radiuseinstellunge<br>n          | IP-Adresse, Port, Geheim                                | Radius-Servereinstellungen                                                                                                    |  |  |  |

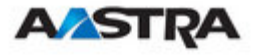

| Mehrfach-SSID- | SSID Name, VLAN- und     | 1 bis 3 zusätzliche SSIDs |
|----------------|--------------------------|---------------------------|
| Einstellungen  | Sicherheitseinstellungen |                           |

Sie konfigurieren ein offenes System, d.h. ein System, in dem alle Authentifizierungs- und Verschlüsselungsverfahren deaktiviert sind, durch Auswahl des Menüpunkts "Offenes System".

Der '"BSS-Isolationsparameter" verhindert, das WLAN-Clients sich gegenseitig **mittels ein und desselben AP** kontaktieren.

**Hinweis:**Das RFP L42 WLAN muss an ein 100BaseT-Ethernet angeschlossen werden, damit das WLAN betriebsbereit ist.

# 3.3.5.1 Optimierung des WLAN

## Bakenintervall

Für die Übertragung von Baken wird Übertragungskapazität benötigt. Durch die Verringerung des Bakenintervalls ist das WLAN-Netzwerk besser in der Lage, Signale zu erkennen und seine Verfügbarkeit wird verbessert. Gleichzeitig kann das Netzwerk die gegenseitig ausgehandelte Signalstärke besser anpassen. Ein höherer Wert, d.h. ein längerer Bakenintervall, verringert indirekt den Stromverbrauch des WLAN-Clients.

## **RTS-Schwellenwert**

Wenn der Netzwerkdurchsatz gering ist oder viele Übertragungswiederholungen erfolgen, kann durch die Verringerung des RTS-Schwellenwerts eine RTS-Reinigung aktiviert werden. Dies kann zu einer Verbesserung des Durchsatzes führen, insbesondere in Umgebungen, wo Reflexion und Dämpfungen Probleme für HF verursachen.

## Fragmentierungsschwellenwert

In Umgebungen, die durch viele Störungen und schlechte Funkqualität gekennzeichnet sind, kann die Verringerung der Fragmentgröße den effektiven Durchsatz verbessern. In diesem Fall müssen die übertragenen Frames jedoch häufiger fragmentiert werden. Dies bedeutet eine höhere Belastung des AP-Prozessors.

# **DTIM-Zeitraum**

Der DTIM-Zeitraum bestimmt den Intervall zwischen Übertragungen der Broadcast- und Multicast-Pakete. Alle WLAN-Clients müssen während diesem Intervall aktiv sein. Durch Verlängerung des DTIM-Zeitraums wird der Stromverbrauch der Clients leicht verringert. Allerdings sind nicht alle Programme in der Lage, die Steigerung bei den Antwortzeiten zu bewältigen.

# 3.3.5.2 Sicherstellung des WLAN mit Radius

Um sicherzustellen, dass die Kommunikation im WLAN-Netzwerk sicher ist, sind verschiedene Maßnahmen zu ergreifen. Als erstes müssen Datenpakete durch öffentlich sichtbaren Funkschnittstelle verschlüsselt werden und dann

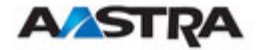

sollten sich alle Komponenten, die Teil des Netzwerks sind oder Dienste bereitstellen, selbst authentifizieren müssen.

Hierzu erstellen Sie ein sogenanntes "AAA"-System (Authentifizierung, Autorisierung, Abrechnung). Das RFP L42-WLAN dient als Netzwerkzugangsserver und ein Radius-Server dient als AAA-Server.

Das RFP L42-WLAN dient als Netzwerkzugangsserver und kann die Authentifizierung an einen Radiusserver im Netzwerk weiterleiten.

Die Verschlüsselung der zwischen dem RFP L42 WLAN und dem WLAN-Client übertragenen Daten erfolgt entweder mittels WPA (Wi-Fi Protected Access) mit 802.1x (Radius) oder "802.1x (Radius)" mit WEP-Verschlüsselung. Die Server-IP-Adresse, der IP-Port und das gemeinsame Passwort müssen in das Radius-Profil eingegeben werden.

Ein Radius-Server (Remote Authentication Dial in User Service) übernimmt die 802.1x-Authentifizierung und Client-Autorisierung.

Wir empfehlen die Verwendung eines Radius-Servers mit EAP-TLS (z.B. FreeRadius oder MS Windows 2003 IAS Server) und eine Zertifizierungsstelle (CA).

Ihr WLAN-Client muss diese Authentifizierungsmethode unterstützen und die entsprechenden Zertifikate besitzen (trifft auf die meisten WLAN-Clients zu). Zur Erzeugung der Schlüssel wird eine Zertifizierungs-Site benötigt, die dem WLAN-Client und dem Radius-Server bekannt gemacht werden muss.

Sie müssen die IP-Adresse des Radius-Servers, den IP-Port und den gemeinsamen geheimen Schlüssel im Radiuseinstellungsbereich eingeben.

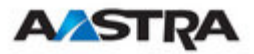

| Status            | WL | AN-Profil 1: 0 Access-Point | 5                              |                   |
|-------------------|----|-----------------------------|--------------------------------|-------------------|
| ystem             |    | OK Abbruch                  | l                              |                   |
| asisstationen     |    |                             | Alleemaine Finstellungen       |                   |
| indgeräte<br>VLAN |    | Profil aktiv                | Angemente Einstenungen         |                   |
| WLAN-Profile      |    | SSID                        | RFPL42SipTest                  |                   |
| WLAN-Stationen    |    | VLAN-Tag                    |                                | [14094]           |
| ystemmerkmale     |    | Beacon-Periode              | 100                            | ms [50 65535]     |
| nfo               |    | DTIM-Periode                | 5                              | Beacon(s) [1 255] |
|                   |    | RTS-Schwellwert             | 2346                           | Byte(s) [0 4096]  |
|                   |    | Fragmentierungsschwellwe    | ert 2346                       | Byte(s) [0 4096]  |
|                   |    | Maximale Bitrate            | 54 💌 MBit/s                    |                   |
|                   |    | 802.11b/g-Modus             | Mixed 💌                        |                   |
|                   |    | Versteckter SSID-Modus      |                                |                   |
|                   |    | Vermeiden von               |                                |                   |
|                   | _  | Interrerenzen               | Cish sub-sites in stallers and |                   |
|                   | 0  | Open-System                 | Sicherneitseinstellungen       |                   |
|                   | 0  | Wired-Equivalent-Privacy    | (WEP)                          |                   |
|                   | 0  | Authentifizierung           |                                |                   |
|                   |    | Anzahl der Tx-Keys          | 1 Vals Text                    |                   |
|                   |    | Standard-Ty-Keys            |                                |                   |
|                   |    | Stanuaru-rx-key             |                                |                   |
|                   |    | Key #1                      |                                | Erzeugen          |
|                   |    | Key #2                      |                                | Erzeugen          |
|                   |    | Key#3                       |                                | Erzeugen          |
|                   |    | Key #4                      |                                | Erzeugen          |
|                   | ۲  | WiFi-Protected-Access (V    | VPA)                           |                   |
|                   |    | Тур                         | WPA beliebig 💌                 |                   |
|                   |    | 802.1x (Radius)             | ۲                              |                   |
|                   |    | Pre-Shared-Key              | 0                              |                   |
|                   |    | Wert                        | E008A2CBB57852C2AA4A           | als Erzeugen      |
|                   | 0  | 802 1x (Radius)             | TEAL Y                         |                   |
|                   | -  | MAC-Access-Filter           | Konfigurieren                  |                   |
|                   |    | PIAC-Access-Filter          | Konliguneren                   |                   |
|                   |    | B35-1501dU011               |                                |                   |
|                   |    |                             | Key-Konfiguration              |                   |
|                   |    | Cipher-Länge                | 256 Bits 🚩                     |                   |
|                   |    | Distributionsintervall      | 120                            | s [165535]        |
|                   |    |                             | Radius-Konfiguration           |                   |
|                   |    | IP-Adresse                  | 172.30.51.123                  |                   |
|                   |    | Port                        | 1812                           | Standard          |
|                   |    | Schlüssel                   | 12Wedstr.                      |                   |
|                   |    |                             | QoS-Konfiguration              |                   |
|                   |    | WME mit                     | VLAN M                         |                   |
|                   |    |                             | Mehrfach-SSID                  |                   |
|                   |    | SSID2                       |                                |                   |
|                   |    | JULUE .                     |                                |                   |
|                   |    |                             |                                |                   |
|                   |    |                             |                                |                   |
|                   |    | 55103                       |                                |                   |
|                   |    |                             |                                |                   |

Als letztes muss den RFPs / Access Points (APs) ein Profil zugewiesen werden. Jeder AP muss für einen Kanal konfiguriert sein. Stellen Sie hierfür sicher, dass sich die Frequenzen der AP-Kanäle nicht überlappen. APs, die sich innerhalb des Bereichs anderer APs befinden, müssen mindestens fünf Kanäle voneinander entfernt sein. Dies wird im AP-Konfigurationsbildschirm konfiguriert. Bei der Planung des Funkfelds müssen die APs aller anderen WLANs die in der nahen Umgebung in Betrieb sind, berücksichtigt werden.

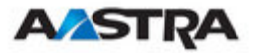

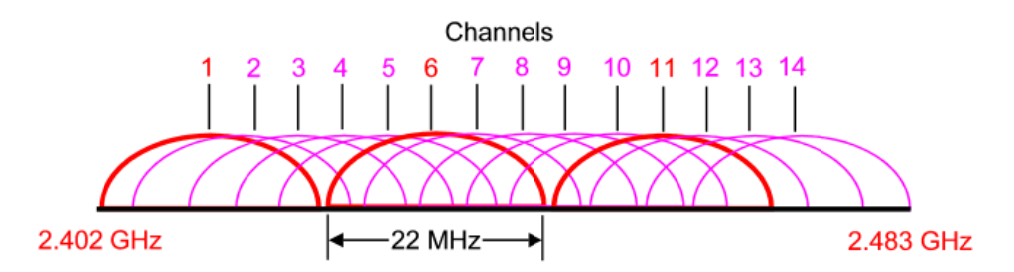

Denken sie bei der Planung der Funkübertragung für einen zweidimensionalen Bereich daran, dass der Abstand zwischen zwei Basisstationen, die auf der gleichen Frequenz arbeiten, mindestens doppelt so groß wie ihre Reichweite sein muss. Die Reichweite kann mithilfe des Ausgangleistungsstufenparameters angepasst werden.

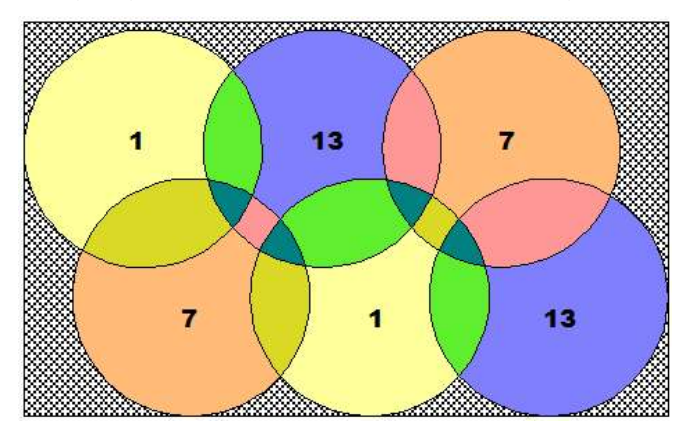

Neue APs können hinzugefügt und konfigurierte RFPs können einem WLAN-Netzwerk mithilfe des Menüs "Basisstationen" zugewiesen werden. Wählen Sie hierfür unter "Sortiert nach" den Eintrag "WLAN-Profil".

| <b>A⁄ASTRA</b>               |              |       |                           |                   |               | OpenM  | lobility N                                                                                                    | 1anagei     |
|------------------------------|--------------|-------|---------------------------|-------------------|---------------|--------|----------------------------------------------------------------------------------------------------|-------------|
| Abmelden                     |              |       |                           |                   |               |        |                                                                                                    |             |
| Status                       | Acce         | ss-Po | oints                     |                   |               |        |                                                                                                    |             |
| ▶ System<br>▼ Basisstationen |              | Neu   | Importieren               |                   |               | Sortie | ert nach WLA                                                                                                    | N-Profile 💌 |
| WLAN-Profil 1<br>Inaktiv     | <u>Erfas</u> | sen n | icht konfigurierter Acces | s-Points          |               |        |                                                                                                    |             |
| Endgeräte                    |              | Start |                           |                   |               |        | Erfassung                                                                                                    | erlaubt: 🗡  |
| * WLAN                       |              |       |                           |                   |               |        |                                                                                                    |             |
| Systemmerkmale<br>Info       | WLA          | N-Pro | ofil 1: 1 Access-Point    |                   |               |        |                                                                                                    |             |
| Into                         |              |       | Standort                  | MAC-Adresse       | IP-Adresse    | HW-Typ | Sender<br>aktiv                                                                                                    | Kanal       |
|                              | ß            | Ũ     | Lab                       | 00:30:42:0D:D4:7F | 172.30.206.41 | RFP42  | <ul> <li>Image: A second second s</li></ul> | 6           |
|                              | Inakt        | iv: 1 | Access-Point              |                   |               |        |                                                                                                    |             |
|                              |              |       | Standort                  | MAC-Adresse       | IP-Adresse    | HW-Typ | Sender<br>aktiv                                                                                                    | Kanal       |
|                              | ß            | Ũ     | Aastra 31/314             | 00:30:42:0C:BE:04 | 172.30.206.94 | RFP32  | -                                                                                                    | -           |

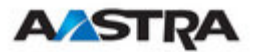

| Konfigurieren der Basisstation |                          |  |  |  |
|--------------------------------|--------------------------|--|--|--|
|                                | Allgemeine Einstellungen |  |  |  |
| MAC-Adresse                    | 00:30:42:0D:D4:7F        |  |  |  |
| Standort                       | Lab                      |  |  |  |
|                                |                          |  |  |  |
|                                | DECT-Einstellungen       |  |  |  |
| DECT-Cluster                   | 1                        |  |  |  |
|                                |                          |  |  |  |
|                                | WLAN-Einstellungen       |  |  |  |
| WLAN-Profil                    | 1 💌                      |  |  |  |
| Antenna-Diversity              |                          |  |  |  |
| Antenne                        | 1 🗸                      |  |  |  |
| 802.11b/g-Kanal                | 6 💌                      |  |  |  |
| Ausgangsleistung               | Voll 💌                   |  |  |  |
|                                |                          |  |  |  |
| ОК                             | Abbruch                  |  |  |  |

Im Bereich "WLAN-Einstellungen" der Seite können Sie Profil, Antennenvielfalt, Antenne, Ausgangsleistungsstärke und Kanal auswählen. Die Antennenvielfalt sollte generell aktiviert werden (d.h. angekreuzt), sodass der AP automatisch die Antenne mit den besten Übertragungs- und Empfangsmerkmalen auswählen kann. Der WLAN-Bereich steht nur dem RFP L42-WLAN zur Verfügung.

**WICHTIG:** Ein RFP, das als OMM konfiguriert ist, kann nicht gleichzeitig als ein WLAN-Access Point betrieben werden.

# 3.3.5.3 Anforderungen für das WLAN

WLAN-Adapter nach den Standards 802.11b oder 802.11g sind eine Voraussetzung für den Betrieb von WLAN-Clients. In Bezug auf WEP- und WPA-Verschlüsselung und die Verwendung einer Radius-Infrastruktur muss sichergestellt werden, dass die WLAN-Netzwerkadapter, die unter dem Client-Betriebssystem betrieben werden, die entsprechenden Modi unterstützen. Die Funktionsfähigkeit der Adapter muss jedoch vor ihrem Einsatz stets geprüft werden.

# 3.3.6 Systemfunktionen

## 3.3.6.1 Zentrale Konfiguration des LDAP-Zugangs

Folgende Parameter werden über den OMM-Webdienst eingestellt. Die Konfiguration betrifft alle Endgeräte, für die Namenwahl über LDAP aktiviert ist. Der OMM unterstützt LDAP Simple Bind.

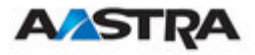

| <b>A⁄2STRA</b>                                                                   |                          | OpenMobility Manager           |
|----------------------------------------------------------------------------------|--------------------------|--------------------------------|
| Abmelden                                                                         |                          | 💥 💻 🛄 🚾                        |
| Status                                                                           | Telefonbuch              |                                |
| <ul> <li>System</li> <li>Basisstationen</li> </ul>                               | OK Abbruch               |                                |
| Endgeräte                                                                        |                          | Allgemeine Einstellungen       |
| ▶ WLAN                                                                           | Тур                      | LDAP 💌                         |
| <ul> <li>Systemmerkmale</li> <li>Digit-Treatment</li> <li>Telefonbuch</li> </ul> | Server-Name              | LDAP<br>my.ldap.com            |
| Service-Codes                                                                    | Server-Port              | 389                            |
| Info                                                                             | Suche-Optionen           | ou=people,o=my com             |
|                                                                                  | Benutzername             | cn=thats me,ou=people,o=my com |
|                                                                                  | Kennwort                 | •••••                          |
|                                                                                  | Suche-Typ                | Nachname 💌                     |
|                                                                                  | Anzeige-Typ              | Nachname, Vorname 🛛 👻          |
|                                                                                  | Timeout für Server-Suche | 10 s                           |

Feldbeschreibung:

- Servername und Serverport (erforderlich)
  - Name oder IP-Adresse des Servers
  - Serverport (Standardeinstellung: 389)

Hinweis: SSL (Standardport 689) wird nicht unterstützt

## • Root-Verzeichnis

Die Suchbasis muss bearbeitet werden (z.B. "ou=people,o=my com").

## Benutzername und Benutzer-Passwort

Falls vom LDAP-Server angefordert, kann hier ein Benutzername (eindeutig) und ein Passwort eingegeben werden. Ansonsten wird eine anonyme Bindung hergestellt.

Hinweis: Der DECT-IP-OMM unterstützt LDAP Simple Bind.

### Suchattribut

Gesucht wird nach einem der folgenden Attribute:

- Name (Nachname) -> (Standardeinstellung) // Nachname
- Vorname (Vorname)

### • Anzeigeattribute

Folgende beiden Alternativen sind möglich:

- Name (Nachname), Vorname (Vorname) -> Standardeinstellung
- Vorname (Vorname) und Name (Nachname)

# • Such-Timeout des Servers

(Werte zwischen: 1 und 99 s)

Sucherergebnisse werden während der Suchzeit akzeptiert.

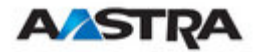

# 3.3.6.2 Stellenbehandlung

| AASTRA          |                            | OpenMobility Manager |
|-----------------|----------------------------|----------------------|
| Abmelden        |                            | 24 💻 🔢 🔤             |
| Status          | Digit-Treatment            |                      |
| System          |                            |                      |
| Basisstationen  | Neu                        |                      |
| Endgeräte       | 5 Digit-Treatment-Einträge |                      |
| ▶ WLAN          | Prafix                     | Ersatz               |
| Systemmerkmale  | 2 <b>U</b> +               | 000                  |
| Digit-Treatment | 🖉 🎁 +49                    | 00                   |
| Telefonbuch     | 🔎 🎁 +4930                  | 0                    |
| Service-Codes   | ∅ 1 +49306104              |                      |
| Info            | 🎁 +493061044492            | 3014                 |

Die Stellenbehandlung ersetzt, löscht oder ergänzt Stellen in Nummern, die vom LDAP-basierten Unternehmens-Telefonbuch geliefert werden.

Die Nummern werden in zwei Schritten bearbeitet:

- Zunächst werden alle ungültigen Zeichen wie Leerstellen oder Bindestriche aus der Nummer gelöscht (Beispiel: "+49 (30) 6104 4492" wird zu +493061044492).
- Im zweiten Schritt wird in der eingerichteten Vorwahlliste die beste Übereinstimmung gesucht. Die Vorwahl wird ersetzt. (Beispiel: Die beste Übereinstimmung für "+493061044492" ist die Vorwahl "+49306104", die durch ", ersetzt wird. Das Ergebnis ist "4492".)

Die Stellenbehandlung erfolgt vor dem Weiterleiten der Nummer an das Endgerätemenü.

Wertebereiche und Höchstwerte:

- Es sind bis zu 128 Einträge möglich, wenn der OMM auf einer IP-DECT-Basisstation läuft. Läuft der OMM auf einem Linux-Server, sind bis zu 750 Einträge möglich.
- Jede Vorwahl kann aus den Ziffern 0 bis 9 und den Zeichen '\*' und ''#' bestehen. Gemäss LDAP-Standard kann das erste Zeichen ein '+' sein. Pro Sequenz sind bis zu 15 Stellen zulässig. Leerzeichen sind nicht erlaubt.
- Jede ersetzte Nummer kann aus den Ziffern 0 bis 9 und den Zeichen '\*' und ''#' bestehen.

# 3.3.6.3 Service-Codes

Durch Service-Codes können mit jedem angemeldeten DECT-Endgerät bestimmte Aktionen auf dem OMM ausgeführt werden.

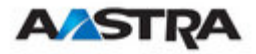

| AASTRA           |                                                |          |                          | Open№ | lobility M | lanager |
|------------------|------------------------------------------------|----------|--------------------------|-------|------------|---------|
| Abmelden         |                                                |          |                          |       | ¥ =        |         |
| Status           | Service-Codes                                  |          |                          |       |            |         |
| ▶ System         | Status                                         |          |                          |       |            |         |
| Basisstationen   | A Bitto Status Soits                           | uba      | rorüfon                  |       |            |         |
| Endgeräte        |                                                | : 406    | arpruien.                |       |            |         |
| ▶ WLAN           |                                                |          |                          |       |            |         |
| * Systemmerkmale | ОК                                             | Abb      | ruch                     |       |            |         |
| Digit-Treatment  |                                                |          | Allgemeine Einstellungen |       |            |         |
| Telefonbuch      | Service-Code-Nummer                            | •        | 99999                    |       |            |         |
| Service-Codes    |                                                |          |                          |       |            |         |
| Info             |                                                |          | Service-Code-Aktion      |       |            |         |
|                  | Anmelden erlaubt                               | <b>~</b> | *4701#                   |       |            |         |
|                  | Anmelden ohne<br>eingerichtete IPEI<br>erlaubt | ✓        | *4702#                   |       |            |         |
|                  | Anmelden gesperrt                              | ✓        | *4799#                   |       |            |         |
|                  |                                                |          |                          |       |            |         |

Um einen Service-Code zu aktivieren, wählen Sie eine eindeutige Service-Code-Nummer aus, markieren das entsprechende Kontrollkästchen und weisen einen Aktions-Code zu.

Daraufhin kann die entsprechende Aktion durch Wählen der "Service-Code-Nummer" gefolgt von dem "Service-Aktions-Code" (als Ganzes einzugeben) mit jedem angemeldeten DECT-Endgerät durchgeführt werden.

Im oben dargestellten Beispiel kann ein angemeldeter Benutzer die OMM-DECT-Anmeldung durch Wählen von "99999\*4701#" aktivieren.

**WARNUNG:** Overlap-Sending wird bei Service-Codes nicht unterstützt. Die "Service-Code-Nummer" und der "Service-Aktions-Code" müssen zusammenhängend eingegeben werden.

Die Ausführung von Service-Code-Funktionen wird dem Benutzer durch ein akustisches Signal mitgeteilt (Innenband-Signale).

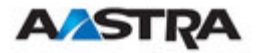

# 4 Sicherheit

# 4.1 Das Sicherheitskonzept

Zusätzlich zum https-Zugang des OMM verfügt jedes einzelne RFP über zwei Zugangsmöglichkeiten: den OM Configurator und einen ssh-Zugang. Jeder dieser 3 unabhängigen Zugangstypen verwendet die gleichen Kontodaten.

Die Kontodaten können an der https-Schnittstelle des OMM geändert werden. Das OMM liefert alle erforderlichen Kontendaten an alle angeschlossenen RFPs. Die RFPs speichern die Kontendaten in ihrem permanenter Speicher.

Dies hat einige Auswirkungen:

- Ein RFP im Auslieferungszustand verwendet die Standardkontendaten solange die RFP noch nicht an den OMM angeschlossen ist.
- Ein RFP, das bereits mindestens einmal an das OMM angeschlossen wurde, verwendet die Kontendaten aus dem OMM.
- Bei Änderung der Kontodaten auf dem OMM verwenden alle nicht angeschlossenen RFPs die alten Passwörter weiter.

# 4.2 Kontotypen

Es gibt 3 verschiedene Kontotypen:

1. Vollzugang

Dieser Zugangstyp ist der "normale" Zugang für alle Konfigurationen. Bei Verwendung dieses Zugangs dürfen der OMM und jedes RFP konfiguriert werden. Der Zugangstyp ermöglicht die Anmeldung auf der ssh-Schnittstelle eines RFP für Debug-Informationen wie z.B. "Pingen" eines anderen RFPs, um die Sichtbarkeit zu prüfen.

Die werkseitige Einstellung für dieses Konto lautet Name: 'omm' Passwort: 'omm' Aktiv: 'n/a'

2. Nur-Lese-Zugriff

Wie der Name schon sagt, ist die Zugangstyp für keine Konfigurierung auf der OMM-Installation zulässig. Dieser Zugangstyp ist nur auf der https-Schnittstelle zulässig. Das Konto kann deaktiviert werden.

Die werkseitige Einstellung für dieses Konto lautet Name: 'user' Passwort: 'user' Aktiv: 'ja'

3. Root-Zugang

Dieser Zugangstyp ist nur auf der ssh-Schnittstelle eines RFPs anwendbar. Mit ihm sollen detaillierte Informationen erhalten werden, z.B. Parameter aus dem Kernel. Zugänge, die diesen Kontotyp verwenden, können von anderen Hosts nicht errreicht werden, da für die Verwendung des vollen Zugangstyps eine Anmeldung erforderlich

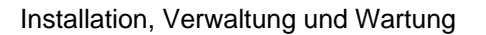

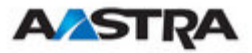

ist.

WICHTIG: Es wird dringend empfohlen, diesen Kontotyp nicht zu benutzen. Er ist nur für den technischen Support bestimmt.

Die werkseitige Einstellung für dieses Konto lautet Name: 'root' Passwort: '22222' aktiv: 'n/a' https **OM Configurator** ssh Vollständiger zugelassen zugelassen zugelassen Zugang Schreibgeschützter Zugelassen Nicht zugelassen Nicht zugelassen Zugang (aber nicht erlaubt, um Konfiguration zu ändern) Nicht zugelassen Nicht zugelassen Root-Zugang Zugelassen (aber nicht direkt von anderen Hosts)

# 4.3 Änderung von Kontodaten

Der OMM zwingt den Benutzer die voreingestellten Benutzerdaten in seine eigenen Einstellungen zu ändern. Solange die Passwörter nicht geändert werden. erlaubt der OMM keine andere Konfiguration.

| <b>A⁄2STRA</b>              |                          | OpenMobility Manager |
|-----------------------------|--------------------------|----------------------|
| Abmelden                    |                          | * = 11 =             |
| Status                      | Benutzerverwaltung       |                      |
| ▼ System                    | ОК                       | Abbruch              |
| SIP                         |                          | Lokaler Benutzer     |
| Benutzerverwaltung          | Zugangsart               | Vollzugriff 🛛 💌      |
| Zeitzonen                   | Aktiv                    |                      |
| Verwaltung der DB           | Benutzername             | omm                  |
| Basisstationen<br>Endgeräte | Bisheriges Kennwort      |                      |
| * WLAN                      | Kennwort                 |                      |
| Systemmerkmale              | Kennwort-<br>Bestätigung |                      |
| Info                        | Kennwort-Gültigkeit      | Kein(e) 🔽            |

Zur Änderung des Passworts muss das alte Passwort wieder eingegeben werden. Das OMM verfügt über verschiedene Regeln zur Prüfung der Komplexität eines neuen Passworts, somit wird ein neues Passwort nicht akzeptiert, wenn irgendeine dieser Regeln verletzt wird.

- Das neue Passwort ist nicht 5 oder mehr Zeichen lang,
- Das neue Passwort enthält keine Zeichen aus mindestens 3 der folgenden Gruppen: Kleinschrift, Großschrift, Ziffern oder sonstige Zeichen,

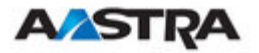

- Mindestens 50% des neuen Passwort bestehen aus dem gleichen Zeichen ('World11111' oder 'W1o1r1l1d1')
- Das neue Passwort enthält eines der folgenden Elemente (entweder in Groß- oder Kleinschrift sowie vorwärts oder rückwärts).
  - Kontoname
  - Hostname (IP-Adresse)
  - Altes Passwort oder
  - einige nebeneinander liegende Tastenanschläge (z.B. "qwert").

# 4.4 Potenzielle Fallgruben

Wird ein über OM Configurator konfiguriertes RFP aus einer Installation entfernt, kann es unbenutzbar werden.

- Ein solches RFP findet in seinem permanenten Speicher eine gültige Konfiguration. Es wird also DHCP für den Bootvorgang überspringen.
- Wenn diese Konfiguration allerdings nicht mehr gültig ist (z.B. der TFTP-Server hat inzwischen eine neue IP-Adresse, ist das RFP nicht in der Lage, den Bootvorgang abzuschließen, und kann somit keine Verbindung zum OMM herstellen.
- Der RFP erhält keine neueren Passwörter aus dem OMM.

Es wird daher empfohlen, die OM-Konfiguration auszuschalten, bevor ein RFP aus einer Installation entfernt wird. Dennoch kann mithilfe des OM Configurator der permanente Speicher eines RFP zurückgesetzt werden (die Verbindung zum Aastra DeTeWe-Support muss hergestellt sein).
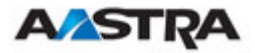

## 5 OMM-Resiliency

Um die Funktion OMM-Resiliency auszuführen, müssen zwei OpenMobility Manager in einem OMM-Netzwerk bereitgestellt werden. Einer arbeitet als "Master"-OMM und der andere als fehlertoleranter oder Standby-OMM.

Falls das als OMM bestimmte RFP ausfällt, übernimmt das andere RFP, das als sekundärer OMM bestimmt wurde, automatisch die Rolle des OpenMobility Managers.

#### 5.1 Wie OMM Resiliency (Fehlertoleranz) arbeitet

Während des Systemanlaufs ruft jedes IP-RFP entweder eine (bei keiner OMM-Fehlertoleranz) oder zwei (bei Konfiguration von OMM-Resiliency) OMM IP-Adressen auf und beide versuchen, miteinander eine Verbindung herzustellen. Der aktive oder "Master"-OMM bedient alle Verbindungen von den RFPs. Der Reserve- oder Standby-OMM verweigert alle Verbindungsversuche von RFPs.

## 5.2 Einleitung

Während des Normalbetriebs ist der aktive und der Standby-/Reserve-OMM in Kontakt und überwachen gegenseitig ihren Betriebszustand. Sie tauschen ständig ihre aktuellen Fehlertoleranz-Zustände und der Standby-OMM empfängt eine Kopie aller Konfigurationsänderungen auf dem aktiven OMM. Wenn sich beide OMMs miteinander in Kontakt befinden, werden ihre Datenbanken automatisch synchronisiert.

Wenn der Haupt-OMM ausfällt, werden die OMM-Aufgaben vom Standby-OMM zur Aufrechterhaltung des Betriebs übernommen. Auf der OMM-Webschnittstelle wird eine "No Resiliency"-Warnung ("Keine Fehlertoleranz") angezeigt, die darauf hinweist, das sich im Netzwerk oder Cluster nicht mehr länger zwei funktionierende OMMs befinden. Konfigurationsänderungen können in diesem Zustand nicht sicher durchgeführt werden.

Der Ausfall des aktiven OMM wird vom inaktiven OMM erkannt. Dieser beginnt als aktiver OMM zu arbeiten und der Webservice wird gestartet. Alle vom OMM gepflegten IP RFPs werden neu gestartet und alle Endgeräte werden neu synchronisiert. Wenn die Verbindung zwischen den beiden OMMs ausfällt, teilt sich das Netzwerk oder der Cluster im Wesentlichen in zwei betriebsfähige Teile. Der fehlertolerante oder Standby-OMM wird jetzt der aktive OMM. Zu diesem Zeitpunkt können sich die OMMs nicht gegenseitig entdecken und somit keine Synchronisation durch führen. Wenn die Verbindung zwischen den beiden OMMs wiederhergestellt wurde, zwingt die Synchronisation der OMMs ein OMM, wieder zum Standby-OMM zu werden. Nach dem der zuvor ausgefallene OMM wieder seinen Betrieb aufgenommen hat, wird er zum inaktiven OMM. Er nimmt seine Funktion als aktiver OMM nicht wieder auf.

## 5.3 Konfigurierung der OMM-Fehlertoleranz (Resiliency)

Jedes RFP des DECT-Systems muss mit zwei OMM-IP-Adressen konfiguriert werden. Diese beiden OMM-Adressen können entweder mittels

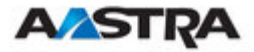

DHCP (siehe Kapitel 3.1.1) oder mit dem OM Configurator (siehe Kapitel 3.2) konfiguriert werden.

#### 5.4 Absturzsituationen

Abstürze treten in den folgenden Fällen ein:

- Im aktiven OMM tritt ein OMM-Fehler auf.
- Das RFP, das als aktives OMM fungiert, ist ausgeschaltet oder wird auf der ssh-Konsole neu gebootet.
- Der OMM wird im Webbrowser-Menü neu gebootet.
- Der aktive OMM kann nicht erreicht werden.

Der fehlertolerante oder Standby-OMM wird in den folgenden Fällen zum aktiven OMM:

- Der konfigurierte SIP-Proxy/Registrar ist ereichbar
- Der andere OMM hat eine größere IP-Adresse, während kein OMM aktiv ist und beide OMMs miteinander Kontakt haben (in der Regel beim Systemanlauf).

Wenn die OMMs wieder in Kontakt kommen:

- Beide OMMs prüfen, welcher von beiden länger gelaufen ist. Dieser wird zum aktiven OMM. Der andere wird nur zum Standby-OMM.

#### 5.5 Absturz-Fehlschlagsituationen

Absturz-Fehlschläge treten in den folgenden Fällen ein:

 Die IP-Verbindung zwischen den OMMs schlägt fehl und der konfigurierte SIP Proxy/Registrar ist nicht erreichbar.
 In diesem Fall muss der aktive OMM warten, bis der SIP-Proxy/Registrar erreichbar ist..

Das folgende Statusdiagramm zeigt die OMM-Fehlertoleranz-Zustände:

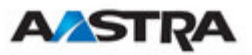

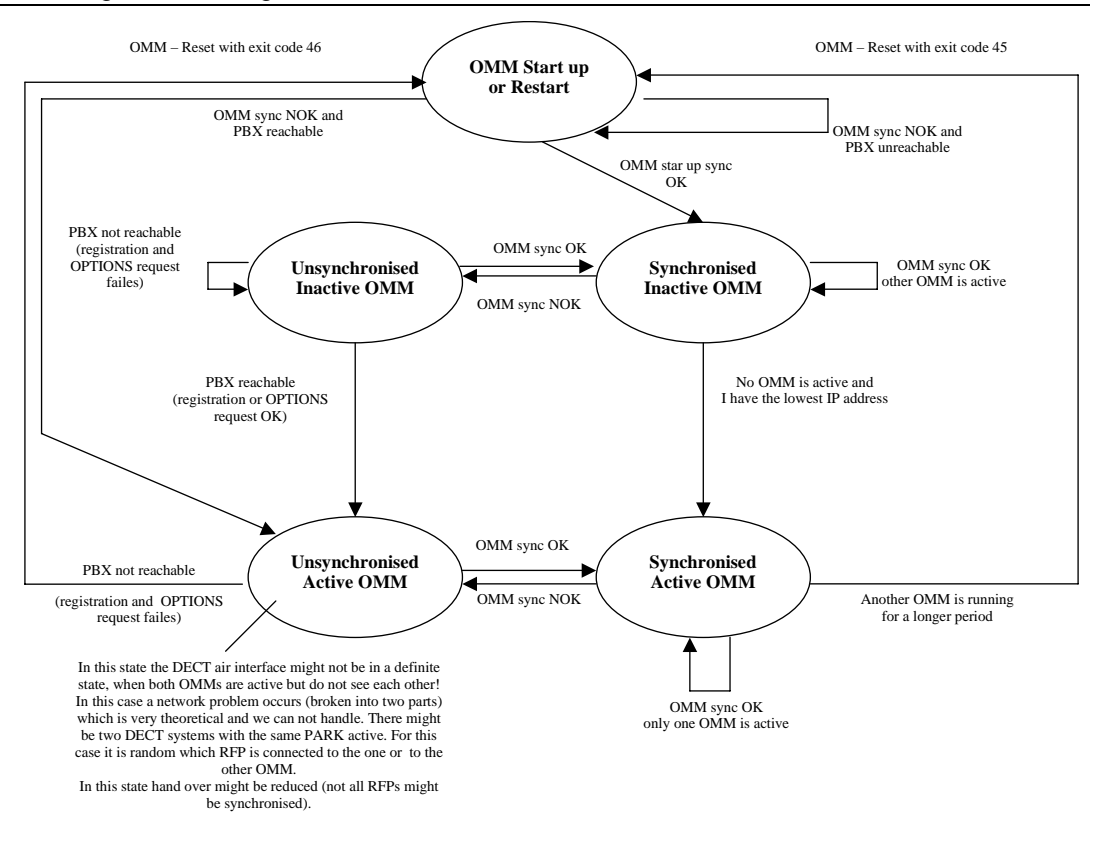

"**OMM sync OK**" means: OMMs are synchronised with each other and are able to exchange their operational states "**OMM sync NOK**" means: OMMs are not synchronised with each other and are not able to exchange their operational states

## 5.6 Spezifische fehlertolerante Zustände

Einige Aspekte müssen beachtet werden, falls der OMM-Zustand sich dann ändert, wenn sie nicht synchronisiert sind.

## 5.6.1 Wie ein fehlertoleranter OMM aktiv wird

Wie die vorstehenden Abbildung zeigt, muss der Standby-OMM im Falle eines unsynchronisierten OMM-Zustands entscheiden, ob er aktiv wird oder nicht.

Zu diesem Zweck versucht der OMM Kontakt zum konfigurierten SIP-Proxy und Registrar aufzunehmen. Der OMM startet eine SIP-Registrierung für das Engegerät mit der niedrigsten Telefonnummer und sendet eine Anforderungen "OPTIONS" an den konfigurierten Proxy. Bei Antwort wird der SIP-Proxy/Registrar als erreichbar betrachtet und der OMM wird aktiv.

## 5.6.2 Behandlung, wenn beide OMMs nicht synchronisiert sind

In einem unsynchronisierten OMM-Fehlertoleranz-Zustand ist die Verbindung zwischen den OMMs unterbrochen. Bei einem Netzwerkproblem können beide OMMs in diesem Zustand sein. Während dieser Zeit arbeitet ein inkonsistentes OpenMobility-System unter einigen Einschränkungen.

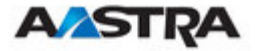

Der WEB-Service meldet die Warnung "No Resiliency" (keine Fehlertoleranz) für beide OMMs. Konfigurationsänderungen, die in dieser Situation vorgenommen werden, sind nicht sicher.

Auf jeden Fall wird, wenn beide OMMs den Kontakt zueinander wieder herstellen, der länger laufende OMM zum aktiven OMM. Die Datenbankdatei im Standby-OMM wird dadurch überschrieben. Konfiguration, die in diesen künftigen Standby-OMMs vorgenommen werden, würden verloren gehen!

## 5.6.2.1 Zwei DECT-Funkschnittstellen

Wenn beide OMMs in einem unsynchronisierten und aktiven Zustand sind, sind sie vollständig in Betrieb. RFPs, die aufgrund eines Netzwerksausfalls die Verbindung zum OMM verlieren, können mit dem anderen OMM eine Verbindung herstellen. Zwei DECT-Funkschnittstellen sind vorhanden, arbeiten jedoch parallel.

Hinweis: Beide Funkschnittstellen verwenden den gleichen PARK. So kann nicht bestimmt werden, für welchen OMM eine Standortregistrierung erfolgreich ist.

Bei PPs sind verschiedene Situationen möglich:

- Sie bemerken diese Situation nicht
  - Aktive Anrufe bleiben aufgebaut, je nach Netzwerkbedingungen
  - PPs können neue Anrufe tätigen und empfangen, je nach verfügbarer PBX-Verbindung
  - PPs können an RFPs, die an den gleichen OMM angeschlossen sind, weitergeben
  - o PPs könne PPs anrufen, die beim anderen OMM registriert sind
- Sie alle verlieren ihre RFP-Basisstation und führen eine neue Standortregistrierung durch.
  - Aktive Anrufe werden unterbrochen
  - PPs können neue Anrufe tätigen und empfangen, je nach verfügbarer PBX-Verbindung
  - PPs können an RFPs, die an den gleichen OMM angeschlossen sind, weitergeben
  - o PPs könne PPs anrufen, die beim anderen OMM registriert sind
- Sie verlieren ihre RFP-Basisstation und durchsuchen das DECT-Netzwerk ohne eine andere zu finden
  - o Aktive Anrufe werden unterbrochen
  - PPs suchen weiterhin nach einem Netzwerk bis wieder eine Funkschnittstelle zur Verfügung steht

Hinweis: Übergabe zwischen PPs, die sich bei RFPs befinden, die von verschiedenen OMMs gesteuert werden, ist nicht möglich.

Wenn die OMMs wieder miteinander Kontakt haben, endet diese inkonsistente OpenMobility-Situation.

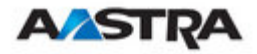

#### 6 Download neuer Firmware in die Endgeräte

Das Leistungsmerkmal "Download neuer Firmware in die Endgeräte" ermöglicht die Aktualisierung der Endgeräte-Firmware, ohne dass der Benutzer eingreifen muss oder über die bestehende DECT-Funkschnittstelle laufende Telefoniedienste unterbrochen werden.

Dieses Leistungsmerkmal ist gegenwärtig für die Endgeräte 610d, 620d und 630d verfügbar.

## 6.1 So funktioniert der Download neuer Firmware in die Endgeräte

Bei aktivierter Funktion "Download neuer Firmware in die Endgeräte" agiert der OMM als Download-Server, der die Firmware für Downloads zur Verfügung stellt.

Das PP sendet seine aktuelle Firmwareversion während der Einbuchung in das DECT-System. Stimmt die aktuelle Firmwareversion nicht mit der vom OMM bereitgestellten Version überein, wird das PP zur Update-Warteschlange hinzugefügt.

Danach werden in der Warteschlange befindliche PPs per Funkruf kontaktiert und eine Download-Verbindung hergestellt. Nachdem die Verbindung hergestellt wurde, sendet der OMM seine PP-Firmwareversion und das PP fordert eine *Endgeräte-Beschreibungsdatei* an. Nach dem Empfang der Endgeräte-Beschreibungsdatei prüft das PP, welche Dateien fehlen oder aktualisiert werden müssen.

Falls Dateien fehlen oder aktualisiert werden müssen, leitet das PP den Download-Vorgang ein.

Folgende Download-Szenarien werden vom OMM automatisch gehandhabt:

- Kann ein Endgerät nicht mehr erreicht werden (z.B. durch Ausschalten), wird der OMM es aktualisieren, sobald es wieder erreichbar ist.
- Der OMM kümmert sich um den Softwaredownload, während der Benutzer zwischen verschiedenen Basisstationen (Roaming) und Orten pendelt.
- Der OMM kann im Falle eines Verbindungsabbruchs einen Download an der unterbrochenen Stelle wieder aufnehmen, zum Beispiel wenn der Benutzer während des Downloads den Empfangs- und Sendebereich verlassen hat oder der Akku des Endgerätes zwischenzeitlich geleert wurde.
- Der OMM aktualisiert neu an das System angemeldete Endgeräte.
- Der Download wird auf einen späteren Zeitpunkt verschoben, falls das Endgerät gesperrt ist (zum Beispiel wegen eines zu niedrigen Akkuladestands, oder weil der Firmware-Download im lokalen Menü deaktiviert wurde).

Der Download erfolgt ohne jedes Eingreifen des Benutzers. Während des Downloads stehen Telefoniedienste, Roaming- und Handover-Prozeduren

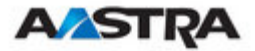

weiterhin zur Verfügung. Der Download wird automatisch angehalten, falls das PP zum Beispiel den Empfangs- und Sendebereich verlässt oder das RFP besetzt ist. Der Download wird automatisch wieder aufgenommen, wenn die Ursache für die Unterbrechung behoben wurde.

Die Endgeräte 610d / 620d / 630d sind mit zwei Partitionen im internen Flash-Speicher ausgestattet, um zwei verschiedene Softwareversionen speichern zu können. Während eines Downloads wird die neue Firmware in eine der beiden Partitionen geschrieben, und das PP wird mit der Firmware der anderen Partition betrieben.

Die neue Firmware wird erst aktiviert, nachdem

- der Firmware-Download vollständig abgeschlossen wurde,
- eine Konsistenzprüfung erfolgreich durchgeführt wurde und
- das Endgerät in den Ruhezustand gesetzt wurde.

Der Download einer PP-Firmware von 1 MB dauert ungefähr 90 Minuten.

Das Endgerät kann den Download aus mehreren Gründen unterbinden:

- Niedriger Akkuladestand
   Der Akkuladestand beträgt weniger als 50 %, und das PP ist weder an die Docking-Station noch über die USB-Schnittstelle angeschlossen.
- Software gesperrt Der Firmware-Download wurde im lokalen Menü des Endgerätes deaktiviert
- Download fehlgeschlagen
   Es traten zu viele Downloadfehler auf
- Mehrere Systeme
   Ein PP kann an mehrere OpenMobility-Systeme angemeldet sein.
   Das erste System, an das ein Endgerät angemeldet wird, wird
   automatisch zum "Master-System". Das PP wird nur vom "Master System" herunterladen. Im lokalen Menü des Endgerätes kann ein
   anderes "Master-System" ausgewählt werden.

Die Anzahl der herunterladbaren PPs hängt von den verfügbaren Systemressourcen ab.

#### 6.2 Download neuer Firmware konfigurieren

Das Leistungsmerkmal "Download neuer Firmware in die Endgeräte" kann auf der Webseite "Systemeinstellungen" aktiviert bzw. deaktiviert werden.

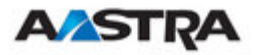

| AZSTRA              |                             | OpenMobility Manager                                               |
|---------------------|-----------------------------|--------------------------------------------------------------------|
| Abmelden            |                             | 💥 💻 🛄 🚾                                                            |
| Status              | Regulierungsdomäne          | EMEA(ETSI) 💌                                                       |
| ▼ System            | DECT-Authentifizierungscode |                                                                    |
| Systemeinstellungen |                             |                                                                    |
| SIP                 |                             | Download neuer Firmware in die Endgeräte                           |
| Benutzerverwaltung  | Aktiv                       |                                                                    |
| Zeitzonen           |                             |                                                                    |
| Verwaltung der DB   |                             | Syslog                                                             |
| Basisstationen      | IP-Adresse                  |                                                                    |
| Endgeräte           | Port                        | 0 Standard                                                         |
| * WLAN              |                             |                                                                    |
| Systemmerkmale      |                             |                                                                    |
| Info                | Wenn Sie die WLAN-Regu      | ulierungsdomäne ändern, werden alle Access-Points deaktiviert. 📒 💻 |
|                     |                             | to the state the second                                            |
|                     |                             | WLAN-EINSTEIlungen                                                 |
|                     | Poquliorupgedomäno          | NV30: Europa avel Franco and Spain (FTS)) 😺                        |

Die PP-Firmware ist Teil jedes OpenMobility-Softwarepaketes, das von Aastra bereitgestellt wird.

Die PP-Firmware befindet sich in der Paketdatei aafon6xxd.dnld. Diese Paketdatei muss sich auf demselben TFTP-Server in dem Pfad befinden, von dem auch das OMM-RFP seine Boot-Imagedatei bezieht (zum Beispiel omm ffsip.tftp).

Das Leistungsmerkmal "Download neuer Firmware in die Wichtig: Endgeräte" muss über die Webseite Systemeinstellungen deaktiviert werden, bevor eine neue Endgeräte-Firmware auf den TFTP-Server geladen wird. Nach dem Kopier- oder Installationsvorgang kann der Firmware-Download wieder aktiviert werden.

Nach einem Systemstart wird der Start des Dienstes "Download neuer Firmware in die Endgeräte" für eine Weile verzögert, damit erst das gesamte DECT-System starten kann. Dieser Vorgang kann mehrere Minuten in Anspruch nehmen.

Ist der Download neuer Firmware in die Endgeräte aktiviert, wird der Status des Firmware-Download-Dienstes zusammen mit einer Statistik auf der Webseite "Status" angezeigt.

| AASTRA                 |                                            | Орепмортку манадо                             | er |
|------------------------|--------------------------------------------|-----------------------------------------------|----|
| Abmelden               |                                            | ** 💻 💶 🖬                                      |    |
| Status                 |                                            |                                               | ^  |
| ▶ System               |                                            | Download neuer Firmware in die Endgeräte      |    |
| Basisstationen         | Aktiv                                      | V                                             |    |
| Endgeräte              | Laden der Firmware von                     | tftp://172.30.206.20//open_mob/aafon6xxd.dnld |    |
| * WLAN                 | Firmware-Paket-Nr                          | 1.23                                          |    |
| Systemmerkmale<br>Info | Anzahl bekannter nachladbarer<br>Endgeräte | 6                                             |    |
| 1110                   | Anzahl schon geladener<br>Endgeräte        | 0                                             |    |
|                        | Anzahl wartender Endgeräte                 | 6                                             |    |
|                        | Anzahl ladender Endgeräte                  | 0                                             |    |
|                        | Anzahl gesperrter Endgeräte                | 0                                             |    |
|                        | Anzahl Endgeräte mit Download-<br>Fehler   | 0                                             | =  |
|                        | Anzahl nicht erreichbarer<br>Endgeräte     | 0                                             |    |
|                        | Anzahl abgemeldeter Endgeräte              | 0                                             |    |
|                        |                                            |                                               | ~  |

#### OpenMehility Menager

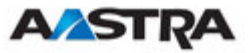

Der Status der jedes einzelnen PP-Downloads wird auf der Webseite "Endgeräte" angezeigt.

| AASTRA                                           |                                   |               |                 | OpenMobili  | ty Manager             |  |  |
|--------------------------------------------------|-----------------------------------|---------------|-----------------|-------------|------------------------|--|--|
| Abmelden                                         |                                   |               |                 |             | = 11 =                 |  |  |
| Status                                           | Endgeräte                         |               |                 |             |                        |  |  |
| ▶ System                                         | Status                            |               |                 |             |                        |  |  |
| Basisstationen                                   | A Bitte Status-Seite überprüfen   |               |                 |             |                        |  |  |
| Endgeräte                                        | -                                 |               |                 |             |                        |  |  |
| <ul> <li>WLAN</li> <li>Systemmerkmale</li> </ul> | Neu Importieren                   | Suchen        |                 |             |                        |  |  |
| Info                                             | Anmelden mit eingerichteten IPEIs |               |                 |             |                        |  |  |
|                                                  | Start                             |               |                 | PARK: 31100 | PARK: 31100303462104   |  |  |
|                                                  | Anmelden ohne eingerichtete IPEI  | s             |                 |             |                        |  |  |
|                                                  | 2 min 💌 Start                     | 2 min 💌 Start |                 |             |                        |  |  |
|                                                  |                                   | 1 - 7         | (7) Endgeräte   |             |                        |  |  |
|                                                  | Name                              | Rufnummer     | IPEI            | Eingebucht  | Download               |  |  |
|                                                  | 🤌 🎁 Manuela Mustermann            | 5140          | 03586 0008318 6 | ✓           | -                      |  |  |
|                                                  | 🖉 🎁 Daniel                        | 5143          | 00750 0358349 4 | V           | 0,                     |  |  |
|                                                  | 🗇 🎁 James B.                      | 5144          | 00750 0290968 5 | v -         | ✓                      |  |  |
|                                                  | <sup>(1)</sup> Otto               | 5145          | 01271 0573185 9 | V           | 9.7 kBytes left        |  |  |
|                                                  | 🤌 🎁 Isabelle                      | 5146          | 01271 0562059 8 | V           | $\odot$                |  |  |
|                                                  | 🤌 🎁 Henrik                        | 5147          | 01271 0710479 4 | V           | Δ.                     |  |  |
|                                                  | 繜 🧊 pp55                          | 5148          | 00077 0115822 7 | ×           | - 12                   |  |  |
|                                                  |                                   |               |                 | Das E       | Endgerät ist beschäfti |  |  |

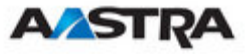

Die verschiedenen Symbole und Textmeldungen in der Spalte "Download" haben folgende Bedeutung:

| Download       | Bedeutung                                                                                                    |
|----------------|----------------------------------------------------------------------------------------------------|
| -              | Download der Firmware auf dieses Endgerät nicht<br>möglich (zum Beispiel, da kein 610d, 620d oder<br>630d)                                                                                                    |
| Q.             | Das PP wird per Funkruf kontaktiert, um eine<br>Downloadverbindung herzustellen. Nach<br>erfolgreicher Verbindung berechnet das PP die zu<br>ladende Datenmenge. Dieser Vorgang kann<br>mehrere Sekunden in Anspruch nehmen. |
| xx kbytes left | Der Download ist noch nicht abgeschlossen; xx<br>Kilobyte sind noch zu laden.                                                                                                    |
| √              | Die Firmware dieses PPs ist aktuell.                                                                                                    |
| 8              | Der PP-Download befindet sich in der<br>Warteschlange für Updates (ausstehend).                                                                                                    |
| Δ              | Warnung.<br>Der Download wurde aus einem der folgenden<br>Gründe blockiert:                                                                                                    |
|                | <ul> <li>das PP ist besetzt (vorübergehender Status)</li> <li>niedriger Akkuladestand</li> <li>dies ist nicht das Master-Downloadsystem</li> <li>der Download wurde im Endgerät deaktiviert</li> </ul>                       |
|                | Der spezielle Grund wird als Tooltip angezeigt.                                                                                                    |
| 8              | Fehler<br>Der Download schlug aus einem der folgenden<br>Gründe fehl:                                                                                                    |
|                | <ul> <li>Prüfsummen-Fehler</li> <li>Dateisystem-Fehler</li> <li>Fehler beim Schreiben der Firmware in den</li> </ul>                                                                                                    |
|                | Flash-Speicher<br>- Versionen stimmen nicht überein<br>- Firmware-Container konnte nicht erweitert                                                                                                    |
|                | werden                                                                                                    |
|                | Der spezielle Grund wird als Tooltip angezeigt.                                                                                                    |
| Û              | Info<br>Download nicht möglich, da<br>- das Endgerät nicht erreichbar ist<br>- das Endgerät nicht angeschlossen ist                                                                                                    |
|                | Der spezielle Grund wird als Tooltip angezeigt.                                                                                                    |

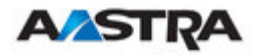

## 7 Wartung

## 7.1 Messausrüstung für die Standortaufnahme

Bei der Planung einer SIP-DECT-Installation ist auf eine ausreichende Verteilung der einzelnen RFPs zu achten, sodass die Anforderungen für eine zuverlässige Synchronisation und zuverlässige Verbindungen zu den Endgeräten erfüllt werden. Hierbei kann Ihnen das Standortaufnahme-Kit helfen. Es besteht aus:

- Mess-RFP mit eigener Spannungsversorgung
- Stativ und Batterie für das RFP
- zwei Referenz-PPs mit Ladeschalen
- Ladegeräte
- Optionales Mess-Endgerät, mit dem die Funksignale von DECT-Geräten anderer Hersteller überwacht werden können

## 7.2 Firmware-Version des Aastra DECT 142 / Aastra 142d Handset prüfen

Die Versionsinformationen des Aastra DECT 142 Handset / Aastra 142d lassen sich mit einigen wenigen Tastendrücken anzeigen. Prüfen Sie die Firmware-Version, um festzustellen, ob Sie eine Aktualisierung vornehmen müssen, mit der etwaige Benutzerprobleme beseitigt werden.

- 1. Drücken Sie den Softkey "Menu".
- 2. Wählen Sie System "System" (nur markieren).
- 3. Drücken Sie "OK".
- 4. Wählen Sie "Version Number".
- 5. Drücken Sie "OK".

Im Display werden nun Software- und Hardware-Version des Aastra DECT 142 Handset / Aastra 142d angezeigt.

## 7.3 Diagnosefunktionen

## 7.3.1 Standortaufnahme-Betriebsart des Aastra DECT 142 / Aastra 142d

Sie gelangen mit wenigen Tastendrücken in die "Standortaufnahme-Betriebsart" des Aastra DECT 142 / Aastra 142d. Das Telefon zeigt in dieser Betriebsart die RFPs sowie die tatsächliche Feldstärke des empfangenen Signals in dBm an.

- 1) Drücken Sie den Softkey "Menu".
- 2) Geben Sie folgende Sequenz ein: "R\*\*\*76#".
- 3) Wählen Sie "Site Survey".
- 4) Drücken Sie "OK".

Um die Standortaufnahme-Betriebsart wieder zu verlassen, schalten Sie das Telefon aus und wieder ein.

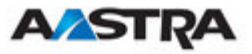

Am Endgerät Aastra DECT 142 Handset / Aastra Phone 142 wird Folgendes angezeigt:

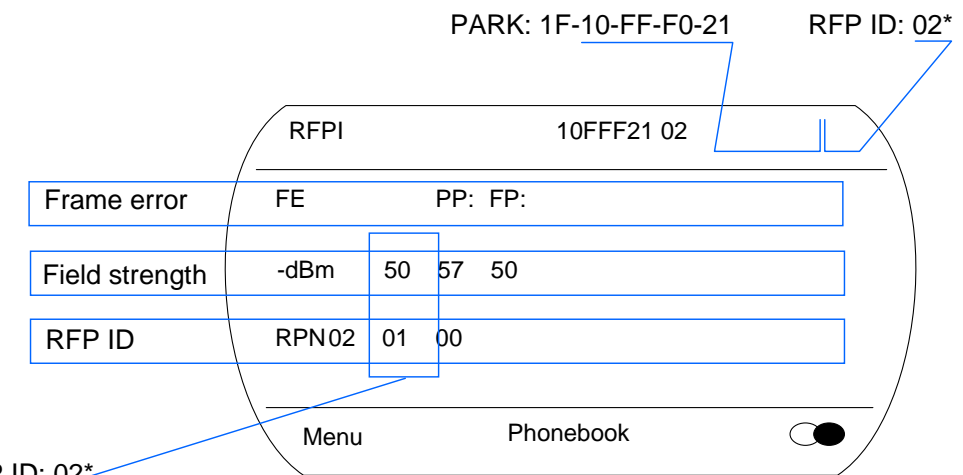

RFP ID: 02\*

\*The ID of RFP to which the PP is currently associated to.

In diesem Beispiel ist das PP aktuell mit dem RFP mit den Nummer 02 verbunden. Das RFP 01 und 00 sind ebenfalls sichtbar. Die Nummer "10FFF221 02" oben rechts bezieht sich auf den PARK (Beispiel 1F-10-F2-21) des SIP-DECTSystems und das RFP, mit dem das Telefon aktuell verbunden ist.

## 7.3.2 Anruftest-Betriebsart des Aastra DECT 142 / Aastra 142d

Sie gelangen mit wenigen Tastendrücken in die "Anruftest-Betriebsart" des Aastra DECT 142 / Aastra 142d. Das Telefon wählt in dieser Betriebsart fortwährend eine festgelegte Nummer. Sie können dieses Merkmal nutzen, um zu Testzwecken Verkehr zu generieren. Diese Betriebsart bleibt auch aktiv, wenn sich das Telefon in der Ladeschale befindet.

- 1) Drücken Sie den Softkey "Menu".
- 2) Geben Sie folgende Sequenz ein: "R\*\*\*76#".
- 3) Wählen Sie "Auto Call Test".
- 4) Drücken Sie "OK".
- 5) Wählen Sie die anzurufende Telefonnummer.
- 6) Drücken Sie "OK".
- 7) Geben Sie den Zeitabstand zwischen zwei Anrufen in Sekunden ein.
- 8) Drücken Sie "OK".
- 9) Geben Sie Dauer der jeweiligen Anrufe in Sekunden ein.

10) Drücken Sie "OK". Der Test startet automatisch.

Um den Test zu beenden, schalten Sie das Telefon aus und wieder ein.

## 7.3.3 Annahmetest-Betriebsart des Aastra DECT 142 / Aastra 142d

Sie gelangen mit wenigen Tastendrücken in die "Annahmetest-Betriebsart" des Aastra DECT 142 / Aastra 142d. Das Telefon beantwortet in dieser Betriebsart ankommende Anrufe automatisch. Sie können diese Funktion gemeinsam mit der Funktion "Anrufttest" zu Testzwecken nutzen. Diese

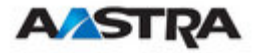

Betriebsart bleibt auch aktiv, wenn sich das Telefon in der Ladeschale befindet.

- 1) Drücken Sie den Softkey "Menu".
- 2) Geben Sie folgende Sequenz ein: "R\*\*\*76#".
- 3) Wählen Sie "Auto Answer".
- 4) Drücken Sie "OK".
- 5) Geben Sie in Sekunden an, wie lange das Telefon läuten soll, bevor es den Anruf annimmt.
- 6) Drücken Sie "OK".
- 7) Geben Sie Dauer der jeweiligen Anrufe in Sekunden ein.
- 8) Drücken Sie "OK". Der Test startet automatisch.

Um den Test zu beenden, schalten Sie das Telefon aus und wieder ein.

## 7.3.4 Syslog

Der OpenMobility Manager und die RFPs können Syslog-Nachrichten gemäss /8/ weiterleiten. Dieses Merkmal kann zusammen mit der IP-Adresse eines Host konfiguriert werden, der diese Nachrichten sammelt.

Syslog muss aktiviert sein für:

- DHCP mit den Public Options 227 und 228
- die Einstellung von Syslog-Daemon-Server und -Port über die Webschnittstelle

Das Einrichten des Syslog via DHCP oder OM Configurator hat den Vorteil, dass Syslogs bereits in einem früheren Stadium des Startens des RFP zur Verfügung stehen.

| 🔀 Kiwi Sysl                   | og Daemor                          | (Version 7.2.) | 27)            |                                                                         |            |  |
|-------------------------------|------------------------------------|----------------|----------------|-------------------------------------------------------------------------|------------|--|
| <u>File E</u> dit <u>V</u> ie | w <u>H</u> elp                     |                |                |                                                                         |            |  |
| 8 🖬 📖                         | 👌 🕢 💷 🛦 🖾 Display 00 (Default) 🛛 🔽 |                |                |                                                                         |            |  |
| Date                          | Time                               | Priority       | Hostname       | Message                                                                 | ^          |  |
| 11-16-2006                    | 18:18:56                           | User.₩arning   | 172.30.206.122 | OMM: 0000029970 *** IPL: RFP 00:30:42:0C:BE:AF not configured           |            |  |
| 11-16-2006                    | 18:18:56                           | User.₩arning   | 172.30.206.122 | OMM: 0000029955 *** IPL: RFP 00:30:42:0C:BE:B2 not configured           |            |  |
| 11-16-2006                    | 18:18:56                           | User.₩arning   | 172.30.206.122 | OMM: 0000029955 *** IPL: RFP 00:30:42:0C:BE:A2 not configured           |            |  |
| 11-16-2006                    | 18:18:49                           | Daemon.Info    | 172.30.206.41  | /opt/ntp/ntpd[411]: peer 131.188.3.220 now valid                        |            |  |
| 11-16-2006                    | 18:18:44                           | User.₩arning   | 172.30.206.122 | OMM: 0000017265 *** CNF: license state changed to ACTIVE LICENSE        |            |  |
| 11-16-2006                    | 18:18:44                           | Syslog.Info    | 172.30.206.121 | syslogd: received HUP signal                                            |            |  |
| 11-16-2006                    | 18:18:44                           | User.₩arning   | 172.30.206.122 | OMM: 0000017255 *** CNF: license state changed to HURT LICENSE          |            |  |
| 11-16-2006                    | 18:18:44                           | User.Notice    | 172.30.206.122 | OMM: 0000017240 ** KI-: RFP(01): Connection Established                 |            |  |
| 11-16-2006                    | 18:18:44                           | User.Emerg     | 172.30.206.121 | RFP: 0000015775 ***** MAIN: UP & RUNNING (0.1.0)                        |            |  |
| 11-16-2006                    | 18:18:44                           | Syslog.Info    | 172.30.206.120 | syslogd: received HUP signal                                            |            |  |
| 11-16-2006                    | 18:18:44                           | User.Emerg     | 172.30.206.120 | RFP: 0000015765 ***** MAIN: UP & RUNNING (0.1.0)                        |            |  |
| 11-16-2006                    | 18:18:44                           | User.Notice    | 172.30.206.122 | OMM: 0000017225 ** KI-: RFP(00): Connection Established                 |            |  |
| 11-16-2006                    | 18:18:43                           | User.Emerg     | 172.30.206.121 | RFP: 0000015300 ***** BMC: HW capabilities info: 0x000001DC             |            |  |
| 11-16-2006                    | 18:18:43                           | User.Emerg     | 172.30.206.120 | RFP: 0000015300 ***** BMC: HW capabilities info: 0x000001DC             |            |  |
| 11-16-2006                    | 18:18:40                           | Syslog.Info    | 172.30.206.122 | syslogd: received HUP signal                                            |            |  |
| 11-16-2006                    | 18:18:40                           | User.Emerg     | 172.30.206.122 | RFP: 0000015950 ***** MAIN: UP & RUNNING (0.1.0)                        |            |  |
| 11-16-2006                    | 18:18:40                           | User.Notice    | 172.30.206.122 | OMM: 0000013625 ** KI-: RFP(02): Connection Established                 |            |  |
| 11-16-2006                    | 18:18:40                           | User.Emerg     | 172.30.206.122 | RFP: 0000015490 ***** BMC: HW capabilities info: 0x000001DC             |            |  |
| 11-16-2006                    | 18:18:28                           | User.Emerg     | 172.30.206.121 | RFP: 0000000020 ***** MAIN: starting application                        |            |  |
| 11-16-2006                    | 18:18:28                           | User.Emerg     | 172.30.206.120 | RFP: 000000020 ***** MAIN: starting application                         |            |  |
| 11-16-2006                    | 18:18:28                           | User.Emerg     | 172.30.206.121 | syslog: 000000000 ***** ALL: hw_rfptype = HW_RFP32                      |            |  |
| 11-16-2006                    | 18:18:28                           | User.Emerg     | 172.30.206.120 | syslog: 000000000 ***** ALL: hw_rfptype = HW_RFP32                      |            |  |
| 11-16-2006                    | 18:18:27                           | User.Emerg     | 172.30.206.122 | OMM: 0000000130 ***** WEBS: webs: Listening for HTTP requests at addres | is 🗸       |  |
|                               |                                    |                |                | 100% 275 MPH 18:19                                                      | 11-16-2006 |  |

Im Standardzustand ist der Umfang der Syslog-Meldungen so eingestellt, dass der Benutzer den allgemeinen Systemzustand und wichtige Fehler erkennen kann.

## 7.3.5 ssh-Benutzeroberfläche

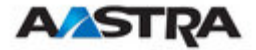

Über diese Oberfläche mit eine Reihe von Befehlen an die einzelnen RFPs ausgegeben werden. Die meisten dieser Befehle dienen Diagnosezwecken und helfen dem Spezialisten bei der Fehlersuche.

Hinweis: Manche Befehle können den Betrieb des Systems beeinträchtigen.

Der ssh-Zugang zu einem RFP ist offen, wenn

- das RFP an einen OMM angeschlossen ist und "Fernzugang" eingeschaltet ist;
- das RFP an keinen OMM angeschlossen ist.

Um den ssh-Zugang zu einem an einen OMM angeschlossenen RFP freizugeben, aktivieren Sie das Kontrollkästchen "Fernzugang" auf der OMM-Webseite "Systemeinstellungen".

| AASTRA                                               |                               |                         | Оре                       | nMobility Manager                      |
|------------------------------------------------------|-------------------------------|-------------------------|---------------------------|----------------------------------------|
| Abmelden                                             |                               |                         |                           | );;;;;;;;;;;;;;;;;;;;;;;;;;;;;;;;;;;;; |
| Status                                               | Systemeinstellungen           |                         |                           | ^                                      |
| ▼ System                                             | Status                        |                         |                           |                                        |
| Systemeinstellungen<br>SIP                           | A Bitte Status-Seite überprüf | en.                     |                           |                                        |
| Benutzerverwaltung<br>Zeitzonen<br>Verwaltung der DB | OK Abbruch                    |                         |                           | Neustart                               |
| * Resiscantionen                                     |                               | Allgemeine Einstellunge | 1                         |                                        |
| Endgeräte                                            | Systemname                    | OMM_SIP                 |                           |                                        |
| ▶ WIAN                                               | Fernzugriff                   |                         |                           |                                        |
| Systemmerkmale                                       |                               | IP-Parameter            |                           |                                        |
| Info                                                 | ToS für Sprachpakete          | B0                      |                           |                                        |
|                                                      | ToS für Signalisierungspakete | B0                      |                           |                                        |
|                                                      | TTL (Time to live)            | 32                      |                           |                                        |
|                                                      | 👔 Wenn Sie die DECT-Regulie   | rungsdomäne ändern, wer | den alle Basisstationen n | eu gestartet.                          |
|                                                      |                               | Seet Enstandingen       |                           | ×                                      |

## 7.3.5.1 Anmelden

Beschreibung des Ablaufs:

- Öffnen Sie eine ssh-Sitzung zur IP-DECT-Basisstation. Verwenden Sie den Benutzernamen f
  ür vollst
  ändigen Zugang
- und geben Sie das Passwort für vollständigen Zugang ein.

Die Ausgabe sollte so aussehen:

```
Willkommen zu IP RFP OpenMobility SIP Only Version 1.6.x
4. Juni 2008 10:12:16
Release
(BUILD 0)
letzte Reset-Ursache: Hardware-Reset (Power-on-Reset)
Passwort des omm@172.30.206.94:
omm@172.30.206.94 >
```

## 7.3.5.2 Befehlsübersicht

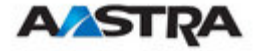

Geben Sie "help" ein, um eine Befehlsübersicht zu erhalten:

| exit,quit,bye | : | Sitzung beenden                              |
|---------------|---|----------------------------------------------|
| ommconsole    | : | OMM-Konsole                                  |
| ip_rfpconsole | : | RFP-Konsole                                  |
| flash         | : | zeigt Informationen des Flash                |
| link          | : | zeigt den Status der Ethernet-Schnittstelle  |
| ldb           | : | lokale Konfiguration anzeigen/einstellen (OM |
| Configurator) |   |                                              |
| setconsole    | : | Nachrichten auf Konsole ausgeben             |
| noconsole     | : | Nachrichten nicht auf Konsole ausgeben       |
| dmesg         | : | Meldungen vom letzten Bootvorgang            |
| logread       | : | letzte Meldungen                             |
| su            | : | zum Benutzer-Rootverzeichnis                 |
| ping          | : | das bekannte "Ping"                          |
| traceroute    | : | das bekannte "Traceroute"                    |
| free          | : | das bekannte "free"                          |
| ps            | : | das bekannte "ps"                            |
| top           | : | das bekannte "top"                           |
| ifconfig      | : | das bekannte "ifconfig"                      |
| uptime        | : | das bekannte "uptime"                        |
| reboot        | : | das bekannte "reboot"                        |

#### 7.3.5.3 RFP-Konsolenbefehle

Nach Eingabe von "ip\_rfpconsole" können Sie die folgenden Befehle auf die einzelnen RFPs anwenden:

| heap                                    | _ | zeigt die Heap-Pufferstatistik               |
|-----------------------------------------|---|----------------------------------------------|
| help                                    | _ | zeigt die Befehlshilfetabelle                |
| lec                                     | - | Anpassung der linearen Echo-Canceller-       |
| Parameter                               |   |                                              |
| media                                   | - | zeigt den Status von Medienkanälen           |
| mutex                                   | - | listet alle erstellten MXP-Mutexe            |
| queues                                  | - | listet alle erstellten MXP-Warteschlangen    |
| reset                                   | - | setzt die IPRFP-Anwendung zurück             |
| rsx                                     | - | gibt die RSX-Verbindung zu BMC über TCP frei |
| sem                                     | - | listet alle erstellten MXP-Semaphore         |
| spy                                     | - | setzt Beobachtungsebenen und zeigt sie an [  |
| <key #=""> <level #=""> ]</level></key> |   |                                              |
| tasks                                   | - | listet alle laufenden MXP-Tasks              |
| voice                                   | - | zeigt den Status der Sprachbehandlung an     |
| exit                                    | - | verlässt die IP-RFP-Konsole                  |

**Hinweis:**Mit dem Befehl "spy" können Sie die Syslog-Benachrichtigungsebene erhöhen. Sie sollten dies nur auf Anweisung des Supports tun, da dies den Betrieb des Systems beeinträchtigen kann.

#### 7.3.5.4 OMM-Konsolenbefehle

Wenn Sie bei geöffneter OMM-RFP-Sitzung "ommconsole" eingeben, stehen Ihnen folgende Befehle für den OpenMobility Manager (OMM) zur Verfügung:

omm@172.30.206.94 > ommconsole Willkommen zur OMM-Konsole. Mit ? erhalten Sie eine Befehlsliste.

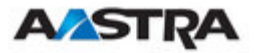

| omm# help                               |                                               |
|-----------------------------------------|-----------------------------------------------|
| Befehl                                  | Erklärung                                     |
|                                         |                                               |
| ?                                       | zeigt die Befehlshilfetabelle                 |
| cmi                                     | cmi-Befehle                                   |
| cnf                                     | zeigt Konfigurationsparameter                 |
| dsip                                    | dsip-Befehle                                  |
| help                                    | zeigt die Befehlshilfetabelle                 |
| exit                                    | verlässt diese Konsole                        |
| heartbeat                               | konfiguriert den Heartbeat-Mechanismus für    |
| IP-RFPs                                 |                                               |
| ipc                                     | zeigt die Socket-Kommunikation                |
| ipl                                     | zeigt konfigurierte RFPs                      |
| ki                                      | KI-Monitor                                    |
| quit                                    | verlässt diese Konsole                        |
| logger                                  | sendet eine Zeichenkette zum Syslog-Daemon    |
| mon                                     | schaltet die Monitorfunktion um               |
| msm                                     | zeigt Statusinformationen im                  |
| MediaStreamManagement                   |                                               |
| mutex                                   | listet alle erstellten MXP-Mutexe             |
| queues                                  | listet alle erstellten MXP-Warteschlangen     |
| rspy                                    | Fernkonfiguration der Beobachtungsebenen für  |
| IP-RFPs                                 |                                               |
| rsx                                     | zeigt konfigurierte RFPs                      |
| sem                                     | listet alle erstellten MXP-Semaphore          |
| spy                                     | setzt Beobachtungsebenen und zeigt sie an [   |
| <key #=""> <level #=""> ]</level></key> |                                               |
| standby                                 | zeigt redundante OMMs                         |
| sync                                    | Befehle für die RFP-Synchronisation           |
| tasks                                   | listet alle laufenden MXP-Tasks               |
| tasks                                   | listet alle laufenden MXP-Tasks               |
| tzone                                   | tzone-Befehle                                 |
| uptime                                  | zeigt die Laufzeit des Systems                |
| ver                                     | Versionsinformationen                         |
| wlan                                    | zeigt Statusinformationen des WLAN-Management |
| omm#                                    |                                               |

**Hinweis:**Mit dem Befehl "spy" können Sie die Syslog-Benachrichtigungsebene speziell für Subsysteme des OMM erhöhen. Sie sollten dies nur auf Anweisung des Supports tun, da dies den Betrieb des Systems beeinträchtigen kann.

#### 7.3.6 Erfassung von Core-Dateien

Bei fatalen Fehlern im OMM und einem Absturz der Software kann der OMM Memory-Dumps erstellen. Sie können die so erzeugten Core-Dateien an den Support senden und ihn so bei der Lösung des Problems unterstützen.

Der OMM kann diese Core-Dateien auf einem TFTP-Server in Ihrem lokalen Netzwerk speichern.

```
Um die Erstellung von Core-Dateien freizugeben, geben Sie in der OMM-
Befehlszeile Folgendes ein:
local_db core=yes
local_db core_srv=server-ip – IP-Adresse des TFTP-Servers
local_db core_path=path – Dateipfad auf dem TFTP-Server (muss
Schreibfreigabe besitzen)
```

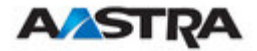

Werden local\_db\_core\_srv und local\_db\_core\_path nicht angegeben, versucht der OMM, die Core-Dateien auf den TFTP-Server in das Verzeichnis zu schreiben, von dem aus die OMM-/RFP-Anwendung heruntergeladen wurde.

Nach dem Neustart des OMM werden die Core-Dateien automatisch zum TFTP-Server übertragen.

**Hinweis:**Der TFTP-Server muss das Erstellen neuer Dateien erlauben. Dies ist in der Regel nicht standardmässig der Fall.

Um die Erstellung von Core-Dateien zu sperren, geben Sie in der OMM-Befehlszeile Folgendes ein: local db core=

## 7.3.7 DECT-Monitor

Für die bessere Fehlererkennung im IP-DECT-System kann der DECT-Monitor verwendet werden. Der DECT-Monitor ist ein eigenständiges Programm für MS Windows. Er liefert einen Echtzeit-Überblick über den Status der aktuellen IP-DECT-Basisstation und den Status der einzelnen Telefone im IP-DECT-System.

Der DECT-Monitor besitzt folgende Funktionen:

- Auslesen der DECT-Konfiguration eines IP-DECT-Systems
- Speichern der Konfiguration in einer ASCII-Datei
- Klare, tabellarische Anzeige von DECT-Transaktionen zwischen IP-DECT-Basisstation und Telefon mit Kennzeichnung von Handover-Situationen. Anzeige in Echtzeit.
- Anzeige weiterer Ereignisse, die den Status oder Aktionen von IP-DECT-Basisstationen und Telefonen des IP-DECT-Systems betreffen
- Aufzeichnen aller Events in einer Logbuchdatei
- Anzeigen der Synchronisationszustände zwischen den RFPs
- Überwachen von Systemen mit bis zu 256 IP-DECT-Basisstationen und 512 PPs
- Auslesen und Anzeige von IP-DECT-RFP-Statistikdaten, entweder f
  ür ein einzelnes IP-DECT-RFP oder f
  ür alle IP-DECT-RFPs
- Anzeige wichtiger DECT-Daten des IP-DECT-Systems

Das Programm DECT Monitor kann nur verwendet werden, wenn das Kontrollkästchen DECT-Monitor in der OMM-Konfiguration aktiviert ist.

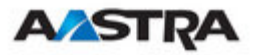

| <b>A⁄astra</b>             |                             |                     | Oper               | nMobility Mar | ager |
|----------------------------|-----------------------------|---------------------|--------------------|---------------|------|
| Abmelden                   |                             |                     |                    | XK 💻 🛙        |      |
| Status                     |                             |                     |                    |               | ^    |
| ▼ System                   | PARK                        | 1F10187322          | (31100303462104    | )             |      |
| Systemeinstellungen<br>SIP | Verschlüsselung             |                     |                    |               |      |
| Benutzerverwaltung         | DECT-Monitor                |                     |                    |               |      |
| Zeitzonen                  | Regulierungsdomäne          | EMEA (ETSI) 🔽       |                    |               |      |
| Verwaltung der DB          | DECT-Authentifizierungscode |                     |                    |               |      |
| Basisstationen             |                             |                     |                    |               |      |
| Endgeräte                  |                             | Download neuer Firm | ware in die Endger | äte           |      |
| ▶ WLAN                     | Aktiv                       | $\checkmark$        |                    |               | -    |
| Systemmerkmale             |                             |                     |                    |               |      |
| Info                       |                             | Syslog              |                    |               |      |
|                            | IP-Adresse                  |                     |                    |               |      |
|                            | Port                        | 0                   | Standard           |               |      |
|                            |                             |                     |                    |               | ~    |

**Hinweis:**Das markierte Kontrollkästchen DECT Monitor wird aus Sicherheitsgründen nicht dauerhaft im integrierten Flash-Speicher des OMM/RFP gespeichert. Das markierte Kontrollkästchen DECT-Monitor wird beim Rücksetzen gelöscht.

Das Programm DECT Monitor wird zusammen mit dem IP-DECT-System benutzt.

Beim Start des Programms wird der Benutzer aufgefordert, die IP-Adresse des IP-DECT-RFP oder des Servers einzugeben, auf dem die Software OpenMobility Manager (OMM) läuft.

Kann die Verbindung nicht aufgebaut werden, kommen mehrere Gründe infrage:

- Der Betrieb des DECT-Monitors ist in der OMM nicht freigegeben. Ermöglichen Sie den Betrieb des DECT Monitor mithilfe des Webdienstes.
- Die IP-Adresse stimmt nicht. Sie müssen die IP-Adresse des RFP angeben, auf dem der OMM läuft.
- Eine Verbindung zum RFP wird nicht unterstützt.

Das Programm zeigt die IP-Adresse an, die beim letzten Mal benutzt wurde.

Beim Start des Programms, wird automatisch eine Verbindung zum OMM aufgebaut und alle vom Benutzer konfigurierten Unterfenster und Tabellen werden in einem Programmfenster angezeigt.

Sind alle Verbindungen aufgebaut, werden automatisch die DECT-Daten des Systems ausgelesen und in die Tabellen "RFP-Tabelle" und "PP-Tabelle" übernommen. Diese Prozedur wird "Konfigurationsabfrage" genannt.

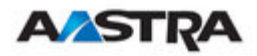

| W OpenMobility DECTNet Monitor 2.0                                                                                                    |                     |     |
|----------------------------------------------------------------------------------------------------|---------------------|-----|
| System List RFP/PP View Options Help                                                                                                    |                     |     |
| 🗖 Program Messages 📃 🗖                                                                                                    | 🗆 🗶 🗖 Sync Info 📃 🗖 | ×   |
| Open TCP-Link to 172.30.206.41<br>TCP/IP Link open<br>Confiq Request<br>Confiq Data End received<br>Send EventMask                                                                                                    | 01                  |     |
| PP         RFP-Table           PP         RFP         RFP-Table           0001         000         000         000           0002         000         000         000         001           0004         000         001         001         001         001           0004         0005         000         001         001         001         001 |                     | _   |
| FD/DD - Events                                                                                                    |                     |     |
| SDD06.06.08T13.51.30PP00000PP000S04<br>SDD06.06.08T13.51.30PP00000PP001S04<br>CDD06.06.08T13.51.47PP00003PP000<br>PDD06.06.08T13.51.48PP00002PP000<br>CDD06.06.08T13.51.49PP00002PP000<br>CDD06.06.08T13.51.50PP00002PP000                                                                                                    |                     |     |
| TCP/IP Link active Initial PARK: 31100303462104                                                                                                    |                     | 11. |

Anschliessend werden die festgelegten Trace-Optionen (Ereignismaske) an den OMM gesendet. Es werden immer die Optionen an den OMM gesendet, die beim letzten Verlassen des Programms aktiv waren.

Ist die Trace-Option "Transaktion erstellen/freigeben" aktiviert, liefert der OMM alle vorhandenen Transaktionen.

Anschliessend liefert das OMM-System die gewünschten Trace-Daten. Der Benutzer kann entweder interaktiv mit dem System kommunizieren (siehe unten) oder einfach eine Logbuchdatei angeben, in der die Daten gespeichert werden sollen.

Nach dieser Initialisierung kann der Benutzer folgende Änderungen durchführen:

- Die Trace-Einstellungen können mit dem Menüpunkt Optionen Ereignismaske angepasst werden. Nach Bestätigung der Einstellungen mit <OK> werden diese an den OMM gesendet.
- Eine erneute Konfigurationsabfrage kann an den OMM gesendet werden.
- Eine Logbuchdatei kann aktiviert werden.
- Die Konfigurationsdaten von Telefonen, RFPs und Steuerungsmodulen können mithilfe verschiedener Dialoge angezeigt und in ASCII-Dateien gespeichert werden.

Die folgenden Informationen werden in den Tabellen dynamisch angezeigt:

- Transaktionen zwischen Telefon und DECT-System. Diese werden in beiden Tabellen angezeigt. Einfache Transaktionen werden schwarz auf weissem Hintergrund angezeigt. Beim Handover werden beide betreffenden Transaktionen weiss auf rotem Hintergrund angezeigt.
- Ihre Ereignisse "Location Registration" und "Detach" werden falls möglich etwa ein bis zwei Sekunden nach ihrem Auftreten in den Tabellen

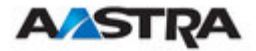

angezeigt (hellgrüner Hintergrund). Ist für die Anzeige keine Spalte frei, werden sie in der FP-Tabelle nicht angezeigt. Bereits angezeigte Ereignisse können jederzeit überschrieben werden. Ereignisse, die während einer laufenden Transaktion stattfinden, werden nicht angezeigt. Ereignisse werden immer in Fenster "FP/PP-Ereignisse" und in die Logbuchdatei übernommen (vorausgesetzt, diese ist geöffnet), unabhängig davon, ob sie in den Tabellen angezeigt werden.

Für RFPs in der RFP-Tabelle wird folgendes Farbschema verwendet:

- RFP graublau Die IP-DECT-Basisstation ist nicht aktiv (nicht verbunden oder Störung).
- RFP schwarz Die IP-DECT-Basisstation ist aktiv.

Die Daten eines RFP werden durch Klicken auf das jeweilige RFP-Feld in der RFP-Tabelle in einem Dialog angezeigt. Dieser Dialog zeigt Statistikdaten des jeweiligen RFP.

Für Telefone in der PP-Tabelle wird folgendes Farbschema verwendet:

• PP schwarz

Das Endgerät ist angemeldet. Es wird vorausgesetzt, dass das Telefon erreichbar ist.

PP blau

Das Endgerät ist wahrscheinlich nicht erreichbar. Ein "Detach" wurde empfangen oder das Endgerät hat auf einen Versuch, es zu erreichen, nicht geantwortet.

• PP graublau

Das Endgerät ist nicht angemeldet.

Die Daten eines Telefons werden durch Klicken auf das jeweilige Telefon-Feld in der FP-Tabelle in einem Dialog angezeigt.

Das Unterfenster "Sync Info" zeigt alle IP-DECT-Basisstationen sowie ihre Synchronisation und gegenseitigen Beziehungen. Durch Auswahl der IP-DECT-Basisstationen mit der rechten Maustaste lassen sich die sichtbaren Anzeigen ändern. Ausserdem kann eine erneute Synchronisation mit der IP-DECT-Basisstation erzwungen werden.

Es können mehrere, unten aufgelistete, Unterfenster gewählt werden. in denen zusätzliche Informationen zu den IP-DECT-Systemen angezeigt werden. Meist handelt es sich um Statistiken ausschliesslich zur internen Verwendung.

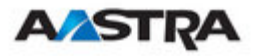

#### Installation, Verwaltung und Wartung

| Central DECT Data                                                                                                    |                                                                                                  | Stati   | stic Data Counter           | of RFP                                                                                                    | ×  |
|----------------------------------------------------------------------------------------------------|--------------------------------------------------------------------------------------------------|---------|-----------------------------|----------------------------------------------------------------------------------------------------|----|
| OMM - Version 1.6.x                                                                                                    |                                                                                                  | FP-N    | r Reset Time                | Data                                                                                                    |    |
| Common Pari 10 18 73 22<br>Encryption Off                                                                                                    | 200 PL 31<br>Close                                                                               | 000 001 | 03.09.2007 12:55<br>unknown | 62114 30063 1763 0 32054 24056 5523 2 1551 0 0<br>12036 0 0 0 8687 0 0 0 142 0 0 0 0 0                                                                                                    | 00 |
| Event Counter<br>Counter                                                                                                    | Value                                                                                            | Res     | et Counter                  | Save all Save Selected Close                                                                                                    |    |
| Transaction established<br>Transaction released<br>Handover situations<br>PP not found<br>Release from PP<br>PP_setup rejected<br>Location Registration<br>Detach<br>Location Update<br>Enrolment<br>FP state<br>FP error<br>ADLC info<br>other messages | 3<br>0<br>0<br>1<br>0<br>0<br>0<br>0<br>0<br>0<br>0<br>0<br>0<br>0<br>0<br>0<br>0<br>0<br>0<br>0 | lected  | Close                       | B: 100 CF FB 060         B: 100 CFF F5 01         B: 101 0FF F5 01         B: 101 0FF F5 01         B: 101 0FF F5 02         B: 101 0FF F5 27         B: 101 0FF 59 02         B: 101 10 FF 59 02         B: 101 10 FF 59 02         B: 101 14 SC BF 0F         B: 101 14 SC BF 0F         B: 101 14 SC BF 0F         B: 101 12 FF 533         B: 101 17 F5 20 80         B: 101 17 F5 20 80         B: 101 17 F5 02         B: 101 17 F5 03         B: 101 17 F5 23 80         B: 00 SF 0C 580 00         B: 00 00 C 90 00         B: 00 10 C 70 A3 00         B: 101 14 SC DF 01 03 |    |
|                                                                                                    |                                                                                                  |         |                             | ⊕ 00 CA 81 BC 18           ⊕ 10 18 70 4E 00           Expand all         Sgit by RFPI                                                                                                    |    |

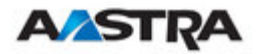

## 8 Anhang

## 8.1 Fernmelderechtliche Informationen zu Aastra DECT<u>142 US</u>

#### FCC-Hinweise (nur USA)

Dieses Gerät erfüllt Teil 15 der FCC-Richtlinien Sein Betrieb unterliegt den folgenden zwei Bedingungen: (1) Dieses Gerät darf keine schädlichen Störungen verursachen und (2) dieses Gerät muss sämtliche empfangene Störungen vertragen können, einschließlich Störungen, die zum unerwünschten Betrieb des Geräts führen können.

Änderungen, die nicht ausdrücklich von diesem Unternehmen genehmigt wurden, können die Berechtigung des Benutzers zum Betrieb der Ausrüstung ungültig machen.

HINWEIS: Dieses Gerät wurde getestet und entspricht somit den empfohlenen Höchstgrenzen eines digitalen Gerätes der Klasse B in Übereinstimmung mit Teil 15 der FCC Bestimmungen. Diese Grenzen sollen angemessenen Schutz gegen störende Auswirkungen auf Einrichtungen in Wohnbereichen bieten. Dieses Gerät erzeugt, verwendet und strahlt möglicherweise Hochfrequenzenergie ab. Falls das Gerät nicht bestimmungsgemäß installiert und verwendet wird, kann es sich störend auf Funkübertragungen auswirken. Jedoch kann eine Störung auf bestimmte Einrichtungen nicht ausgeschlossen werden. Falls sich das Gerät störend auf Funk- oder Fernsehempfang auswirkt - dies kann durch An- und Abschalten des Gerätes festgestellt werden - kann der Benutzer die Störung durch eine der folgenden Maßnahmen beheben:

- Neueinstellung oder Versetzung der Empfangsantenne
- Vergrößern des Abstands zwischen dem Gerät und dem Empfänger.
- Anschluss des Geräts an einen Stromkreis mit dem der Empfänger nicht verbunden ist.
- Wenden Sie sich an Ihren Händler oder erfahrenen Radio-/Fernsehtechniker, wenn Sie weitere Hilfe benötigen.

Gesundheits- und Sicherheitsinformationen

Einwirkung von Hochfrequenz (HF)-Signalen:

Das Mobiltelefon ist ein Funksender und -empfänger. Die Konstruktion und Herstellung des Geräts gewährleistet, dass die von der Federal Communications Commission (FCC) der US-Regierung festgelegten Emissionsgrenzen für die Belastung durch Hochfrequenzenergie (HF) nicht überschritten werden. Diese Grenzen sind Teil umfassender Richtlinien und legen die zulässigen HF-Energiemengen für die allgemeine Bevölkerung fest. Die Richtlinien basieren auf Sicherheitsstandards, die vorher sowohl von USals auch von internationalen Normbehörden festgelegt werden. Diese

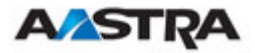

Normen beinhalten eine erhebliche Sicherheitsspanne zur Gewährleistung der Sicherheit aller Personen, unabhängig von Alter und Gesundheitszustand.

Dieses Gerät und seine Antenne dürfen nicht gemeinsam mit anderen Antennen oder Transmittern aufgestellt oder in Verbindung mit diesen Geräten betrieben werden.

Dieser EUT ist nachweislich in der Lage, die örtlich spezifische Absorptionsrate (SAR) für unkontrollierte Umwelt-/Bevölkerungs-Strahlungsgrenzen zu erfüllen, die im ANSI/IEEE-Standard C95.1-1992 festgelegt sind und wurde in Übereinstimmung mit den in FCC/OET Bulletin 65 Supplement C (2001) und IEEE 1528-2003 festgelegten Messverfahren getestet.

#### Industrie Kanada (nur Kanada)

Der Betrieb dieses Geräts unterliegt den folgenden zwei Bedingungen: (1) Dieses Gerät darf keine Störungen verursachen und (2) dieses Gerät muss sämtliche empfangene Störungen vertragen können, einschließlich Störungen, die zum unerwünschten Betrieb des Geräts führen können.

Durch Verwendung dieses Telefons kann der Schutz der Privatsphäre nicht gewährleistet werden.

Einwirkung von Hochfrequenz (HF)-Signalen:

Das Mobiltelefon ist ein Funksender und -empfänger. Die Konstruktion und Herstellung des Geräts gewährleistet, dass die von der Federal kanadischen Gesundheitsministerium, Safety Code 6, festgelegten Emissionsgrenzen für die Belastung durch Hochfrequenzenergie (HF) nicht überschritten werden. Diese Grenzen sind Teil umfassender Richtlinien und legen die zulässigen HF-Energiemengen für die allgemeine Bevölkerung fest. Diese Richtlinien basieren auf den Sicherheitsnormen, die vorher von internationalen Normierungsstellen festgelegt wurden. Diese Normen beinhalten eine erhebliche Sicherheitsspanne zur Gewährleistung der Sicherheit aller Personen, unabhängig von Alter und Gesundheitszustand.

Dieses Gerät und seine Antenne dürfen nicht gemeinsam mit anderen Antennen oder Transmittern aufgestellt oder in Verbindung mit diesen Geräten betrieben werden.

Dieses Gerät ist nachweislich in der Lage, die örtlich spezifische Absorptionsrate (SAR) für unkontrollierte Umwelt-/Bevölkerungs-Strahlungsgrenzen zu erfüllen, die im ANSI/IEEE C.95.1-1992 festgelegt sind und wurde in Übereinstimmung mit den in IEEE 1528-2003 festgelegten Messverfahren getestet.

# 8.2 Fernmelderechtliche Informationen zu RFP 32 bzw. RFP 34 (NA)

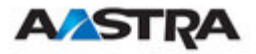

## FCC-Hinweise (nur USA)

Dieses Gerät erfüllt Teil 15 der FCC-Richtlinien Sein Betrieb unterliegt den folgenden zwei Bedingungen: (1) Dieses Gerät darf keine schädlichen Störungen verursachen und (2) dieses Gerät muss sämtliche empfangene Störungen vertragen können, einschließlich Störungen, die zum unerwünschten Betrieb des Geräts führen können.

Änderungen, die nicht ausdrücklich von diesem Unternehmen genehmigt wurden, können die Berechtigung des Benutzers zum Betrieb der Ausrüstung ungültig machen.

HINWEIS: Dieses Gerät wurde getestet und entspricht somit den empfohlenen Höchstgrenzen eines digitalen Gerätes der Klasse B in Übereinstimmung mit Teil 15 der FCC Bestimmungen. Diese Grenzen sollen angemessenen Schutz gegen störende Auswirkungen auf Einrichtungen in Wohnbereichen bieten. Dieses Gerät erzeugt, verwendet und strahlt möglicherweise Hochfrequenzenergie ab. Falls das Gerät nicht bestimmungsgemäß installiert und verwendet wird, kann es sich störend auf Funkübertragungen auswirken. Jedoch kann eine Störung auf bestimmte Einrichtungen nicht ausgeschlossen werden. Falls sich das Gerät störend auf Funk- oder Fernsehempfang auswirkt - dies kann durch An- und Abschalten des Gerätes festgestellt werden - kann der Benutzer die Störung durch eine der folgenden Maßnahmen beheben:

- Neueinstellung oder Versetzung der Empfangsantenne
- Vergrößern des Abstands zwischen dem Gerät und dem Empfänger.
- Anschluss des Geräts an einen Stromkreis mit dem der Empfänger nicht verbunden ist.
- Wenden Sie sich an Ihren Händler oder erfahrenen Radio-/Fernsehtechniker, wenn Sie weitere Hilfe benötigen.

Einwirkung von Hochfrequenz (HF)-Signalen:

Das Mobiltelefon ist ein Funksender und -empfänger. Die Konstruktion und Herstellung des Geräts gewährleistet, dass die von der Federal Communications Commission (FCC) der US-Regierung festgelegten Emissionsgrenzen für die Belastung durch Hochfrequenzenergie (HF) nicht überschritten werden. Diese Grenzen sind Teil umfassender Richtlinien und legen die zulässigen HF-Energiemengen für die allgemeine Bevölkerung fest. Die Richtlinien basieren auf Sicherheitsstandards, die vorher sowohl von USals auch von internationalen Normbehörden festgelegt werden. Diese Normen beinhalten eine erhebliche Sicherheitsspanne zur Gewährleistung der Sicherheit aller Personen, unabhängig von Alter und Gesundheitszustand.

Dieses Gerät und seine Antenne dürfen nicht gemeinsam mit anderen Antennen oder Transmittern aufgestellt oder in Verbindung mit diesen Geräten betrieben werden.

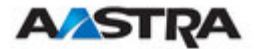

Das Funkwellen emittierende Element des RFP muss während des Betriebs weiter als 20 cm vom Benutzer entfernt sein. Das Gerät entspricht den Bestimmungen für routinemässige Bemessungsgrenzwerte.

#### Industrie Kanada (nur Kanada)

Der Betrieb dieses Geräts unterliegt den folgenden zwei Bedingungen: (1) Dieses Gerät darf keine Störungen verursachen und (2) dieses Gerät muss sämtliche empfangene Störungen vertragen können, einschließlich Störungen, die zum unerwünschten Betrieb des Geräts führen können.

Durch Verwendung dieses Telefons kann der Schutz der Privatsphäre nicht gewährleistet werden.

Einwirkung von Hochfrequenz (HF)-Signalen:

Das Mobiltelefon ist ein Funksender und -empfänger. Die Konstruktion und Herstellung des Geräts gewährleistet, dass die von der Federal kanadischen Gesundheitsministerium, Safety Code 6, festgelegten Emissionsgrenzen für die Belastung durch Hochfrequenzenergie (HF) nicht überschritten werden. Diese Grenzen sind Teil umfassender Richtlinien und legen die zulässigen HF-Energiemengen für die allgemeine Bevölkerung fest. Diese Richtlinien basieren auf den Sicherheitsnormen, die vorher von internationalen Normierungsstellen festgelegt wurden. Diese Normen beinhalten eine erhebliche Sicherheitsspanne zur Gewährleistung der Sicherheit aller Personen, unabhängig von Alter und Gesundheitszustand.

Dieses Gerät und seine Antenne dürfen nicht gemeinsam mit anderen Antennen oder Transmittern aufgestellt oder in Verbindung mit diesen Geräten betrieben werden.

Das Funkwellen emittierende Element des RFP muss während des Betriebs weiter als 20 cm vom Benutzer entfernt sein. Das Gerät entspricht den Bestimmungen für routinemäßige Bemessungsgrenzwerte.

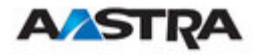

## 8.3 Regeln für Dateien vor der Konfiguration

Die Struktur der Textdatei folgt streng definierten Regeln.

Die Hauptstruktur besteht aus zwei Teilen:

- Ein Anweisungsbereich wird zur Steuerung der generischen Datenerzeugung derjenigen Felder, die nicht im Datensequenzbereich gefüllt werden, verwendet.
- 2. Ein **Datensequenzbereich** definiert die Datensatzfelder. Jedes von ihnen wird ausdrücklich festgelegt

Im einzelnen lauten die Auszeichnungsregelungen:

- Kommentare beginnen mit "#"
- Jeder Datensatz endet mit den regulären Ausdrücken "\r" oder "\n"
- Befehlseinstellungen erfolgen wie: <tag> = <value>.
- Datensequenzbereiche starten mit dem Schlüsselwort "data\_sequence". Dieses Schlüsselwort ist für die Weiterbearbeitung der Datei unerlässlich. Alle Anweisungen müssen vor diese Zeile geschrieben werden.
- Datensatzfelder widen durch Komma "," getrennt. Kommas müssen auch bei leeren Feldern gesetzt werden. wenn mindestens ein nicht leeres Feld folgt. Andernfalls tritt eine falsche Zuordnung der Positionen auf.
- Felder, denen mehrere Werte zugewiesen wurden (dies gilt möglicherweise für ein paar lokale Konfigurationsfelder wie ntp\_address), müssen durch Komma getrennt werden "".

#### Hinweise:

- Da Datensequenzfelder durch Komma getrennt werden, wird der Inhalt dieses Bereichs möglicherweise durch einen .csv-Export des Exel-Tabelle erzeugt und an in die Konfigurationsdatei kopiert.
- Anweisungen werden nur in denjenigen Feldern weiter verarbeitet, die innerhalb des Datensequenzbereichs leer gelassen wurden.

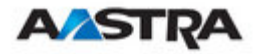

## 8.3.1 PP Konfigurationsdatei (OMM-Datenbank)

## 8.3.1.1 Unterstützte Anweisungen

• start\_number

Zahlen können automatisch erzeugt werden. Diese Anweisung definiert den Startwert

• no\_of\_number

Bei Erteilung von start\_number definiert diese Anweisung die maximale Anzahl der erzeugten Zahlen

• ac (authentication code)

Wenn auf "number" eingestellt, ist ac gleich der Zahl. Bei Angabe eines Werts wird dieser als Startwert, der mit jedem Erzeugungsschritt erhöht wird, genommen.

• additional\_pin

siehe ac

sip\_user

siehe ac

sip\_pw
 siehe ac

## 8.3.1.2 Datenbereichsfelder

Die Datenbereichsfelder enthalten die folgende Feldreihenfolge

- 1. Nummer
- 2. Name
- 3. AC
- 4. IPEI
- 5. Zusätzliche ID
- 6. Sip Benutzer Name
- 7. Sip-Passwort

#### 8.3.1.3 Beispiel

#### **PP-Konfigurationsfeld:**

```
# -----#
# instruction section:
# -----#
# -- start_number = {<start value for numbers to be generated>}
# -- no_of_number = {<maximum of generated numbers>}
# -- dect authentication code (ac) = {<"number">, <start value for ac's to be generated>}
# -- additionalld/userPin = {<"number">, <start value for id's to be generated>}
# -- SIP user = {<"number">, <start value for id's to be generated>}
# -- SIP password = {<"number">, <start value for id's to be generated>}
# -- SIP password = {<"number">, <start value for id's to be generated>}
# -- SIP password = {<"number">, <start value for id's to be generated>}
```

```
no_of_number = 5401
no_of_number = 10
ac = 1001
additional_pin = number
sip_user = number
```

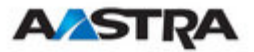

sip\_pw = number

# -----#
# data sequence:
# -----#
number # 2. name # 3. AC # 4. IPEI # 5. additionalId # 6. SIP user # 7. SIP password

data\_sequence 101;PP 1;;0081008625768 104;PP 4;;0007701154842 ;Kiel Phone1;;0127105395099 ;Karl May ;Karl Valentin ;Karl Heinz ;Radi Radenkowicz ;Radi Rettich ;Wadi Wade ;Stephan Fiedler;;0127105314450 ;Waldi Hartmann;

## Zugehöriges Parsingprotokoll über Anweisungsverarbeitung und Einlesung:

Anweisung Parsing:

ok: start\_number = 5401 ok: ac = 1001 ok: additional\_pin = number ok: sip\_user = number ok: sip\_pw = number ok: no\_of\_number = 10

Verarbeitung des Bereichs:

0 : 101;PP 1;1001;0081008625768;101;101;101 1 : 104;PP 4;1002;0007701154842;104;104;104 2 : 5401;Kiel Phone1;1003;0127105395099;5401;5401;5401 3 : 5402;Karl May;1004;;5402;5402;5402 4 : 5403;Karl Valentin;1005;;5403;5403;5403 5 : 5404;Karl Heinz;1006;;5404;5404;5404 6 : 5405;Radi Radenkowicz;1007;;5405;5405;5405 7 : 5406;Radi Rettich;1008;;5406;5406;5406 8 : 5407;Wadi Wade;1009;;5407;5407;5407 9 : 5408;Stephan Fiedler;1010;0127105314450;5408;5408;5408 10 : 5409;Waldi Hartmann;1011;;5409;5409;5409 11 : 5410;;1012;;5410;5410;5410

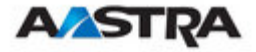

## 8.3.2 PP Konfigurationsdatei/ zentral (OMM-Datenbank)

## 8.3.2.1 Unterstützte Anweisungen

Alle Anweisungen werden als gemeinsamer Wert genommen, der bei allen Sätzen des Datensequenzbereichs dieser Datei eingestellt wird, wenn das entsprechende Feld leer ist.

• name

Standortname

aktiv

Aktivierung des DECT: {0=inaktiv, 1=aktiv}

cluster

Cluster, das RFP wird verwiesen auf: {1..256}

• wlan\_profile

Referenzschlüssel für ein bestehendes WLAN-Profil

wlan\_antenna

Antenneneinstellungen: = {0=diversity, 1, 2}

• wlan\_channel\_bg

{0..14 (grösse ist von Regulierungsdomäne abhängig) }

- wlan\_power
- { 6, 12, 25, 50,100 (in Prozent)}
- wlan\_act

Aktivierung des WLAN: {0=inaktiv, 1=aktiv}

#### 8.3.2.2 Datenbereichsfelder

Die Datenbereichsfelder enthalten die folgende Feldreihenfolge

- 1. MAC-Adresse
- 2. Standortname
- 3. DECT aktiv
- 4. Cluster
- 5. WLAN Profilreferenz
- 6. WLAN-Antenne
- 7. Channel\_bg
- 8. WLAN power
- 9. WLAN active

#### 8.3.2.3 Beispiel

#### **RFP Konfigurationsdatei/zentral:**

```
# -----#
# instruction section:
# -----#
# -- name = {<location name>}
# -- active = {0,1}
# -- cluster = {1..256}
```

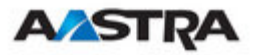

Installation, Verwaltung und Wartung

```
# -- wlan_profile
                     = <valid reference to an existin WLAN profile>}
# -- wlan antenna
                     = \{0=diversity, 1, 2\}
# -- wlan_channel_bg = {0..13 (size depends on regulatory domain) }
# -- wlan_power
                     = \{ 6, 12, 25, 50, 100 \text{ (in percent)} \}
# -- wlan act
                     = \{0, 1\}
active = 1
cluster = 1
#wlan_profile = 2
#wlan_antenna = 0
#wlan_channel_bg =5
#wlan_power = 12
#wlan act = 1
# -----#
# data sequence:
# -----#
# 1.MAC # 2.Name # 3.active # 4.cluster
# 5.wlanProfile # 6. antenna # 7.channelBg # 8.Power # 9.WlanActive
data_sequence
00:30:42:08:31:A2;142(Mirko)
00:30:42:0D:95:E0;Lab1
```

## Zugehöriges Parsingprotokoll über Anweisungsverarbeitung und Einlesung:

Anweisung Parsing:

nicht eingestellt: location
 ok: active = 1
 ok: cluster = 1
 nicht eingestellt: wlan\_profile
 nicht eingestellt: wlan\_antenna
 nicht eingestellt: wlan\_channel\_bg
 nicht eingestellt: wlan\_power
 nicht eingestellt: wlan\_act

00:30:42:0A:C5:40;Lab2(kiel);;2

Verarbeitung des Bereichs:

- 0:00:30:42:08:31:A2;142(Mirko);1;1;;;;;
- 1:00:30:42:0D:95:E0;Lab1;1;1;;;;;
- 2:00:30:42:0A:C5:40;Lab2(kiel);1;2;;;;;

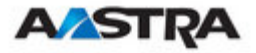

## 8.3.3 RFP-Konfigurationsdatei/lokal (OM Configurator)

## 8.3.3.1 Unterstützte Anweisungen

Alle Anweisungen werden als gemeinsamer Wert genommen, der bei allen Sätzen des Datensequenzbereichs dieser Datei eingestellt wird, wenn das entsprechende Feld leer ist.

• aktiv

Lokale Konfiguration aktiv: {0=inaktiv (DHCP verwenden), 1=aktiv}

net\_mask

Netzmaske

- tftp\_server
   IP-Adresse des TFTP-Servers
- tftp\_file
   Pfad und Name der Boot-Datei
- omm\_1
   OMM-IP-Adresse
- omm\_2
   IP-Adresse der Backup-OMM
- Gateway
   Standard-Gateway
- dns\_server
   Bis zu zwei DNS-Server-IP-Adressen
- dns\_domain
   lokale DNS-Domain
- ntp\_address
   Bis zu zwei NTP-Server-IP-Adressen
- ntp\_name
   Bis zu zwei NTP-Servernamen
- syslog\_addr
   IP-Adresse des Syslog-Daemon
- syslog\_port
   Listen-Port des Syslog-Daemon
- broadcast\_addr
   Lokale Broadcast-Adresse
- Land
   Landescode

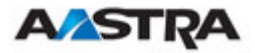

## 8.3.3.2 Datenbereichsfelder

Die Datenbereichsfelder enthalten die folgende Feldreihenfolge

- 1. MAC-Adresse des RFP
- 2. Lokale Konfiguration aktiv-Markierung:
- 3. IP-Adresse des RFP
- 4. Net mask
- 5. TFTP-Server
- 6. TFTP\_FILE
- 7. OMM-IP-Adresse
- 8. IP-Adresse der Backup-OMM
- 9. Standardgateway
- 10. DNS-Server
- 11. DNS-Domäne
- 12. NTP-Server-IP-Adresse
- 13. NTP-Servername
- 14. Syslog-Daemon-IP-Addresse
- 15. Syslog-Listen-Port
- 16. Broadcast-Adresse
- 17. Landescode

## 8.3.3.3 Beispiel

#### **RFP-Konfigurationsdatei/lokal (OM Configurator)**

```
# -----#
# instruction section
                                    #
# -----#
active = 1
net_mask = 255.255.0.0
tftp_server= 172.30.200.92
tftp_file = omm_ffsip.tftp
omm_1 = 172.30.111.188
omm_2 = 172.30.11.181
gateway = 172.30.0.2
dns_server = 172.30.0.4,172.30.0.21
dns domain = detewe.de
ntp_addr = 192.53.103.108,192.53.103.104
ntp_name = ptbtime1.ptb.de,ptbtime2.ptb.de
syslog_addr= 172.30.200.92
syslog_port= 512
broadcast_addr = 172.30.255.255
country
        = 1
# ------
                                  --#
# data sequence
                                    #
# -----#
# 1. MAC_ADDR ! keine Anweisung unterstützt!
# 2. ACTIVE_FLAG
                 ! keine Anweisung unterstützt!
# 3. RFPADDR
# 4. NET_MASK
# 5. TFTP SERVER
# 6. TFTP FILE
# 7. OMM1
```

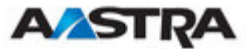

# 8. OMM1 # 9. GATEWAY #10. DNS\_SERVER #11. DNS\_DOMAIN #12. NTP\_ADDR #13. NTP\_ADDR #14. SYSLOG\_ADDR #15. SYSLOG\_PORT #16. BROADCAST\_ADDR #17. COUNTRY data\_sequence 00-30-42-01-01-01;;172.30.111.1 00-30-42-02-02-02;;172.30.111.2 00-30-42-01-01-03;;172.30.111.3;

#### Zugehöriges Parsingprotokoll über Anweisungsverarbeitung und Einlesung:

```
Anweisung Parsing:
 ok: active = 1
 ok: net_mask = 255.255.0.0
 ok: tftp_server = 172.30.200.92
 ok: tftp_file = /omm_ffsip.tftp
ok: omm_1 = 172.30.111.188
nicht eingestellt: omm_2
nicht eingestellt: gateway
nicht eingestellt: dns_server
nicht eingestellt: dns_domain
nicht eingestellt: ntp_addr
nicht eingestellt: ntp_name
nicht eingestellt: syslog_addr
nicht eingestellt: syslog_port
nicht eingestellt: broadcast_addr
nicht eingestellt: country
 :parsing ok:
Verarbeitung des Bereichs:
: 0 : 00-30-42-01-01-01; 1;172.30.111.1;255.255.0.0;172.30.200.92;
     : 1 : 00-30-42-02-02;1;172.30.111.2;255.255.0.0;172.30.200.92;
     : 2 : 00-30-42-01-01-03;1;172.30.111.3;255.255.0.0;172.30.200.92;
     Daten erstellen:
0 :hinzugefügt: 00-30-42-01-01-01;1;172.30.111.1;255.255.0.0;172.30.200.92;
        1 :hinzugefügt: 00-30-42-02-02;1;172.30.111.2;255.255.0.0;172.30.200.92;
        2 :hinzugefügt: 00-30-42-01-01-03;1;172.30.111.3;255.255.0.0;172.30.200.92;
        RFP Konfiguration:
0 : MAC-Adresse=00-30-42-01-01-01 : use_local_cfg=1 ip=172.30.111.1
```

subnet=255.255.0.0 siaddr=172.30.200.92

boot\_file=/omm\_ffsip.tftp ommip1=172.30.111.188

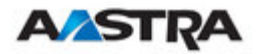

#### Installation, Verwaltung und Wartung

```
0 : MAC-Adresse=00-30-42-01-01-01 : timer expired ! !
```

- 1 : MAC-Adresse=00-30-42-02-02-02 : use\_local\_cfg=1 ip=172.30.111.2
   subnet=255.255.0.0 siaddr=172.30.200.92
   boot\_file=/omm\_ffsip.tftp ommip1=172.30.111.188
- 1 : MAC-Adresse=00-30-42-02-02-02 : timer expired ! !
- 2 : MAC-Adresse=00-30-42-01-01-03 : use\_local\_cfg=1 ip=172.30.111.3
   subnet=255.255.0.0 siaddr=172.30.200.92
   boot\_file=/omm\_ffsip.tftp ommip1=172.30.111.188
- 2 : MAC-Adresse=00-30-42-01-01-03 : timer expired ! !

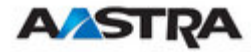

## 8.4 **Protokolle und Ports**

| Protokoll                   | IP DECT Base Station senden                                                                                  |                              | IP DECT Base Station<br>empfangen |                                                                                                    | OMM senden |                                                     | OMM empfangen                                       |             | Kommentare         |
|-----------------------------|----------------------------------------------------------------------------------------------------|------------------------------|-----------------------------------|----------------------------------------------------------------------------------------------------|------------|-----------------------------------------------------|-----------------------------------------------------|-------------|--------------------|
|                             | SRC Port                                                                                                    | DST Port                     | SRC Port                          | DST Port                                                                                                    | SRC Port   | DST Port                                            | SRC Port                                            | DST<br>Port |                    |
| DHCP                        | 68                                                                                                    | 67                           | 67                                | 68                                                                                                    | -          | -                                                   | -                                                   | -           | Booter             |
| TFTP                        | Random                                                                                                    | 69                           | Random                            | Random                                                                                                    | -          | -                                                   | -                                                   | -           | Booter             |
| OMCFG (UDP)                 | 64000                                                                                                    | 64000                        | 64000                             | 64000                                                                                                    | -          | -                                                   | -                                                   | -           | Booter / Anwendung |
| NTP                         | 123                                                                                                    | 123                          | 123                               | 123                                                                                                    | -          | -                                                   | -                                                   | -           | Anwendung          |
| Syslog                      | 514                                                                                                    | wie<br>konfiguriert          | -                                 | -                                                                                                    | -          | -                                                   | -                                                   | -           | Anwendung          |
| TFTP                        | > 1023                                                                                                    | 69                           | Random                            | > 1023                                                                                                    | -          | -                                                   | -                                                   | -           | Anwendung          |
| OMM-RFP-<br>Protokoll (TCP) | > 1023                                                                                                    | 16321                        | 16321                             | > 1023                                                                                                    | 16321      | > 1023                                              | > 1023                                              | 16321       | Anwendung          |
| RTP / RTCP                  | Bereich der<br>konfigurierten Port-<br>Basis + 72<br>sogar Ports für RTP,<br>gelegentliche Ports<br>für RTCP | Je nach<br>Remote-<br>Partei | Je nach<br>Remote-<br>Partei      | Bereich der<br>konfigurierten Port-<br>Basis + 72<br>sogar Ports für RTP,<br>gelegentliche Ports<br>für RTCP | -          | -                                                   | -                                                   | -           | Anwendung          |
| SIP (UDP)                   | -                                                                                                    | -                            | -                                 | -                                                                                                    | 5060       | Konfigurierter<br>Proxy-/Registrar-<br>Port         | Konfigurierter<br>Proxy-/Registrar-<br>Port         | 5060        | Anwendung          |
| Resiliency (TCP)            | -                                                                                                    | -                            | -                                 | -                                                                                                    | > 1023     | 16322                                               | 16322                                               | > 1023      | Anwendung          |
| LDAP (TCP)                  | -                                                                                                    | -                            | -                                 | -                                                                                                    | > 1023     | konfigurierter Port<br>(Standardeinstellung<br>389) | konfigurierter Port<br>(Standardeinstellung<br>389) | > 1023      | Anwendung          |
| http Umleitung              | -                                                                                                    | -                            | -                                 | -                                                                                                    | 80         | Client-Port                                         | Client-Port                                         | 80          | Anwendung          |
| Web-IF / HTTPS              | -                                                                                                    | -                            | -                                 | -                                                                                                    | 443        | Client-Port                                         | Client-Port                                         | 443         | Anwendung          |
| DNS                         | > 1023                                                                                                    | 53                           | 53                                | > 1023                                                                                                    | > 1023     | 53                                                  | 53                                                  | > 1023      | Anwendung          |

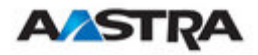

| Protokoll                                | IP DECT Base Station senden |             | IP DECT Base Station<br>empfangen |          | OMM senden |             | OMM empfangen |             | Kommentare |
|------------------------------------------|-----------------------------|-------------|-----------------------------------|----------|------------|-------------|---------------|-------------|------------|
|                                          | SRC Port                    | DST Port    | SRC Port                          | DST Port | SRC Port   | DST Port    | SRC Port      | DST<br>Port |            |
| ssh                                      | 22                          | Client-Port | Client-Port                       | 22       | -          | -           | -             | -           | Anwendung  |
| DECTnetMonitor<br>(TCP)                  | -                           | -           | -                                 | -        | 8106       | Client-Port | Client-Port   | 8106        | Anwendung  |
| Zusätzliche<br>Protokolle<br>ARP<br>ICMP |                             |             |                                   |          |            |             |               |             |            |